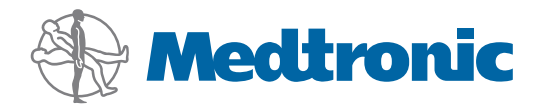

Naudotojo vadovas

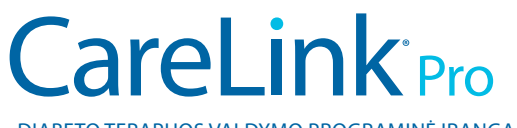

DIABETO TERAPIJOS VALDYMO PROGRAMINĖ ĮRANGA

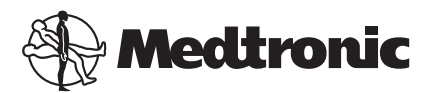

Medtronic MiniMed Northridge, CA 91325 USA 800 646 4633 818 576 5555

EC REP

Medtronic B.V. Earl Bakkenstraat 10 6422 PJ Heerlen The Netherlands 31 (0) 45 566 8000 www.medtronicdiabetes.com

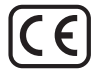

6025179-314\_a REF MMT-7335

#### © 2010 Medtronic MiniMed, Inc. Visos teisės saugomos.

"Paradigm® Veo<sup>™</sup> yra "Medtronic MiniMed, Inc." prekės ženklas.

"Paradigm<sup>®</sup>", "Paradigm Link<sup>®</sup>", "Guardian REAL-Time<sup>®</sup>", "CareLink<sup>®</sup>" ir "Bolus Wizard<sup>®</sup>" yra registruotieji "Medtronic MiniMed" prekių ženklai.

"BD Logic®" yra registruotasis "Becton, Dickinson and Company" prekės ženklas.

"LifeScan"", "OneTouch<sup>®</sup> UltraLink<sup>®</sup>", "OneTouch<sup>®</sup> Profile<sup>®</sup>", "OneTouch<sup>®</sup> Ultra<sup>®</sup>", "OneTouch<sup>®</sup> UltraSmart<sup>®</sup>", "OneTouch<sup>®</sup> Basic<sup>®</sup>", "OneTouch<sup>®</sup> Fast*Take<sup>®</sup>*", "OneTouch<sup>®</sup> SureStep<sup>®</sup>", "OneTouch<sup>®</sup> Ultra<sup>®</sup> 2", "OneTouch<sup>®</sup> UltraMini<sup>®</sup>" ir "OneTouch<sup>®</sup> UltraEasy<sup>®</sup>" yra registruotieji "LifeScan, Inc." prekių ženklai.

"Bayer CONTOUR<sup>®</sup> LINK", "Ascensia<sup>®</sup>, "Glucometer<sup>®</sup>", "Glucometer<sup>®</sup> DEX<sup>®</sup>, "Glucometer<sup>®</sup> DEX<sup>®</sup>, "Ascensia<sup>®</sup> DEX<sup>®</sup>, "Ascensia<sup>®</sup> DEX<sup>®</sup>, "Ascensia<sup>®</sup> DEX<sup>®</sup>, "Ascensia<sup>®</sup> DEX<sup>®</sup>, "Glucometer<sup>®</sup> DEX<sup>®</sup> 2", "Glucometer<sup>®</sup> DEX<sup>®</sup> 2", "Glucometer<sup>®</sup> DEX<sup>®</sup> 2", "Glucometer<sup>®</sup> ESPRIT<sup>®</sup> 2", "Glucometer<sup>®</sup> ESPRIT<sup>®</sup> 2", "Glucometer<sup>®</sup> 2", "Glucometer<sup>®</sup> ESPRIT<sup>®</sup> 2", "Glucometer<sup>®</sup> 2", "Glucometer<sup>®</sup> 2", "Glucometer<sup>®</sup> 2", "Glucometer<sup>®</sup> 2", "Glucometer<sup>®</sup> 2", "Glucometer<sup>®</sup> 2", "Glucometer<sup>®</sup> 2", "Glucometer<sup>®</sup> 2", "Glucometer<sup>®</sup> 2", "Glucometer<sup>®</sup> 2", "Glucometer<sup>®</sup> 2", "Glucometer<sup>®</sup> 2"

"Precision Xtra<sup>™</sup>, "Optium Xceed<sup>™</sup>, "Precision Xceed<sup>™</sup>, "Therasense FreeStyle<sup>®</sup>, "FreeStyle<sup>®</sup> Flash", "FreeStyle Mini<sup>®</sup> ir "FreeStyle Papillon<sup>™</sup> mini" yra "Abbott Laboratories, Inc." prekių ženklai.

"ACCU-CHEK® Active", "ACCU-CHEK® Aviva", "ACCU-CHEK® Compact" ir "ACCU-CHEK® Compact Plus" yra registruotieji "Roche Group" nario prekių ženklai.

"Java<sup>™</sup> yra registruotasis "Sun Microsystems, Inc." prekės ženklas.

"Microsoft" ir "Windows" yra registruotieji "Microsoft" korporacijos prekių ženklai.

"Adobe®" ir "Acrobat® Reader®" yra registruotieji "Adobe Systems, Incorporated" prekių ženklai.

Kontaktai: Afrika: Medtronic Africa (Pty) Ltd. Tel. +27 (0) 11 677 4800

**Airija:** Accu-Science LTD. Tel. +353 45 433000

Artimieji Rytai ir Šiaurės Afrika: Regiono biuras Tel. +961 1370 670

Australija: Medtronic Australasia Pty. Ltd. Tel. 180 066 8670 (produktų užsakymai) Tel. 180 077 7808 (pagalba klientams)

**Austrija:** Medtronic Österreich GmbH Tel. +43 (0) 1 240 44-0 24 – Stunden – Hotline: 0820 820 190

Bangladešas Sonargaon Healthcare Pvt Ltd Mobilusis: (+91) 990 399 5417 arba (+880) 171 421 7131

**Belgija:** N.V. Medtronic Belgium S.A. Tel. 0 800 90 805

**Brazilija:** Medtronic Comercial Ltda. Tel. +(11) 37 07 3707

**Danija:** Medtronic Danmark A/S Tel. +45 32 48 18 00

**Europa:** Medtronic Europe S.A. Europe, Artimųjų Rytų ir Afrikos padaliniai Tel. +41 (0) 21 802 7000

Graikija: Medtronic Hellas S.A. Tel. +30 210 677 9099

Hong Kongas: Celki International Ltd. Tel. +852 23 32 3366

Indija: India Medtronic Pvt. Ltd Tel. (+91) 80 22 112 245 / 32 972 359 Mobilusis: (+91) 96 116 33007

**Ispanija:** Medtronic Ibérica S.A. Tel. +34 91 625 05 42 Faks. +34 91 625 03 90 24 horas: +34 901 120 335

**Italija:** Medtronic Italia S.p.A. Tel. +39 02 24137 261 Faks. +39 02 24138 210 Servizio assistenza tecnica: Nº verde 24h: 800 712 712

**Izraelis:** Agentek Tel. +972 3649 3111

JAV: Medtronic Diabetes Global Headquarters Tel. +1 800 826 2099 24 valandas veikianti pagalbos linija: +1 818 576 5555 Medžiagų užsakymas: +1-800-843-6687

**Japonija:** Medtronic Japan Co. Ltd. Tel. +81 3 643 02019 **Jungtinė Karalystė:** Medtronic Ltd. Tel. +44 1923-205167

Kanada: Medtronic of Canada Ltd. Tel. 1 800 284 4416 (nemokamas)

**Kinija:** Medtronic (Shanghai) Ltd. Tel. +86 40 0820 1981 arba 800 820 1981

Korėjos Respublika: Medtronic Korea, Co., Ltd. Tel. +82 2 34 043 600

**Kroatija** Medtronic Adriatic Tel. +385 1 488 11 20 Faks. +385 1 484 40 60

**Latvija:** Ravemma Ltd. Tel. +371 7273780

**Lenkija:** Medtronic Poland Sp. Z.o.o. Tel. +48 22 465 6934

Lotynų Amerika: Medtronic, Inc. Tel. 1(305) 500-9328 Faks. 1(786) 709-4244

**Malaizija:** Medtronic International Ltd. Tel. +60-3 7953 4800

Naujoji Zelandija: Medica Pacifica Tel. +0800 106 100 Visą parą, po darbo valandų: +0800 633 487

**Norvegija:** Medtronic Norge A/S Tel. +47 67 10 32 00 Faks. +47 67 10 32 10

Nyderlandai, Liuksemburgas: "Medtronic B.V." Tel. +31 (0) 45-566-8291 Nemokamas: 0800-3422338

**Portugalija:** Medtronic Portugal Lda Tel. +351 21 7245100 Faks. +351 21 7245199

**Prancūzija:** Medtronic France S.A.S. Tel. +33 (0) 1 55 38 17 00

**Puerto Rikas:** Medtronic Puerto Rico Tel. 787-753-5270

**Rusija:** Medtronic B. V. Tel. (+7-495) 5807377 x1165 24 val.: 8-800-200-76-36

Serbija ir Juodkalnija: Epsilon Tel. +381 11 311 8883

Singapūras: Medtronic International Ltd. Tel. +65 6436-5097 arba +65 6436 5090 **Slovakijos Respublika:** Medtronic Slovakia O.Z. Tel. +421 268 206 944 Faks. +421 268 206 999

**Slovėnija:** Zaloker & Zaloker d.o.o. Tel. +386 1 542 51 11 Faks. +386 1 542 43 32

**Suomija:** Medtronic Finland Oy Tel. +358 20 7281 232 Pagalbos linija: +358 20 7281 200

**Tailandas:** Medtronic (Thailand) Ltd. Tel. +66 2 232 7400, papild. 1

**Taivanas:** Medtronic-Taiwan Ltd. Tel. +886 2 21 836 093 Faks. +886 2 250 17680 Nemokamas: 0800 082 999

**Turkija:** Medtronic Medikal Teknoloji Ticaret Ltd. Sirketi. Tel. +90 216 4694330

#### Vengrija:

Medtronic Hungária Kft. Tel. +36 1 889 0697 **Vokietija:** Medtronic GmbH Geschäftsbereich Diabetes Tel. +49 2159 8149 370 Telefaks. +49 2159 8149 110 24-Stdn-Hotline: 0800 6464633

#### Čekijos Respublika:

Medtronic Czechia s.r.o. Tel. (+420 233) 059 401

**Šri Lanka** Swiss Biogenics Ltd. Mobilusis: (+91)-9003077499 arba (+94) 777 256 760

**Švedija:** Medtronic AB Tel. +46 8 568 585 10 Faks. +46 8 568 585 11

#### Šveicarija:

Medtronic (Schweiz) AG Tel. +41 (0)31 868 0160 24-Stunden-Hotline: 0800 633333 Fax Allgemein: +41 (0)318680199

# **Turinys**

| Skyrius 1 | 1  | Jžanga                                                   |
|-----------|----|----------------------------------------------------------|
|           | 1  | Ypatybės                                                 |
|           | 2  | Sauga                                                    |
|           | 2  | Susiję dokumentai                                        |
|           | 2  | Pagalba                                                  |
|           | 2  | Palaikomi įrenginiai                                     |
|           | 5  | Užsakymas                                                |
|           | 5  | Kaip naudotis šia instrukcija                            |
|           | 6  | Naudotojų sauga                                          |
| Skyrius 2 | 7  | Darbo pradžia                                            |
| -         | 7  | Prieš pradedant                                          |
|           | 7  | Svarbiausios sistemos užduotys                           |
|           | 8  | Naršymas sistemoje                                       |
|           | 8  | "CareLink Pro" atidarymas                                |
|           | 8  | Darbo vietos                                             |
|           | 9  | Įrankių juosta                                           |
|           | 9  | Pacientų skirtukai                                       |
|           | 9  | Funkcija "Padėk man"                                     |
|           | 10 | "Guide Me" (Padėk man) funkcijos įjungimas ir išjungimas |
|           | 10 | Pacientų įrašų atidarymas                                |
|           | 11 | Pacientų įrašų uždarymas                                 |
|           | 11 | Sistemos nuostatų nustatymas                             |
|           | 12 | Bendrosios nuostatos                                     |
|           | 13 | Paciento profilio nuostatos                              |
|           | 14 | Duomenų laukų pasirinkimas                               |
|           | 14 | Pasirinktinių laukų pridėjimas                           |
|           | 14 | Duomenų laukų tvarkos keitimas                           |
|           | 14 | Paciento profilio nuostatų pasirinkimo baigimas          |
|           | 14 | Pacientų peržiūros nuostatos                             |
|           | 15 | Rodomų duomenų pasirinkimas                              |
|           | 15 | Stulpelių tvarkos keitimas                               |
|           | 15 | Pacientų peržiūros nuostatos užbaigimas                  |

|           | 16 | Ataskaitos rengimo nuostatos                              |
|-----------|----|-----------------------------------------------------------|
|           | 16 | Rodomų duomenų pasirinkimas                               |
|           | 18 | Stulpelių tvarkos keitimas                                |
|           | 18 | Ataskaitos rengimo nuostatų užbaigimas                    |
| Skyrius 3 | 19 | Profilio darbo vieta                                      |
|           | 19 | Prieš pradedant                                           |
|           | 20 | Naujų profilių pridėjimas                                 |
|           | 20 | Pacientų profilių redagavimas                             |
|           | 20 | Paciento duomenų trynimas iš sistemos                     |
|           | 21 | Sąsaja su "CareLink Personal"                             |
| Skyrius 4 | 24 | Aparatinės įrangos įrengimas                              |
|           | 24 | Įrenginių prijungimas                                     |
| Skyrius 5 | 27 | Įrenginių darbo vieta                                     |
|           | 28 | Prieš pradedant                                           |
|           | 28 | Įrenginio pridėjimas                                      |
|           | 28 | "Medtronic" pompos arba "Guardian" monitoriaus pridėjimas |
|           | 30 | Matuoklio pridėjimas                                      |
|           | 33 | Įrenginio vertimas aktyviu arba neaktyviu                 |
|           | 34 | Įrenginio duomenų nuskaitymas                             |
| Skyrius 6 | 37 | Ataskaitų darbo vieta                                     |
|           | 38 | Prieš pradedant                                           |
|           | 38 | Ataskaitų kūrimas                                         |
|           | 38 | Ataskaitų darbo vietos atidarymas                         |
|           | 38 | Ataskaitos laikotarpio pasirinkimas                       |
|           | 38 | Duomenų kalendorius                                       |
|           | 39 | Įtraukiamų šaltinio duomenų pasirinkimas                  |
|           | 39 | Įrenginio duomenų paieška                                 |
|           | 40 | Papildomų įrenginio duomenų gavimas                       |
|           | 41 | Ataskaitos parametrų patvirtinimas                        |
|           | 43 | Ataskaitos tipų ir įskaitymo dienų pasirinkimas           |
|           | 44 | Ataskaitų rengimas                                        |
|           | 44 | Apie ataskaitas                                           |
|           | 45 | Pritaikymo ataskaita                                      |
|           | 45 | Bendra jutiklio ir matuoklio ataskaita                    |
|           | 45 | Žurnalo duomenų ataskaita                                 |
|           | 45 | Įrenginio nustatymų ekrano nuotrauka                      |
|           | 45 | Kasdienė išsami ataskaita                                 |
|           | 46 | Duomenų eksportavimas                                     |
| Skyrius 7 | 47 | Sistemos administravimas                                  |
|           | 47 | Programinės įrangos naujinių pritaikymas                  |
|           | 48 | Automatinių naujinių išjungimas                           |
|           | 48 | Naujinių ieškojimas rankiniu būdu                         |

|                 | 48 | Duomenų bazės atsarginės kopijos kūrimas ir atkūrimas    |
|-----------------|----|----------------------------------------------------------|
|                 | 48 | Duomenų bazės atsarginių kopijų kūrimas                  |
|                 | 49 | Duomenų bazės atkūrimas                                  |
|                 | 49 | Kai sistema neprieinama                                  |
| Skyrius 8       | 50 | Problemy sprendimas                                      |
| *               | 50 | Bendrosios programos naudojimo klaidos                   |
|                 | 50 | Nesate prisijungę prie duomenų bazės                     |
|                 | 51 | Pamiršote klinikos "CareLink Pro" slaptažodį             |
|                 | 51 | Įrenginio nuskaitymo klaidos                             |
|                 | 52 | Ataskaitos kūrimo klaidos                                |
|                 | 52 | Kopijų kūrimo ir atkūrimo klaidos                        |
|                 | 52 | Programinės įrangos išdiegimas                           |
| Skyrius 9       | 54 | Piktogramų lentelė                                       |
| Priedas A       | 55 | CSV duomenys                                             |
|                 | 55 | Stulpelių duomenų apibrėžtys                             |
|                 | 57 | Daugiau apie "CareLink Pro" eksportuojamas CSV rinkmenas |
|                 | 57 | Jei duomenys nėra rodomi kaip tikėtasi                   |
| Terminų žodynas | 58 |                                                          |
| Rodyklė         | 61 |                                                          |

# 1

# Įžanga

Dėkojame, kad savo partneriu pasirinkote "Medtronic Diabetes", kuris padės jums ir jūsų pacientams geriau kontroliuoti diabeto terapiją. Tikimės, kad "CareLink<sup>®</sup> Pro" programinės įrangos moderni technologija ir **paprasta**, meniu valdoma vartotojo sąsaja jums bus naudinga.

"CareLink Pro" leis jums surinkti, saugoti ir pateikti paciento gydymo ir diagnostikos duomenis. Be to, ji padės pasiekti pompos, matuoklio ir jutiklių gliukozės duomenis, kuriuos jūsų pacientai įkelia į "CareLink® Personal", internetinę terapijos valdymo sistemą, veikiančią su "CareLink Pro".

## Ypatybės

"CareLink Pro" yra diabeto terapijos valdymo programinė įranga, skirta asmeniniams kompiuteriams (AK). Joje galite naudotis šiomis funkcijomis:

- Pacientų įrašai sukuriami, kad būtų galima saugoti iš pacientų įrenginių surinktus duomenis bei terapijos duomenis iš jų "CareLink Personal" paskyrų.
- Duomenys iš insulino pompų, monitorių ir gliukozės kiekio kraujyje matuoklių gali būti siunčiami į sistemą, saugomi, o tada naudojami ataskaitoms sudaryti.
- Kaip parinktis ji susijungia su "CareLink Personal" sistema, suteikdama prieigą prie įrenginio duomenų, kuriuos pacientas saugo įrenginyje. Šis būdas labai naudingas kuriant einamąsias ataskaitas tarp apsilankymų kabinete, be to, paciento įrenginio duomenims nuskaityti jam visai nereikės apsilankyti kabinete.
- Pagal įrenginio duomenis, saugomus paciento įraše, gali būti parengiamos įvairios gydymo ataskaitos. Ataskaitomis lengviau atsakyti į terapijos susirūpinimą keliančius klausimus, pavyzdžiui, paciento laikymąsi, pavyzdžius ir išimtis.
- Sistema įspėja, kai galite atsisiųsti ir įdiegti programinės įrangos naujinius. Taip užtikrinama, kad turėsite prieigą prie naujausių funkcijų.
- Programoje yra funkcija "Padėk man", padedanti vartotojams, kurie "CareLink Pro" naudojasi pirmą kartą. Ji pateikia patarimus apie atliekamas užduotis.

 Integruota pagalbos sistema yra prieinama visoje programinėje įrangoje, kad vartotojas galėtų gauti informaciją apie konkrečias dominančias sritis.

## Sauga

- "CareLink Pro" gali būti apsaugota slaptažodžiu.
- Paciento duomenų iš "CareLink Personal" perdavimas yra koduojamas naudojant standartizuotą SSL (Secure Sockets Layer) protokolo technologiją.

## Susiję dokumentai

Kiekviename šių "Medtronic MiniMed" dokumentų pateikiama informacija apie konkretų įrenginį, kuris išsamiai neaptariamas šiame naudotojo vadove.

# PASTABA: Apie kitų gamintojų matuoklius skaitykite jų kartu su matuokliais pateiktose instrukcijose.

- "Paradigm" insulino pompos naudotojo vadovas
- "Guardian REAL-Time" monitoriaus naudotojo vadovas
- Jutiklio funkcijų naudotojo vadovas
- "ComLink" naudotojo vadovas
- "CareLink USB" naudotojo vadovas

## Pagalba

Jeigu jums reikalinga papildoma informacija, kaip dirbti su šia sistema, kreipkitės į savo vietos atstovą. Norėdami gauti tarptautinės kontaktinės informacijos, apsilankykite šioje žiniatinklio svetainėje:

http://www.medtronicdiabetes.com/help/contact/locations.html

## Palaikomi įrenginiai

"CareLink Pro" gauna duomenis iš šių įrenginių.

PASTABA: Kai kurie įrenginiai, kuriuose palaikoma ši programinė įranga, gali būti neprieinami visose valstybėse, kuriose šią programinę įrangą galima naudoti.

| Insulino pompos / gliukozės monitoriai         |                                                                                 |  |
|------------------------------------------------|---------------------------------------------------------------------------------|--|
| "Medtronic MiniMed" pompos:                    | 508                                                                             |  |
| "Medtronic MiniMed" "Paradigm®" serijos pompos | 511, 512, 712, 515, 715, 522, 722, 522K, 722K,<br>"Paradigm®" "Veo™" (554, 754) |  |
| "Guardian REAL-Time" monitoriai:               | CSS-7100<br>CSS-7100K                                                           |  |

| Gamintojas                                                                 | Kraujo gliukozės matuokliai                                                                                                    |
|----------------------------------------------------------------------------|----------------------------------------------------------------------------------------------------|
| "Medtronic" diabeto partnerių įrenginiai:                                  | <ul> <li>"Bayer CONTOUR® LINK"</li> <li>BD "Paradigm Link®" gliukozės kiekio kraujyje<br/>monitorius</li> </ul>                                                                                                    |
| "LifeScan":                                                                | <ul> <li>"OneTouch<sup>®</sup> UltraSmart<sup>®</sup>"</li> <li>"OneTouch<sup>®</sup> Profile<sup>®</sup>"</li> <li>"OneTouch<sup>®</sup> Ultra<sup>®</sup>"</li> <li>"OneTouch<sup>®</sup> Basic<sup>®</sup>"</li> <li>"OneTouch<sup>®</sup> Fast<i>Take</i><sup>®</sup>"</li> <li>"OneTouch<sup>®</sup> SureStep<sup>®</sup>"</li> <li>"OneTouch<sup>®</sup> Ultra<sup>®</sup> 2"</li> <li>"OneTouch<sup>®</sup> UltraMini<sup>®</sup>"</li> <li>"OneTouch<sup>®</sup> UltraEasy<sup>®</sup>"</li> </ul> |
| "Bayer":                                                                   | <ul> <li>"Ascensia BREEZE<sup>®</sup>"</li> <li>"BREEZE<sup>®</sup> 2"</li> <li>"CONTOUR<sup>®</sup>"</li> </ul>                                                                                                    |
| BD:                                                                        | • "Logic <sup>∞</sup> "                                                                                                    |
| "Bayer Ascensia® DEX®" serija, įskaitant šiuos<br>suderinamus matuoklius:  | <ul> <li>"Ascensia<sup>®</sup> DEX<sup>®</sup>"</li> <li>"Ascensia<sup>®</sup> DEX<sup>®</sup> 2"</li> <li>"Ascensia<sup>®</sup> DEXTER-Z<sup>®</sup> II"</li> <li>"Glucometer<sup>®</sup> DEXTER-Z<sup>®</sup>"</li> <li>"Ascensia<sup>®</sup> ESPRIT<sup>®</sup> 2"</li> <li>"Glucometer<sup>®</sup> ESPRIT<sup>®</sup> 2"</li> <li>"Glucometer<sup>®</sup> ESPRIT<sup>®</sup> 2"</li> </ul>                                                                                                    |
| "Bayer Ascensia ELITE™" serija, įskaitant šiuos<br>suderinamus matuoklius: | <ul> <li>"Ascensia <sup>®</sup> ELITE<sup>™</sup>"</li> <li>"Glucometer ELITE<sup>®</sup> XL"</li> </ul>                                                                                                    |

| Gamintojas | Kraujo gliukozės matuokliai                                                                                                    |
|------------|----------------------------------------------------------------------------------------------------|
| "Abbott":  | <ul> <li>"FreeStyle<sup>®</sup>"</li> <li>"FreeStyle<sup>®</sup> Lite<sup>®</sup>"</li> <li>"FreeStyle<sup>®</sup> Freedom<sup>®</sup>"</li> <li>"FreeStyle<sup>®</sup> Freedom Lite<sup>®</sup>"</li> <li>"Precision Xtra<sup>™</sup>"</li> <li>"TheraSense FreeStyle<sup>®</sup>"</li> <li>"FreeStyle<sup>®</sup> Flash<sup>®</sup>"</li> <li>"FreeStyle<sup>®</sup> Papillon<sup>™</sup> mini"</li> <li>"FreeStyle<sup>®</sup> Mini<sup>®</sup>"</li> <li>"Optium Xceed<sup>™</sup>"</li> </ul> |
| "Roche":   | <ul> <li>"Accu-Chek<sup>®</sup> Aviva"</li> <li>"Accu-Chek<sup>®</sup> CompactPlus"</li> <li>"Accu-Chek<sup>®</sup> Compact"</li> <li>"Accu-Chek<sup>®</sup> Active"</li> </ul>                                                                                                    |

| Perdavimo įrenginiai                                  |                                                                                                    |  |
|-------------------------------------------------------|----------------------------------------------------------------------------------------------------|--|
| "Com-Station"                                         | skirta naudoti su "Medtronic MiniMed 508"<br>pompa. (Žr. "Com-Station" naudotojo vadovą,<br>kuriame rasite informacijos apie reikalingą<br>aparatinę įrangą.)                                                                            |  |
| "ComLink"                                             | Skirta naudoti su "MiniMed Paradigm" pompa ir<br>"Guardian REAL-Time" monitoriumi. (Žr.<br>"ComLink" naudotojo vadovą, kuriame rasite<br>informacijos apie reikalingą aparatinę įrangą.)                                                 |  |
| "Paradigm Link®" gliukozės kiekio kraujyje monitorius | Skirta naudoti su "MiniMed Paradigm" pompa ar<br>"Guardian REAL-Time" monitoriumi. (Žr.<br>"Paradigm Link®" gliukozės kiekio kraujyje<br>monitoriaus naudotojo vadovą, kuriame rasite<br>informacijos apie reikalingą aparatinę įrangą.) |  |
| "CareLink® USB"                                       | Skirta naudoti su "MiniMed Paradigm" serijos<br>insulino pompa ir "Guardian REAL-Time"<br>monitoriumi.                                                                                                    |  |
|                                                       | Skirta naudoti su trečiosios šalies gliukozės kiekio<br>kraujyje matuokliu. Kiekvieno matuoklio<br>gamintojas suteikia duomenų perdavimo kabelį.                                                                                         |  |
| Duomenų perdavimo kabelis                             | <b>Pastaba.</b> Jeigu matuoklio gamintojas pateikia<br>USB laidą vietoje nuosekliosios jungties laido<br>duomenims persiųsti, jūs turite įdiegti gamintojo<br>pateiktą programinės įrangos tvarkyklę.                                    |  |
|                                                       | Taip pat pasikonsultuokite su matuoklio<br>gamintoju, kad įsitikintumėte, jog USB tvarkyklė<br>suderinta su jūsų operacine sistema. Kai kurios<br>USB tvarkyklės gali netikti 64 bitų operacinėms<br>sistemoms.                          |  |

## Lygiaverčiai įrenginiai

Pridėdami įrenginį prie sistemos sąraše turite pasirinkti jo markę ir modelį. Jei įrenginio markės ir modelio sąraše nėra, peržiūrėkite toliau pateikiamą lentelę, kad surastumėte lygiavertį įrenginį, kurį galėsite naudoti.

| Jei  | jūsų pacientas naudoja vieną šių įrenginių | Pasirinkite šį įrenginį |
|------|--------------------------------------------|-------------------------|
| •    | "Bayer Ascensia® DEX® 2"                   |                         |
| •    | "Bayer Ascensia® DEXTER-Z® II"             |                         |
| •    | "Bayer Glucometer® DEXTER-Z®"              | Deven Assersie® DEV®#   |
| •    | "Bayer Ascensia® ESPRIT® 2"                | "Bayer Ascensia" DEX"   |
| •    | "Bayer Glucometer® ESPRIT®"                |                         |
| •    | "Bayer Glucometer® ESPRIT® 2"              |                         |
| "Ba  | yer Glucometer ELITE® XL"                  | "Bayer Ascensia ELITE™" |
| "Pro | ecision Xceed™"                            | "Optium Xceed™"         |

## Užsakymas

Norėdami užsisakyti "Medtronic" produktų diabetui, kreipkitės į savo vietos atstovą. Norėdami gauti tarptautinę kontaktinę informaciją, apsilankykite spustelėję šį URL:

http://www.medtronicdiabetes.com/help/contact/locations.html

PASTABA: Matuoklių galite užsisakyti iš jų gamintojų.

## Kaip naudotis šia instrukcija

# PASTABA: Šis naudotojo vadovas pateikia programinės įrangos ekranų pavyzdžius. Realūs programinės įrangos ekranai gali šiek tiek skirtis.

Terminų apibrėžimus ir funkcijas rasite žodynėlyje. Šiame vadove naudojami sutartiniai ženklai apibrėžiami toliau pateikiamoje lentelėje.

| Terminas / stilius         | Reikšmė                                                                                                    |
|----------------------------|----------------------------------------------------------------------------------------------------|
| Spustelėti                 | Kairiuoju pelės klavišu spustelėkite objektą ekrane<br>norėdami jį pažymėti                                                                                      |
| Spustelėti du kartus       | Kairiuoju pelės klavišu du kartus spustelėkite<br>objektą ekrane norėdami jį atidaryti                                                                           |
| Spustelėti dešiniu klavišu | Dešiniuoju pelės klavišu spustelėkite objektą<br>ekrane, kad būtų atidarytas kitas langas arba<br>meniu                                                          |
| Pusjuodis tekstas          | Naudojamas mygtukams, langų, laukų<br>pavadinimams arba meniu parinktims. Pavyzdžiui:<br><b>Patient (Pacientas)&gt; New Patient (Naujas</b><br><b>pacientas)</b> |
| PASTABA:                   | Pateikia papildomos informacijos apie procedūrą<br>arba veiksmą.                                                                                                 |

| Terminas / stilius | Reikšmė                                                                                                    |
|--------------------|----------------------------------------------------------------------------------------------------|
| PERSPĖJIMAS:       | įspėja apie galimą pavojų, kuris, jei jo nebus<br>išvengta, gali sukelti nedidelius arba vidutinius<br>programinės įrangos arba įrangos gedimus.                                    |
| ĮSPĖJIMAS:         | praneša apie galimą pavojų, kurio neišvengus<br>galima mirtinai arba sunkiai susižeisti. Be to, juo<br>gali būti aprašomos galimos rimtos neigiamos<br>reakcijos ir saugos pavojai. |

## Naudotojų sauga

#### Naudojimo indikacijos

"CareLink Pro" sistema yra priemonė, skirta naudoti gydant diabetą. Šios sistemos paskirtis yra priimti iš insulino pompų, gliukozės matuoklių ir nuolatinės gliukozės kontrolės sistemų siunčiamą informaciją ir paversti ją "CareLink Pro" ataskaitomis. Ataskaitos suteikia informaciją, kuri gali būti naudojama tendencijai nustatyti ir kasdienei veiklai, pavyzdžiui, suvartojamų angliavandenių kiekiui, valgio laikui, insulino perdavimui ir gliukozės rodmenims stebėti.

#### Įspėjimai

- Ši sistema skirta sveikatos priežiūros specialistams, susipažinusiems su diabeto valdymu.
- Sistemos rezultatai skirti medicininėms konsultacijoms teikti, tačiau jomis visiškai pasitikėti nederėtų.
- Šis produktas turėtų būti naudojamas tik su palaikomais įrenginiais, nurodytais šiame dokumente. (žr. *Palaikomi įrenginiai puslapyje 2*).
- Pacientams patariama savo gliukozės kiekį kraujyje stebėti mažiausiai 4–6 kartus per dieną.
- Pacientams turėtų būti patariama nekeisti savo gydymo nepasitarus su sveikatos priežiūros specialistu.
- Pacientams turėtų būti patariama sprendimus dėl gydymo priimti pagal sveikatos priežiūros specialisto rekomendacijas ir BG matuoklio rezultatus, ne gliukozės jutiklio rezultatus.

#### Kontraindikacijos

Ši programinė įranga neturėtų būti naudojama su įrenginiais, kurie nėra išvardinti *Palaikomi įrenginiai puslapyje 2*. Be to, šio produkto nederėtų naudoti kitoms nei diabetas ligoms gydyti.

Prieš paleisdami šią programinę įrangą, uždarykite toliau pateikiamas programas, kurios yra paleistos jūsų kompiuteryje:

- "CGMS<sup>°</sup> System Solutions<sup>™</sup>" programinę įrangą (7310)
- "Solutions<sup>®</sup>" pompų ir matuoklių programinę įrangą (7311)
- "Guardian<sup>®</sup> Solutions<sup>®</sup>" programinę įrangą (7315)
- "ParadigmPAL<sup>™</sup>" (7330)
- "CareLink<sup>®</sup> Personal" programinę įrangą (7333)
- "Solutions<sup>®</sup>" programinę įrangą, skirtą "CGMS<sup>®</sup>iPro" (7319)

## Darbo pradžia

Ši informacija supažindina su "CareLink Pro" programinės įrangos paleidimu, pacientų įrašų atidarymu ir uždarymu ir nuostatų, kurios taikomos visiems sistemos pacientams, nustatymu.

## Prieš pradedant

Jei naudojate "CareLink Pro" pirmą kartą, būtinai turite nustatyti "General" (Bendrosios) nuostatas (žr. *Bendrosios nuostatos puslapyje 12*). Šiomis nuostatomis apibrėžiama, kaip konkretūs elementai bus rodomi programinėje įrangoje ir ataskaitose bei kaip norite, kad sistema prisijungtų prie interneto.

Nuostatas galite nustatyti bet kada. Galite palaukti, kol susipažinsite su "CareLink Pro" programine įranga, o tada nustatyti nuostatas.

## Svarbiausios sistemos užduotys

Toliau pateikiamoje lentelėje apžvelgiamos pagrindinės užduotys, kurias atliksite pirmą kartą nustatydami ir naudodami "CareLink Pro". Be to, joje pateikiamos naudotojo vadovo dalys, kuriose aptariama kiekviena užduotis.

| Žingsnis                                                                  | Vieta                                      |
|---------------------------------------------------------------------------|--------------------------------------------|
| Susipažinkite su "CareLink Pro" vartotojo sąsaja.                         | Naršymas sistemoje puslapyje 8             |
| Nustatykite bendrąsias sistemos parinktis, kurias naudos<br>jūsų klinika. | Sistemos nuostatų nustatymas puslapyje 11  |
| Kiekvienam pacientui sukurkite profilį.                                   | Naujų profilių pridėjimas puslapyje 20     |
| Susiekite pacientų "CareLink Personal" paskyras.                          | Sąsaja su "CareLink Personal" puslapyje 21 |
| Prie pacientų profilių pridėkite jų pompą ir matuoklius.                  | Įrenginio pridėjimas puslapyje 28          |
| Nuo savo pacientų pompos ir matuoklių nuskaitykite<br>duomenis.           | Įrenginio duomenų nuskaitymas puslapyje 34 |
| Kiekvienam savo pacientui nustatykite ir parenkite ataskaitas.            | Ataskaitų kūrimas puslapyje 38             |

| Žingsnis                                                             | Vieta                                                    |
|----------------------------------------------------------------------|----------------------------------------------------------|
| Periodiškai sukurkite atsarginę "CareLink Pro" duomenų bazės kopiją. | Duomenų bazės atsarginių kopijų kūrimas<br>puslapyje 48  |
| Atnaujinkite "CareLink Pro" programinę įrangą.                       | Programinės įrangos naujinių pritaikymas<br>puslapyje 47 |

## Naršymas sistemoje

Prieš dirbdami su "CareLink Pro" programine įranga, turite susipažinti su vartotojo sąsaja. Į vartotojo sąsają įeina meniu, įrankių juosta, naršymo juosta, darbo vieta ir langas "Padėk man".

## "CareLink Pro" atidarymas

1 Dukart spustelėkite "CareLink Pro" piktogramą 🙀 savo kompiuterio darbalaukyje arba

pasirinkite **Medtronic CareLink Pro** iš programų sąrašo, pateikiamo "Windows" meniu "Pradėti".

Jei jūsų klinikoje reikalaujama įvesti slaptažodį, parodomas prisijungimo ekranas.

a. Įveskite slaptažodį į lauką Password (Slaptažodis).

PASTABA: Slaptažodžio reikalavimas yra pasirinktinė funkcija, kuri nustatoma diegiant.

b. Spustelėkite LOGIN (Prisijungti).

Parodomas paleidimo ekranas.

2 Norėdami sukurti naują paciento įrašą, spustelėkite New Patient (Naujas pacientas). Norėdami atidaryti paciento įrašą iš pacientų sąrašo sistemoje, spustelėkite Open Patient (Atidaryti pacientą).

### Darbo vietos

Jei jūsų paciento įrašas yra atidarytas, galite spustelėti vieną iš naršymo juostos mygtukų, kad pamatytumėte atitinkamas darbo vietas. Naudokite šias darbo vietas, kad įvestumėte arba pasirinktumėte informaciją, reikalingą norint atlikti "CareLink Pro" užduotis su šiuo pacientu.

| <b>Profilis:</b> leidžia jums saugoti tokius paciento<br>duomenis kaip vardas, pavardė ir gimimo<br>data. Ši darbo vieta taip pat leidžia susisiekti<br>su paciento "CareLink Personal" paskyra. |
|----------------------------------------------------------------------------------------------------|
| <b>Įrenginiai:</b> leidžia saugoti informaciją,<br>reikalingą paciento įrenginiams nuskaityti.                                                                                                   |
| Ataskaitos: leidžia nustatyti parametrus ir pasirinkti ataskaitas, kurios buvo sudarytos pacientui.                                                                                              |

Kol pacientui nepridedamas ir neįrašomas profilis, prieinama tik šio paciento "Profile" (Profilio) darbo vieta. Kol pacientui nepridedami įrenginiai, prieinamos tik šio paciento "Profile" (Profilio) ir "Devices" (Įrenginių) darbo vietos.

### Įrankių juosta

"CareLink Pro" įrankių juosta suteikiama greita prieiga prie dažniausiai naudojamų funkcijų. Įrankių juostoje yra šie mygtukai.

| Mygtukas  | Pavadinimas                            | Funkcija                                                                                                    |
|-----------|----------------------------------------|----------------------------------------------------------------------------------------------------|
| <b>\$</b> | "Add Patient" (Pridėti pacientą)       | Atidaro "Profile" (Profilis) darbo<br>vietą, kad galėtumėte pridėti<br>naują paciento įrašą į sistemą.        |
| ٩         | "Open Patient" (Atidaryti<br>pacientą) | Atidaro pacientų peržiūros<br>lentelę, kurioje galite pasirinkti<br>esamo paciento įrašą ir jį<br>peržiūrėti. |
| 2         | "Guide Me" (Padėk man)                 | Rodo arba slepia langą "Padėk<br>man". Spustelėkite pagal<br>kontekstą nustatomus sistemos<br>patarimus.      |

### Pacientų skirtukai

Atidarius paciento įrašą, kartu su įrankių juosta parodomas paciento vardas. Kai skirtukas suaktyvinamas, šio paciento įrašas ir darbo vieta taip pat yra suaktyvinami, o jūs galite atlikti "CareLink Pro" užduotis su pacientu.

| 2    | <i>ledtr</i> | onic C | areLink® | Pro  |        |     |   |  |  | <br> | <br> |  |
|------|--------------|--------|----------|------|--------|-----|---|--|--|------|------|--|
| File | View         | Tools  | Language | Help | -      | ٩   | ? |  |  | <br> |      |  |
| Pi   | ATIEN        | r, sam | PLE 💌    | New  | Patien | t 💌 |   |  |  |      |      |  |

Kad paciento įrašas taptų aktyvus ir galėtumėte su juo dirbti, spustelėkite paciento skirtuką. Norėdami uždaryti paciento įrašą, spustelėkite mygtuką **Close** (Uždaryti) 🛛 skirtuke.

## Funkcija "Padėk man"

"Guide Me" (Padėk man) funkcija galima naudotis visame "CareLink Pro". Ji atidaro langą su nuo konteksto priklausomais patarimais, padedančiais atlikti veiksmus, kurie galimi suaktyvintoje sistemos dalyje. "Guide Me" (Padėk man) lange taip pat gali būti nuorodų >>learn more (sužinokite daugiau). Paspaudę šias nuorodas pasieksite atitinkamus skyrius interneto žinyne, kur galėsite gauti daugiau informacijos. "Guide Me" (Padėk man) yra jjungiama pagal numatytuosius parametrus. Tačiau ją bet kada galite išjungti.

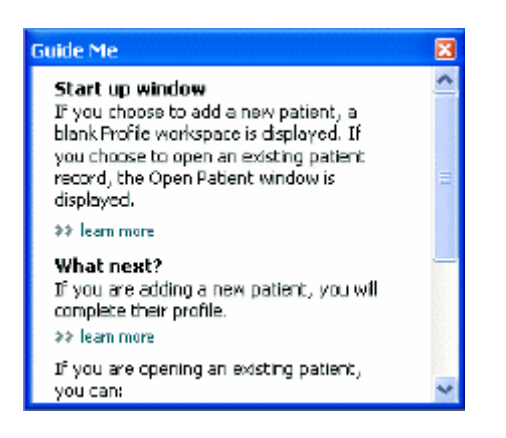

#### "Guide Me" (Padėk man) funkcijos įjungimas ir išjungimas

Norėdami įjungti at išjungti funkciją "Guide Me" (Padėk man) atlikite vieną šių veiksmų:

- Spustelėkite mygtuką **Guide Me** (Padėk man). **?**
- Pasirinkite Help (Žinynas) > Guide Me (Padėk man).

## Pacientų įrašų atidarymas

Vienu metu gali būti atidaryti ne daugiau kaip šeši pacientų įrašai. Jei dar nesate sukūrę pacientų profilių, žr. *Naujų profilių pridėjimas puslapyje 20*.

Pasirinkite File (Rinkmena) > Open Patient (Atidaryti pacientą) arba spustelėkite mygtuką
 Open Patient (Atidaryti pacientą). Parodomas panašus į šį pacientų sąrašas.

| First Name         Last Name         Date of<br>Birth         Patient ID           SAMPLE         PATJENT         12/10/1975         0           Sample         Patient2         10/11/1963         100001           Sample         Patient3         7/2/1970         100002 | Find a Patient |           |                  | CLEAR      | >> customize column |
|----------------------------------------------------------------------------------------------------|----------------|-----------|------------------|------------|---------------------|
| SAMPLE         PATIENT         12/10/1975         0           Sample         Petienk2         10/11/1963         100001           Sample         Petienk3         7/2/1970         100002                                                                                    | First Name     | Last Name | Date of<br>Birth | Patient ID |                     |
| Sample         Patienk2         10/11/1963         100001           Sample         Patienk3         7/2(1970)         100002                                                                                                    | SAMPLE         | PATIENT   | 12/10/1975       | D          |                     |
| Semple Patient3 7/2/1970 100002                                                                                                    | Semple         | Patient2  | 10/11/1963       | 100001     |                     |
|                                                                                                    | Sample         | Patient3  | 7/2/1970         | 100002     |                     |
|                                                                                                    |                |           |                  |            |                     |

PASTABA: Jei gaunate pranešimą, kad jau esate atidarę per daug pacientų įrašų, spustelėkite "OK" (Gerai), uždarykite kurį nors įrašą ir tęskite darbą.

2 Suraskite paciento įrašą įvesdami dalį arba visą jo vardą lauke Find a Patient (Rasti pacientą). Kai paciento įrašas paryškinamas, spustelėkite OPEN (Atidaryti), du kartus spustelėkite įrašą arba paspauskite klavišą ENTER. Be to, sąraše naršyti galite naudodami klaviatūros rodykles į viršų ir į apačią.

Parodoma paciento **Devices (Įrenginiai)** (jei įrenginiai nebuvo pridėti) arba **Reports** (Ataskaitos) darbo vieta.

3 Norėdami peržiūrėti paciento Profile (Profilis) darbo vietą, naršymo juostoje spustelėkite

mygtuką **Profile** (Profilis)

## Pacientų įrašų uždarymas

- 1 Įsitikinkite, kad paciento įrašas, kurį norite uždaryti, yra suaktyvintas (skirtukas yra paryškintas).
- 2 Atlikite vieną iš šių veiksmų:
  - a. Pasirinkite File (Rinkmena) > Close Patient (Uždaryti pacientą).
  - b. Paciento skirtuke spustelėkite mygtuką Close (Uždaryti) 🔀
  - c. Paspauskite Ctrl+F4.

## Sistemos nuostatų nustatymas

Šios nuostatos taikomos visiems sistemos pacientams. Informacijos apie atskirų pacientų nuostatas ieškokite *Ataskaitos parametrų patvirtinimas puslapyje 41*.

Nuostatos rodomos šiomis grupėmis:

- "General" (Bendrosios)
  - "Glucose units" (Gliukozės vienetai)
  - "Carbohydrate units" (Angliavandenių vienetai)
  - "Communications" (Ryšiai)
  - "Troubleshooting" (Problemų sprendimas)
- "Patient Profile" (Paciento profilis)
  - Pasirinkite ir tvarkykite duomenų laukus pacientų profiliuose.
- "Patient Lookup" (Pacientų peržiūra)
  - Koreguokite ir keiskite laukų tvarką, kurie rodomi, pasirinkus "Open patient" (Atidaryti pacientą), kad peržiūrėtumėte pacientų sąrašą.
- "Report Generation" (Ataskaitos rengimas)
  - Pasirinkite duomenų laukus, kuriuos norite rodyti, pasirinkdami "Daily Detail" (Kasdienė išsami) ataskaitos įvestį iš lentelės "Data" (Duomenys).

#### **Bendrosios nuostatos**

Naudokite skirtuką "General" (Bendras) norėdami nustatyti, kaip programinė įranga rodys tam tikrų tipų informaciją, ir sukurti savo išorinio ryšio nuostatas.

- 1 Jeigu jis dar nėra aktyvus, spustelėkite skirtuką General (Bendras).
- 2 Pasirinkite Tools (Irankiai) > Options (Parinktys). Atidaromas toks langas.

| ieneral Patient Profile Patient Loa                  | kup Report Generation                                                                                              |
|------------------------------------------------------|----------------------------------------------------------------------------------------------------|
| et global options for communications and units of me | saurement 32 was note                                                                                              |
| Glucose Units                                        | Carbohydrate Units                                                                                                 |
| @mg/dL                                               | () grans                                                                                                    |
| O-mmal/L                                             | Ofschanges                                                                                                    |
|                                                      | 15 💭 grams are equal to 1 Eachange                                                                                 |
| Chart Options                                        | Communications                                                                                                    |
| Overview Report:                                     | Automatically check for software updates                                                                           |
| Gacose Overlay                                       | Synchronize with Medironic CareLink® Personal<br>Changes will take effect the rest time you lounds the application |
|                                                      | Troubleshooting                                                                                                    |
|                                                      | Save a snapshot with every device read, read additional data from<br>MiniMed pumps                                 |
|                                                      | (Discreases time required to read some devices)                                                                    |
|                                                      |                                                                                                    |
|                                                      |                                                                                                    |
|                                                      |                                                                                                    |
|                                                      |                                                                                                    |
|                                                      |                                                                                                    |

- 3 Spustelėkite, norėdami pasirinkti parinkties mygtuką, atitinkantį reikiamą reikšmę:
  - Glucose Units (Gliukozės vienetai): mg/dl arba mmol/l
  - Carbohydrate units (Angliavandenių vienetai): gramai (grams) arba duonos vienetai (Exchanges)
  - a. Jei pasirenkate Exchanges (Duonos vienetai) kaip Carbohydrate Units (Angliavandenių vienetai), įveskite reikiamą skaičių lauke grams are equal to 1 Exchange(gramai lygūs 1 duonos vienetui).
- 4 Spustelėkite, kad pažymėtumėte arba nuimtumėte žymėjimą nuo žymimojo langelio, esančio skyriuje Chart Options (Diagramos parinktys) > Overview Report (Apžvalgos ataskaita). Jeigu žymimasis langelis yra pasirinktas, programa prijungs kraujo gliukozės duomenis prie matuoklio gliukozės išklotinės diagramos su linijomis. (Tai diagrama, kuri rodoma jutiklio ir matuoklio apžvalgos ataskaitoje.)
- **5** Toliau pateikiamoms ryšių nuostoms pažymėkite žymimąjį langelį (įjungti) arba nuimkite jo žymėjimą (išjungti):

PASTABA: Įsitikinkite, kad vykdote savo klinikos arba IT skyriaus nurodymus, kai nustatote ryšių nuostatas.

 Automatically check for software updates (Automatiškai ieškoti programinės įrangos naujinių): jei pasirenkama ši nuostata, visoms sistemoms, kuriose paleistas "CareLink Pro", bus siunčiamas pranešimas apie prieinamus programinės įrangos naujinius. Tada programa dirbantis vartotojas turi galimybę atsisiųsti ir įdiegti naujinius. Kad nebūtų siunčiami pranešimai ir galėtumėte kontroliuoti programinės įrangos naujinius, galite nuimti žymėjimą nuo žymimojo langelio.

- Sinchronizuoti su "Medtronic CareLink® Personal": jeigu norite, kad sistema automatiškai sinchronizuotų jūsų pacientų "CareLink Personal" duomenis kiekvieną kartą, kai atidarote jų profilį, pasirinkite šį žymimąjį langelį. Jei nuimsite žymėjimą nuo šio langelio, kiekvieno paciento duomenis sinchronizuoti su "CareLink Personal" turėsite rankiniu būdu.
- 6 Spustelėkite, kad pažymėtumėte arba nuimtumėte žymėjimą nuo žymimojo langelio, esančio skyriuje Troubleshooting (Problemų šalinimas). Jei žymimąjį langelį pažymėsite, programa įrašys įrenginio rodmenų įrašą problemų sprendimo tikslais.
- 7 Spustelėkite OK (Gerai), kad įrašytumėte "General" (Bendrosios) nuostatas.

#### Paciento profilio nuostatos

Tai visuotinis nustatymas, apibrėžiantis jūsų profilių turinį. Galite pasirinktinai nustatyti laukus profilių darbo vietoje norėdami įtraukti informaciją, kuri yra svarbiausia jūsų gydymo įstaigai. Galite pridėti arba pašalinti laukus, sukurti savo pasirinktinius laukus ir nustatyti laukų rodymo lange tvarką.

- 1 Pasirinkite Tools (Irankiai) > Options (Parinktys).
- 2 Spustelėkite skirtuką Patient Profile (Paciento profilis). Atidaromas toks langas.

| ound of the second of the                         | in induction       |           | object decent          |               |   |
|---------------------------------------------------|--------------------|-----------|------------------------|---------------|---|
| Select and order the data field<br>Identification | s that should be d | betails   | itient profile >> isam | Field Order   |   |
|                                                   | Required           |           | Required               | * First Name  |   |
| ✓ First Same                                      | ¥ *                | Gender    | 4                      | * Last Name   | * |
| Middle Name                                       | +                  | Diagnosis | +                      | and a finish  | * |
| ✓ Last Name                                       | ¥ *                |           |                        | Date of Birth | * |
| Patient ID                                        | •                  |           |                        | Patient ID    | * |
| Date of Birth                                     | •                  |           |                        |               |   |
| Prefix                                            | +                  |           |                        |               |   |
| Suffix                                            | +                  |           |                        |               |   |
| Contact                                           |                    | - Custom  |                        |               |   |
|                                                   | Required           |           | Required               |               |   |
| Phone                                             | •                  | Eiseturit |                        |               |   |
| Email                                             |                    | Eustow?   |                        |               |   |
| Cell Phone                                        |                    |           |                        |               |   |
| Address                                           |                    | Customa   | · · ·                  |               |   |
| City                                              |                    | Custom#   |                        |               |   |
| State                                             |                    | C fustom5 |                        |               |   |
| Zp                                                |                    |           |                        |               |   |
| Country                                           |                    | Customb   |                        |               |   |
|                                                   |                    |           |                        |               |   |

PASTABA: Naudokite žymimuosius langelius, kad pasirinktumėte laukus, kuriuos norite matyti profilyje. Naudokite rodykles aukštyn ir žemyn, kad nustatytumėte laukų tvarką.

#### Duomenų laukų pasirinkimas

1 Naudokite žymimuosius langelius, kad pridėtumėte norimus laukus.

PASTABA: Laukų "First Name" (Vardas) ir "Last Name" (Pavardė) pašalinti negalima.

- 2 Norėdami pašalinti lauką iš profilio, nuimkite žymėjimą nuo žymimojo langelio.
- **3** Norėdami padaryti lauką privalomą, pažymėkite žymimąjį langelį stulpelyje **Required** (**Privalomas**). Visi privalomi laukai privalo būti užpildyti prieš sukuriant profilį.

#### Pasirinktinių laukų pridėjimas

- 1 Pažymėkite žymimąjį langelį tuščio pasirinktinio lauko kairėje.
- 2 Įveskite tekstą, kad pavadintumėte lauką (pvz., telefonas nenumatytiems atvejams). Tai lauko pavadinimas, kuris bus matomas paciento profilyje.
- 3 Norėdami padaryti lauką privalomą, pažymėkite žymimąjį langelį stulpelyje **Required** (Privalomas).

PASTABA: Norėdami pašalinti pasirinktinį lauką iš profilio, nuimkite žymėjimą nuo žymimojo langelio prie lauko (-ų), kurį (-iuos) norite pašalinti.

#### Duomenų laukų tvarkos keitimas

Pasirinkite lauką, kurį norite perkelti, ir spauskite rodyklę į viršų arba į apačią 📜 kad jį

perkeltumėte. (Rodyklės viršuje arba apačioje lauką perkelia į patį sąrašo viršų arba pačią apačią.)

#### Paciento profilio nuostatų pasirinkimo baigimas

Kai sąraše "Field Order" (Laukų tvarka) yra visi reikalingi laukai reikiama tvarka, spustelėkite **OK** (Gerai).

Dabar paciento profilyje yra jūsų pasirinkti laukai, kurie išdėstyti pasirinkta tvarka.

#### Pacientų peržiūros nuostatos

Paciento paieškos lentelė yra naudojama norint ieškoti ir atidaryti paciento įrašą. Lentelėje yra visi jūsų duomenų bazės pacientai ir pateikiama pacientų profilio identifikavimo informacija. Jūs galite pasirinkti, kokią informaciją rodyti šioje lentelėje ir kokia tvarka išdėstyti stulpelius. Norėdami nustatyti pagal savo pageidavimus paciento paieškos lentelę, atlikite šiuos veiksmus:

1 Pasirinkite Tools (Įrankiai) > Options (Parinktys).

2 Spustelėkite skirtuką Patient Lookup (Pacientų peržiūra). Atidaromas toks langas.

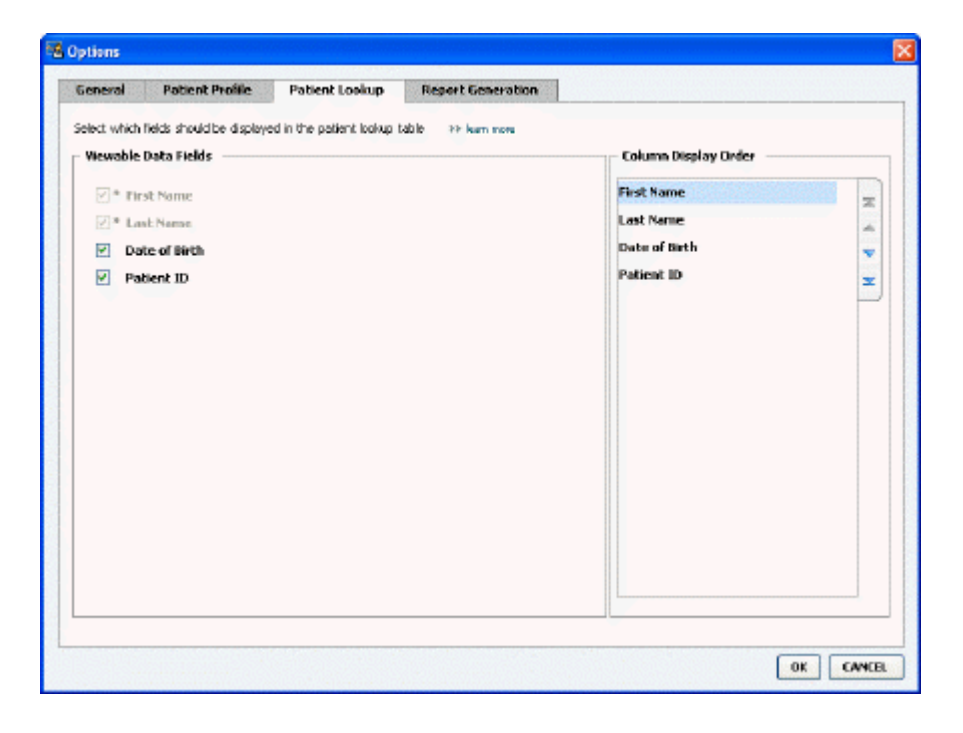

### PASTABA: Naudokite žymimuosius langelius duomenims pasirinkti lentelėje "Patient Lookup" (Pacientų peržiūra). Naudokite rodykles aukštyn ir žemyn nustatyti stulpelių tvarkai.

#### Rodomų duomenų pasirinkimas

Naudokite žymimuosius langelius rodytinam duomenų tipui pasirinkti arba duomenims pašalinti iš "Patient Lookup" (Pacientų peržiūra) lentelės.

#### Stulpelių tvarkos keitimas

Norėdami pakeisti stulpelių tvarką lentelėje "Patient Lookup" (Pacientų peržiūra), pasirinkite stulpelį, kurį norite perkelti, ir spustelėkite rodyklę aukštyn arba žemyn. 🚺 📜 (Rodyklės viršuje arba apačioje duomenų stulpelį perkelia į patį sąrašo viršų arba pačią apačią.)

Duomenų stulpelis sąrašo "Column Display Order" (Stulpelių rodymo tvarka) viršuje bus rodomas pirmajame paciento peržiūros lentelės stulpelyje. Duomenų stulpelis apačioje bus rodomas paskutiniame lentelės stulpelyje.

#### Pacientų peržiūros nuostatos užbaigimas

Kai sąraše "Column Display Order" (Stulpelių rodymo tvarka) yra visi reikalingi duomenys reikiama tvarka, spustelėkite **OK** (Gerai).

Dabar "Patient Lookup" (Pacientų peržiūra) lentelėje bus jūsų pasirinkti duomenys pasirinkta tvarka.

#### Ataskaitos rengimo nuostatos

Duomenų lentelė pasirodys lange "Select and Generate Reports" (Pasirinkti ir generuoti ataskaitas). Ši lentelė yra naudojama kuriant ataskaitas. Joje yra kasdieninė informacija, gauta iš jūsų paciento įrenginių, ir, jei naudojama, jų "CareLink Personal" programinės įrangos paskyros. Šioje lentelėje pateikiami duomenys padės nustatyti, kurioms dienoms reikalinga išsami dienos ataskaita. Be to, ji padės nuspręsti, kurios kitos ataskaitos turi būti kuriamos.

Jūsų gydymo įstaiga gali pasirinkti, kokius duomenis rodyti lentelėje ir kokia tvarka jie turi būti pateikiami, kad geriausiai būtų atspindima, kas svarbiausia jūsų praktikai.

**PASTABA:** Norėdami pamatyti, kaip šios nuostatos pritaikomos duomenų lentelėje, rengiant ataskaitą, žr. Ataskaitos tipų ir įskaitymo dienų pasirinkimas puslapyje 43.

- 1 Pasirinkite Tools (Irankiai) > Options (Parinktys).
- 2 Spustelėkite skirtuką **Report Generation** (Ataskaitos rengimas). Atidaromas toks langas.

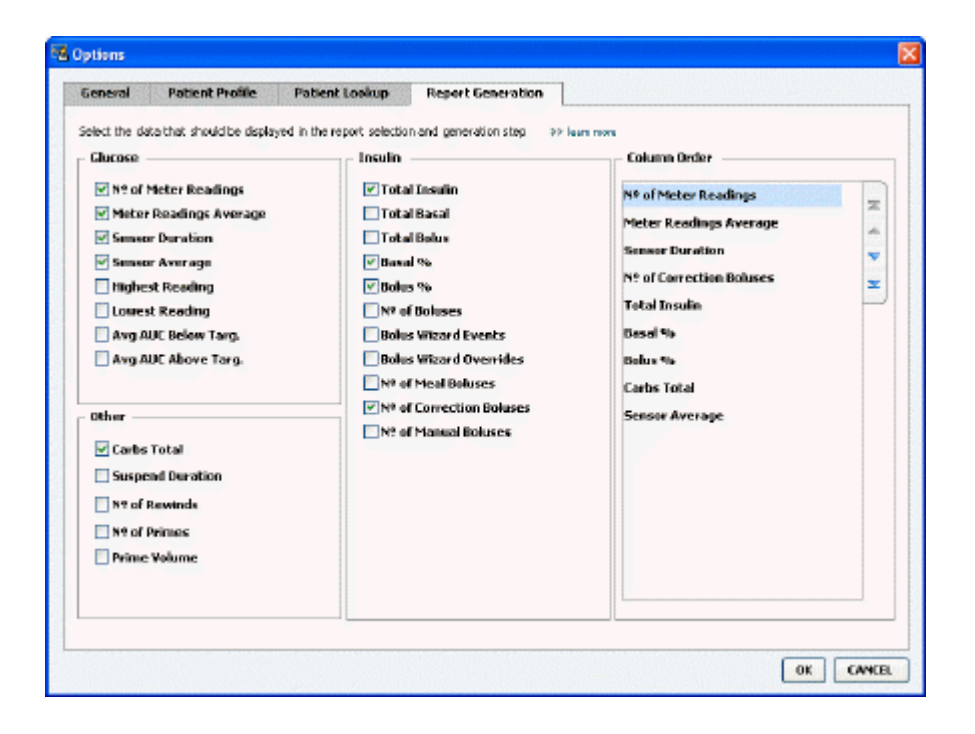

#### Rodomų duomenų pasirinkimas

Naudokite žymimuosius langelius, kad pasirinktumėte duomenų tipą, kurį norite rodyti, arba kad pašalintumėte duomenis, kurių jums nereikia duomenų lentelėje.

Šią informaciją galima įtraukti į duomenų lentelę.

| Stulpelio pavadinimas                               | Apibrėžtis                                                           |
|-----------------------------------------------------|----------------------------------------------------------------------|
| № of Meter Readings (Matuoklio duomenų numeris)     | Duomenų, kuriuos įrašė įtraukti įrenginiai nurodyta<br>data, kiekis. |
| Meter Readings Average (Matuoklio duomenų vidurkis) | Gliukozės duomenų, kuriuos įrašė įtraukti įrenginiai,<br>vidurkis.   |

| Stulpelio pavadinimas                                                        | Apibrėžtis                                                                                                    |
|------------------------------------------------------------------------------|----------------------------------------------------------------------------------------------------|
| Sensor Duration (Jutiklio trukmė)                                            | Laikotarpis, kuriuo buvo įrašomi jutiklio duomenys,<br>nurodyta data. Reikšmės yra – (nėra), 0:05–24:00.                                                                                                    |
| Sensor Average (Jutiklio vidurkis)                                           | Jutiklio duomenų, įrašytų nurodyta data, vidurkis.                                                                                                    |
| Highest Reading (Didžiausios reikšmės)                                       | Didžiausia gliukozės reikšmė (gauta iš jutiklio arba<br>matuoklio) šiai datai.                                                                                                    |
| Lowest Reading (Mažiausia reikšmė)                                           | Mažiausia gliukozės reikšmė (gauta iš jutiklio arba<br>matuoklio) šiai datai.                                                                                                    |
| Avg AUC Below Target (Vid. AUC žemiau numatyto)                              | Vid. sritis po kreive žemiau paciento numatytų ribų.                                                                                                    |
| Avg AUC Above Target (Vid. AUC aukščiau numatyto)                            | Vid. sritis po kreive aukščiau paciento numatytų<br>ribų.                                                                                                    |
| Total Carbs (Iš viso angliavandenių)                                         | Angliavandenių kiekių suma (suapvalinta iki<br>artimiausio gramo arba artimiausio 0,1 duonos<br>vieneto, atsižvelgiant į naudojamus matavimo<br>vienetus) pateikta per dieną boliuso vedlio įvykiuose<br>arba angliavandenių žymekliuose ant pompos ar<br>"Guardian" monitoriuje. |
| Suspend Duration (Sustabdymo trukmė)                                         | Laikas, kurį pompa buvo sustabdyta nurodyta data.<br>Reikšmės yra – (nėra duomenų), 0:01–24:00.                                                                                                    |
| № of Rewinds (Persukimų kiekis)                                              | Persukimo įvykių skaičius nurodyta data.                                                                                                    |
| № of Primes (or Fills) (Pradinių užpildymų skaičius<br>(arba pripylimų)      | Pradinių užpildymų skaičius (arba pripylimų) įrašytas<br>nurodyta data.                                                                                                    |
| Prime (or Fill) Volume (U) (Pradinio užpildymo (arba<br>pripylimo) tūris (U) | Bendras insulino tūris, panaudotas pradinio<br>užpildymo įvykiams (arba pripylimo įvykiams)<br>nurodyta data.                                                                                                    |
| Total Insulin (U) (Iš viso insulino (U)                                      | Bendras insulino tūris, pateiktas nurodyta data, kaip<br>įrašyta pompoje.                                                                                                    |
| Total Basal (U) (Iš viso bazinio (U)                                         | Bendras bazinio insulino tūris, pateiktas nurodyta<br>data (bendras pateikto insulino kiekis, mažesnis nei<br>visų pateiktų boliusų suma).                                                                                                    |
| Total Bolus (U) (Iš viso boliuso (U)                                         | Bendras insulino tūris, pateiktas boliusuose nurodyta<br>data, kaip įrašyta pompoje.                                                                                                    |
| Basal % (Bazinio %)                                                          | Rodo bazinio insulino santykį su visu insulinu<br>(sveikomis % reikšmėmis).                                                                                                    |
| Bolus % (Boliuso %)                                                          | Rodo boliuso insulino santykį su visu insulinu<br>(sveikomis % reikšmėmis).                                                                                                    |
| № of Boluses (Boliusų skaičius)                                              | Boliuso įvykių skaičius, įrašytas nurodyta data.                                                                                                    |
| Bolus Wizard Events (Boliuso vedlio įvykiai)                                 | Bendras boliuso įvykių skaičius, įrašytas nurodyta<br>data.                                                                                                    |
| Bolus Wizard Overrides (Boliuso vedlio pakeitimai)                           | Boliuso vedlio įvykių skaičius, kai pateikiamo insulino<br>kiekis skyrėsi nuo rekomenduojamo.                                                                                                    |
| № of Meal Boluses (Maisto boliusų skaičius)                                  | Numatyta data įrašytų boliuso vedlio įvykių skaičius,<br>kai angliavandenių kiekis didesnis nei nulis.                                                                                                    |
| № of Correction Boluses (Koregavimo boliusų skaičius)                        | Numatyta data įrašytų boliuso vedlio įvykių skaičius,<br>kai koregavimų kiekis didesnis nei nulis.                                                                                                    |
| № of Manual Boluses (Rankinių boliusų skaičius)                              | Boliuso įvykių, kurie nebuvo boliuso vedlio įvykiai,<br>įrašytų nurodyta data, skaičius.                                                                                                    |

#### Stulpelių tvarkos keitimas

Norėdami pakeisti stulpelių tvarką duomenų lentelėje, pasirinkite stulpelį, kurį norite perkelti, ir spustelėkite rodyklę aukštyn arba žemyn. 其 其 (Rodyklės viršuje arba apačioje duomenų stulpelį perkelia į patį sąrašo viršų arba pačią apačią.)

## PASTABA: Elementai "Column Order" (Stulpelių tvarka) sąrašo viršuje duomenų lentelėje bus rodomi pirmi. Elementai šio sąrašo apačioje duomenų lentelėje bus rodomi paskutiniai.

#### Ataskaitos rengimo nuostatų užbaigimas

Kai sąraše "Column Order" (Stulpelių tvarka) yra visi reikalingi duomenys reikiama tvarka, spustelėkite **OK** (Gerai).

Dabar duomenų lentelėje bus jūsų pasirinkti duomenys pasirinkta tvarka.

## **Profilio darbo vieta**

Profilis yra panašus į medicininės kortelės viršelį. Jame laikomi paciento duomenys, pavyzdžiui, vardas ir gimimo data. Profilis reikalingas prieš renkant įrenginio duomenis ir naudojant juos terapijos ataskaitoms.

| à      | Patient Profile >> centimes field                          | 4s —                                                | EDIT                     |
|--------|------------------------------------------------------------|-----------------------------------------------------|--------------------------|
| ports  | * First Name<br>* Last Name<br>Date of Birth<br>Potient ID | *required<br>SAMBLE<br>BATENT<br>T2/10/1975 **<br>0 |                          |
|        |                                                            |                                                     |                          |
| volile |                                                            |                                                     |                          |
| ofile  | Surphensization with Median                                | nir Carel infeit Bercanal as bar wa                 | 93 delate patient record |
| alile  | Synchronization with Medtro                                | nic CareLink® Personal >> Isun men                  | 99 delate patient record |
| rofile | Synchronization with Medtro<br>Status: Not Inited          | nic CareLink® Personal >> Isan mee                  | 33 delate patient record |

Be to, profilio darbo vieta leidžia sukurti sąsają su paciento "CareLink Personal" paskyra. Sukūrus sąsają, bet kuriuo metu galite atkurti paciento duomenis, saugomus "CareLink Personal", – ir visai nereikia, kad pacientas būtų šalia.

## Prieš pradedant

Galite pritaikyti savo pacientų profilius, kad juose būtų tik to tipo informacija, kurią norite rinkti. Norėdami sužinoti daugiau žr. *Paciento profilio nuostatos puslapyje 13*.

Be to, kuriant sąsają su paciento "CareLink Personal" paskyra iš jūsų bus reikalaujama vartotojo vardo ir slaptažodžio. Kad suteiktų šiuos duomenis, pacientas turi būti šalia.

## Naujų profilių pridėjimas

Kiekvieną kartą pridėdami pacientą į "CareLink Pro" sistemą, privalote užpildyti jų profilį.

Pasirinkite File (Rinkmena) > New Patient (Naujas pacientas) arba spustelėkite mygtuką
 Add Patient (Pridėti pacientą).

Bus rodoma darbo vieta **Profile** (Profilis).

**PASTABA:** Norėdami pridėti arba pakeisti laukus paciento profilyje, spustelėkite customize fields (tinkinti laukus). Žr. Paciento profilio nuostatos puslapyje 13.

- 2 Užpildykite laukus, esančius skyriuje Patient Profile (Paciento profilis).
- 3 Spustelėkite SAVE (Įrašyti).

Naujas paciento profilis pridedamas į "CareLink Pro" duomenų bazę. Parodomas pranešimas, patvirtinantis, kad profilis įrašytas.

#### Privalomų laukų pildymas

- 1 Jei įrašant paciento profilį neužpildomi privalomi laukai, prie laukų parodomas pranešimas. Negalėsite įrašyti profilio, kol laukų neužpildysite.
- 2 Užpildykite laukus.
- 3 Spustelėkite SAVE (Įrašyti).
- 4 Pasirodžius patvirtinimo pranešimui spustelėkite OK (Gerai).

## Pacientų profilių redagavimas

- 1 [sitikinkite, kad paciento **Profile (Profilio)** darbo vieta yra atidaryta.
- 2 Spustelėkite EDIT (Redaguoti).
- 3 Kiek reikia, pakeiskite skyriaus Patient Profile (Paciento profilis) duomenis.
- 4 Spustelėkite **SAVE** (Įrašyti).

Parodomas pranešimas, patvirtinantis, kad profilis įrašytas.

## Paciento duomenų trynimas iš sistemos

- 1 [sitikinkite, kad paciento **Profile (Profilio)** darbo vieta yra atidaryta.
- Įsitikinkite, kad tai to paciento profilis, kurį norite ištrinti. Ištrynus paciento profilį iš "CareLink Pro" duomenų bazės pašalinami visi jo duomenys, kurių atkurti nebegalima.
- **3** Spustelėkite >> **"delete patient record"** (trinti paciento įrašą) virš profilio sinchronizavimo skyriaus.

Parodomas pranešimas, įspėjantis, kad ištrynus įrašą bus ištrinti visi paciento duomenys.

4 Spustelėkite Yes (Taip), kad ištrintumėte paciento įrašą.

## Sąsaja su "CareLink Personal"

Jei leidžia jūsų pacientas, galite prisijungti prie jo "CareLink Personal" paskyros. Ši internetu paremta priemonė leidžia pacientams įkelti ir saugoti įrenginyje sukurtus duomenis bei paleisti įvairias terapijos ataskaitas.

Prisijungę prie paciento "CareLink Personal" paskyros galite atkurti įrenginio duomenis, kuriuos jis laiko savo paskyroje. Tai labai naudinga kuriant "CareLink Pro" terapijos ataskaitas tarp apsilankymų kabinete. Be to, sumažinamas poreikis nuskaityti paciento įrenginį kabinete.

Jei pacientas dar neturi "CareLink Personal" paskyros, el. paštu jam galite nusiųsti kvietimą paskyrą susikurti.

#### Sąsaja su esama paskyra

#### PASTABA: Kad galėtumėte atlikti šiuos veiksmus, pacientas turi būti šalia.

- 1 [sitikinkite, kad esate prisijungę prie interneto.
- 2 Atidarykite paciento Profile (Profilis) darbo vietą.
- 3 [sitikinkite, kad visi privalomi laukai skyriuje Patient Profile (Paciento profilis) yra užpildyti.
- 4 Spustelėkite LINK TO EXISTING ACCOUNT (Prisijungti prie esamos paskyros).

Pasirodo "CareLink Personal" prisijungimo langas.

- 5 Leiskite pacientui atlikti šiuos veiksmus:
  - a. [vesti savo "Username" (Vartotojo vardą) ir "Password" (Slaptažodį).
  - b. Spustelėti Sign In (Prisijungti).

Pasirodo **Grant Access** (Prieigos suteikimas) puslapis, paremtas paciento įtraukimo į sąrašus kalbos ir regiono parametrais.

- 6 Leiskite pacientui atlikti šiuos veiksmus:
  - a. Perskaityti Naudojimo sąlygas.
  - **b.** Spustelėti, kad pažymėtų langelį prie **I agree to the Terms of Use above...** (Sutinku su anksčiau pateiktomis naudojimo sąlygomis).
  - c. Spustelėti Grant Access (Suteikti prieigą).
  - d. Pasakyti, kai pasirodys Thank You (Padėkos) puslapis.
- Galite pacientui išspausdinti naudojimo sąlygas spustelėdami mygtuką Print (Spausdinti).
   Dabar esate susietas su paciento "CareLink Personal" paskyra.

#### Kvietimo el. paštu siuntimas

Norėdami el. paštu išsiųsti pacientui kvietimą susikurti "CareLink Personal" paskyrą, atlikite šiuos veiksmus:

1 Atidarykite paciento Profile (Profilis) darbo vietą.

- 2 [sitikinkite, kad visi privalomi laukai skyriuje Patient Profile (Paciento profilis) yra užpildyti.
- 3 Spustelėkite SEND E-MAIL INVITATION TO PATIENT (Siųsti kvietimą pacientui el. paštu).

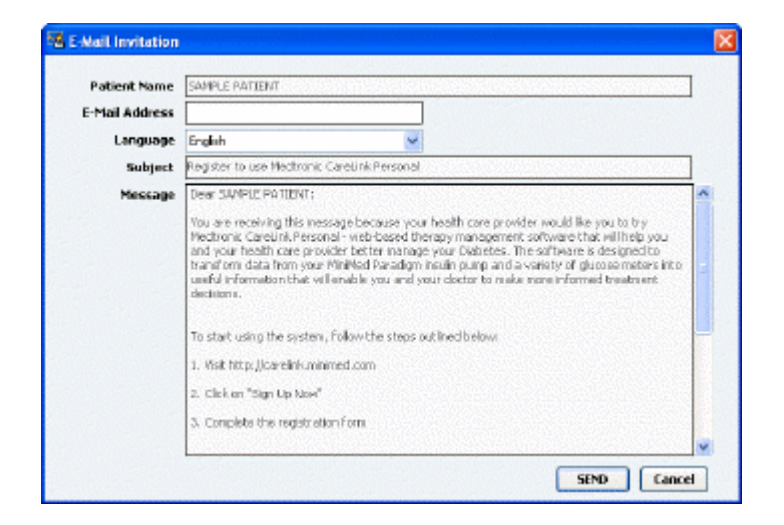

- 4 Įsitikinkite, kad laukai Patient Name (Paciento vardas), Email Address (El. pašto adresas) ir
   Language (Kalba) užpildyti teisingai.
- 5 Spustelėkite SEND (Siųsti).

SEND (Siųsti) paciento profilio būsenos sritis patvirtina, kad el. laiškas buvo išsiųstas.

#### Duomenų gavimas iš susietos paskyros

Jei sukūrėte sąsają su paciento "CareLink Personal" paskyra, visi nauji duomenys iš šios paskyros automatiškai atsiunčiami kiekvieną kartą jums atidarius paciento profilį "CareLink Pro".

PASTABA: Norėdami tuo įsitikinti eikite į "Tools" (Įrankiai) > "Options" (Parinktys) > "General" (Bendrai) ir patikrinkite, ar pažymėtas langelis prie "Synchronize with CareLink Personal" (Sinchronizuoti su "CareLink Personal").

Atlikite šiuos veiksmus, kad gautumėte paciento "CareLink Personal" duomenis kiekvieną kartą atidarę paciento profilį:

- 1 [sitikinkite, kad paciento **Profile (Profilis)** darbo vieta yra atidaryta ir kad esate prisijungę prie interneto.
- 2 Pasirinkite Tools (Įrankiai) > Synchronize Patient Data (Sinchronizuoti paciento duomenis).

Paciento skirtuke esanti sinchronizavimo piktograma 💿 sukasi. Pasibaigus operacijai, piktograma sustoja.

PASTABA: Jeigu pacientas nebenori pateikti savo "CareLink Personal" duomenų, jūs tai sužinosite iš rodomo pranešimo.

#### Paciento "CareLink Personal" paskyros ir "CareLink Pro" sąsajos nutraukimas

Galite nutraukti Paciento "CareLink Personal" paskyros ir "CareLink Pro" sąsają. Ši parinktis galima tik po to, kai pacientas buvo susietas. Ji neleidžia "CareLink Pro" toliau gauti duomenų iš paciento "CareLink Personal" paskyros. Jis niekaip neveikia paciento asmeninio "CareLink Personal" paskyros.

- 1 Atidarykite paciento įrašą ir **Profile** (profilio) darbo vietą.
- 2 Spustelėkite UNLINK ACCOUNT (Nutraukti sąsają su paskyra).
- **3** Patvirtinimo pranešime spustelėkite "Yes" (Taip). Paciento asmeninis profilis daugiau nėra susietas su "CareLink Pro".

Būsena pakeičiama į **Not linked** (Nesusietas), dabar rodomi mygtukai **LINK TO EXISTING ACCOUNT** (Susieti su esama paskyra) ir **SEND E-MAIL INVITATION TO PATIENT** (Siųsti pacientui kvietimą el. paštu).

## Aparatinės įrangos įrengimas

Norėdami tiesiai iš įrenginio perskaityti duomenis, turite turėti paciento įrenginį bei visus kabelius arba perdavimo įrenginius, kurie reikalingi duomenims į jūsų kompiuterį perkelti.

Arba, jeigu pacientas persiuntė savo įrenginio duomenis į savo "CareLink Personal" paskyrą, galite gauti duomenys prisijungę prie jo paskyros. Kaip prisijungti prie paciento "CareLink Personal" paskyros, žiūrėkite *Sąsaja su "CareLink Personal" puslapyje 21*.

## Įrenginių prijungimas

Peržiūrėkite bendrąjį paveikslėlį, kad šiek tiek suprastumėte, kaip įrenginiai turėtų būti prijungti, kad prisijungtų prie kompiuterio. Kiti paveikslėliai rodo konkrečius įrenginio prijungimo aspektus.

Daugiau informacijos gausite vykdydami nurodymus "CareLink Pro", rodomus nuskaitant įrenginius.

#### Aparatinės įrangos prijungimo apžvalga

Šis pavyzdys rodo, kad ryšiui tarp pompos ir kompiuterio sukurti naudojamas "CareLink" USB.

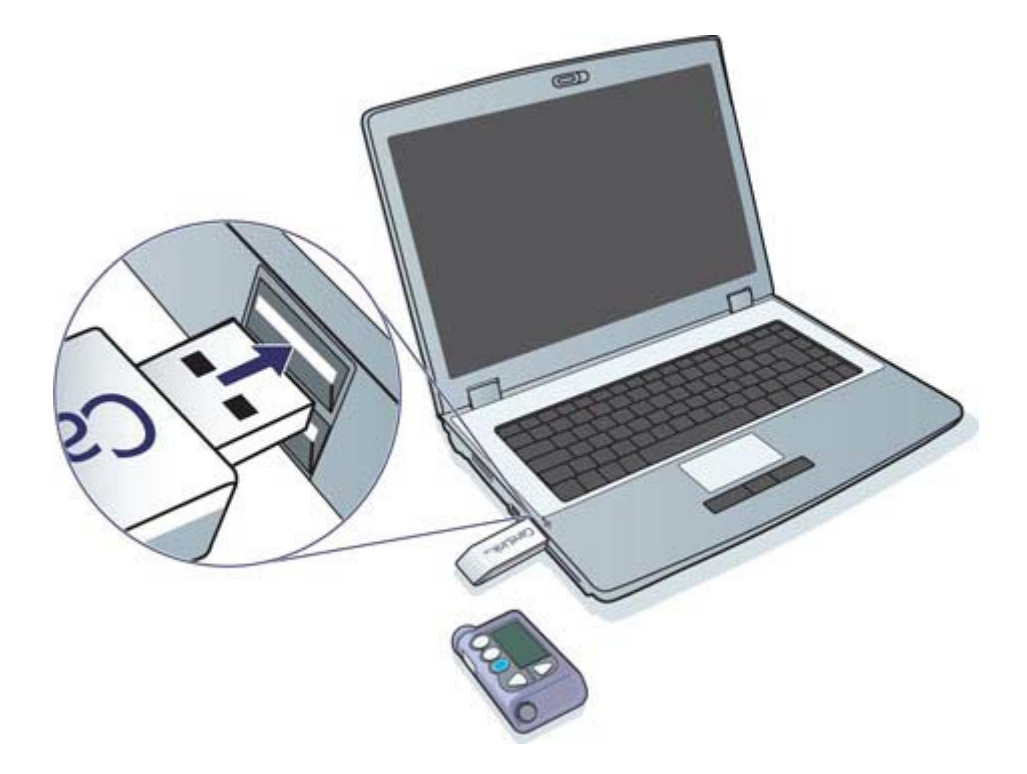

Nuosekliojo ir USB laido jungimo pavyzdžiai:

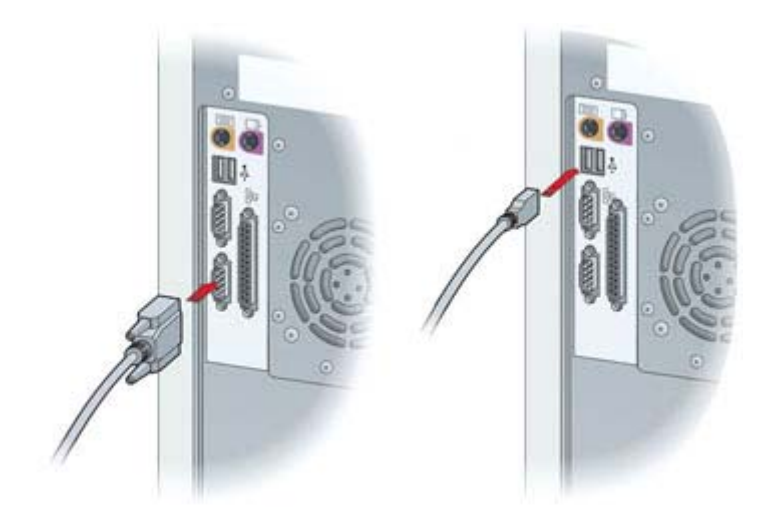

Atskirai užsakomas "ComLink" naudojamas su "Paradigm" serijos pompa:

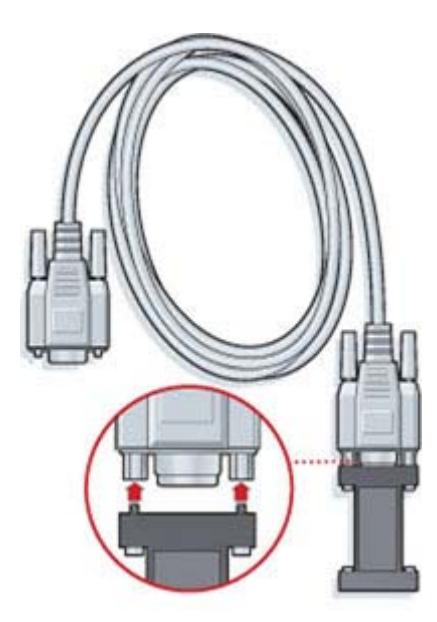

Atskirai užsakoma "Com" stotis, skirta naudoti su "Medtronic MiniMed 508" pompa

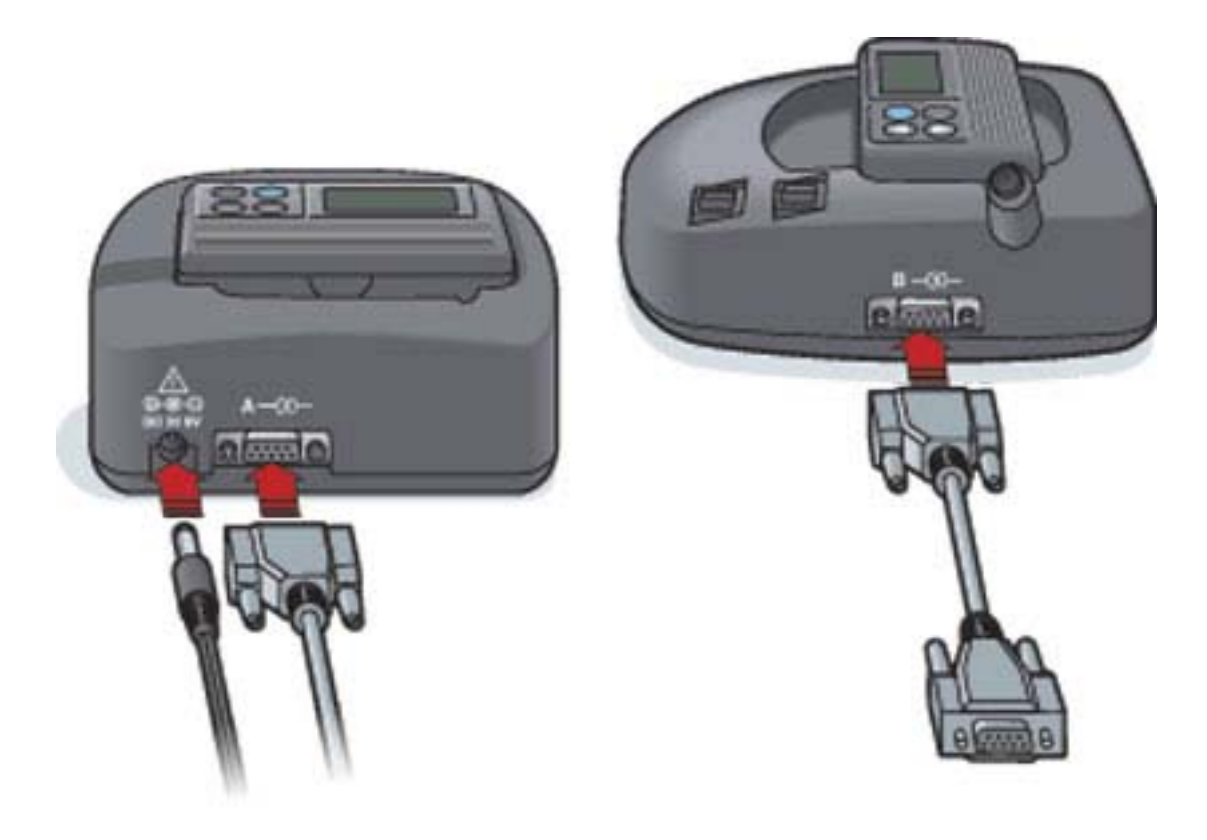

## Įrenginių darbo vieta

Informacija, kurią turite perskaityti apie paciento įrenginį, tokią kaip gamintojas, modelis ir serijos numeris, yra saugoma įrenginio darbo vietoje. Todėl šių duomenų nereikia pateikti kiekvieną kartą nuskaitant duomenis iš įrenginio.

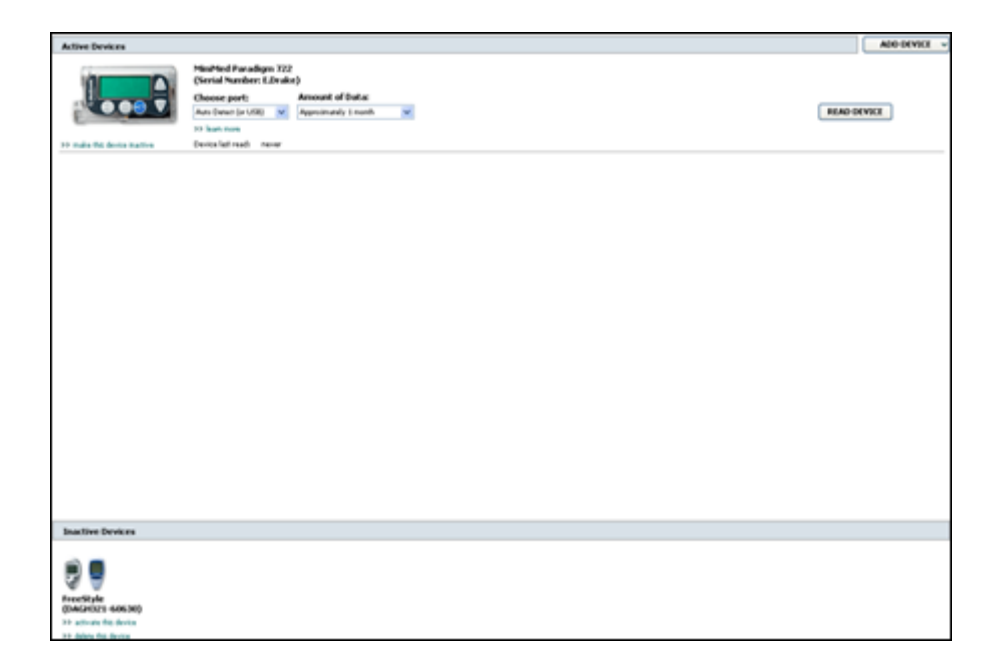

Įrenginiai, pateikiami darbo vietoje "Devices" (Įrenginiai), saugomi viename iš dviejų sąrašų – "Active Devices" (Aktyvūs įrenginiai) arba "Inactive Devices" (Neaktyvūs įrenginiai). Pridėjus įrenginį, jis automatiškai įrašomas į sąrašą "Active Devices" (Aktyvūs įrenginiai). Duomenis nuskaityti galite tik iš įrenginių, esančių sąraše "Active Devices" (Aktyvūs įrenginiai). Paprastai tai tie įrenginiai, kuriuos pacientas šiuo metu naudoja.

Kiti pacientui priklausantys įrenginiai, tačiau šiuo metu nenaudojami, gali būti saugomi sąraše "Inactive Devices" (Neaktyvūs įrenginiai). Taip informacija saugoma rinkmenoje. Šie įrenginiai gali būti suaktyvinami bet kuriuo metu.

## Prieš pradedant

Prieš tai, kai galėsite atidaryti paciento Devices (Įrenginiai) darbo vietą, jo profilis privalo būti įrašytas sistemoje. Žr. *Naujų profilių pridėjimas puslapyje 20*.

Jei norite pridėti įrenginį arba duomenis nuskaityti tiesiogiai iš jo, įrenginį reikia sujungti su kompiuteriu. Žr. *Įrenginių prijungimas puslapyje 24*, kad sužinotumėte, kaip nustatyti įrenginius, kad jie prisijungtų prie kompiuterio.

## Įrenginio pridėjimas

Galite gauti duomenis iš paciento "CareLink Personal" paskyros dar nepridėtam įrenginiui. Tokie įrenginiai automatiškai pridedami, kai sinchronizuojami duomenys tarp "CareLink Personal" ir "CareLink Pro".

PASTABA: Vienam pacientui gali būti tik viena aktyvi pompa. Pridedant naują pompą esama pompa perkeliama į neaktyviųjų sąrašą.

#### "Medtronic" pompos arba "Guardian" monitoriaus pridėjimas

- 1 Įsitikinkite, kad įrenginys, kurį norite pridėti, yra nustatytas jungti prie kompiuterio. (Žr. *[renginių prijungimas puslapyje 24*, kad sužinotumėte, kaip prisijungti.)
- 2 Spustelėkite paciento skirtuką arba dukart spustelėkite jo vardą, esantį "Patient Lookup" (Pacientų peržiūra) lentelėje.
- 3 Spustelėkite **Devices** (Irenginiai), kad atidarytumėte paciento įrenginių darbo vietą.
- 4 Spustelėkite ADD DEVICE (Pridėti įrenginį).
- 5 Pasirinkite Medtronic Pump/Guardian ("Medtronic" pompa / "Guardian"). Pasirodo Add
   Medtronic Pump/Guardian (Pridėti "Medtronic" pompą / "Guardian") vedlys.

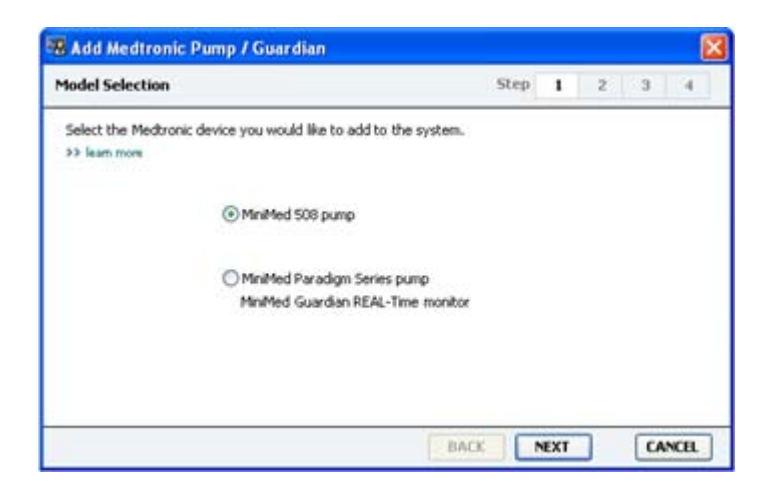
PASTABA: Pompos modelis nurodytas pompos nugarėlėje arba pompos būsenos ekrane.

**6** Pasirinkite parinkčių mygtuką, kad nurodytumėte įrenginį, kurį pridedate.

Jei pasirinksite parinktį **MiniMed 508 pump ("MiniMed 508" pompa)**, pereikite prie 9 žingsnio.

7 Spustelėkite mygtuką NEXT (Tęsti). Parodomas Serial Number (Serijos numeris) langas.

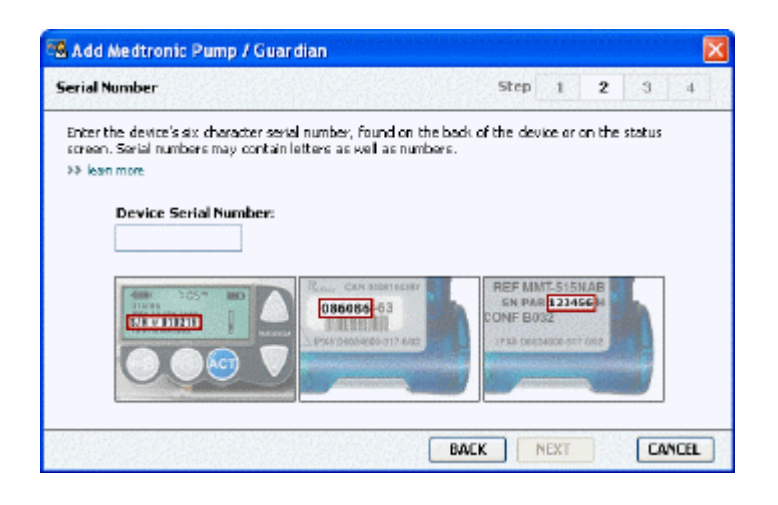

PASTABA: Parodomas klaidos pranešimas, jei įvedate neteisingą serijos numerį. Peržiūrėkite šiame puslapyje pateiktus pavyzdžius, ir įsitikinkite, kad įvedėte teisingus ženklus nuo pompos nugarėlės. Jei reikia, įveskite šešis ženklus iš naujo.

- 8 Naudokitės šiame puslapyje pateikiamais pavyzdžiais, kad surastumėte šešių ženklų serijos numerį ant įrenginio, kurį norite pridėti. (Jei jums reikia daugiau pagalbos, spustelėkite >>learn more (Sužinokite daugiau).) įveskite šešiaženklį skaičių lauke Device Serial Number (Jrenginio serijos numeris).
- 9 Spustelėkite mygtuką NEXT (Tęsti). Pasirodo puslapis Communication Options (Ryšio parinktys), panašus į toliau pateikiamą.

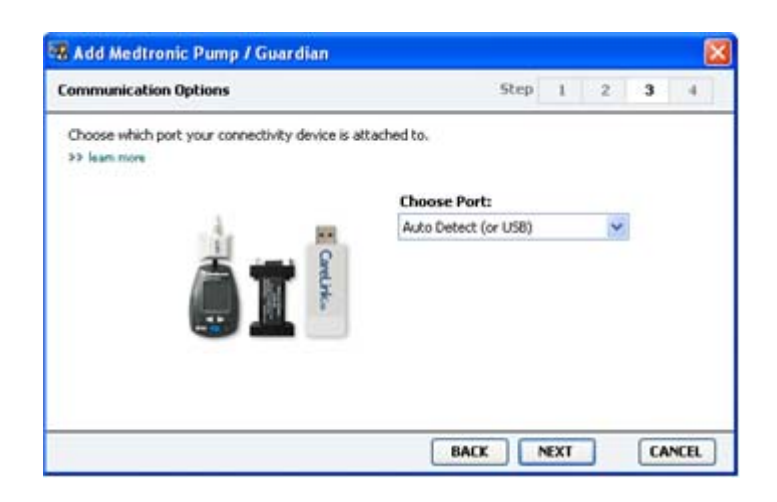

- 10 Spustelėkite išskleidžiamąjį meniu Choose Port (Pasirinkti jungtį) ir pasirinkite jungtį, kuria "ComLink", "Paradigm Link"<sup>®</sup>, "CareLink USB" arba "Com-Station" jungsis prie kompiuterio. Jei nesate tikri, kurią jungtį pasirinkti, pasirinkite Auto Detect (or USB) (Automatinis aptikimas (arba USB).
- **11** Spustelėkite mygtuką **NEXT** (Tęsti). Pasirodo puslapis **Test Connection (Ryšio patikrinimas)**, panašus į toliau pateikiamą.

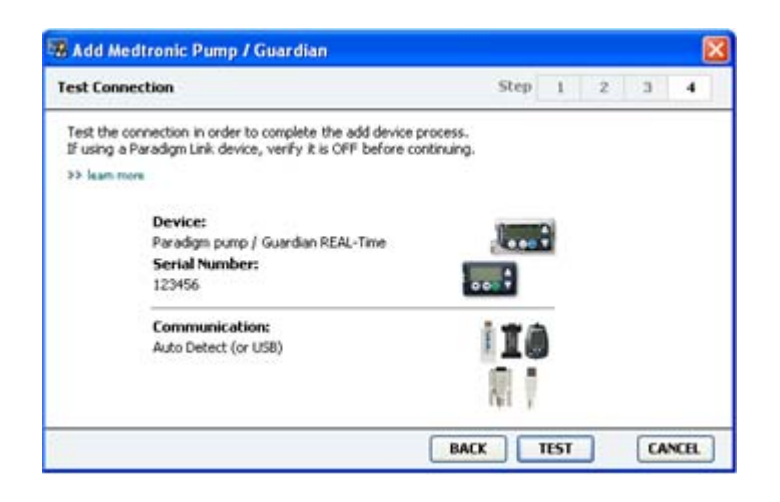

12 Vykdykite visus įrenginio nurodymus ir spustelėkite TEST (Patikrinti).

Pasirodys pranešimas, nurodantis, ar prisijungta sėkmingai. Jei prisijungta sėkmingai, pereikite prie kito žingsnio.

# PASTABA: Šiuo ryšio patikrinimu pompos duomenys nenuskaitomi, tik patikrinamas pompos ir kompiuterio ryšys.

Jei prisijungti nepavyko, įsitikinkite, kad aparatinė įranga tarp įrenginio ir kompiuterio teisingai prijungta. Be to, vedlio languose spustelėkite **BACK** (Grįžti), kad įsitikintumėte, kad įvesti įrenginio duomenys yra teisingi.

13 Spustelėkite DONE (Atlikta).

Įrenginys pridedamas prie paciento sąrašo "Active Devices" (Aktyvūs įrenginiai).

#### Matuoklio pridėjimas

- 1 Spustelėkite paciento skirtuką arba dukart spustelėkite jo vardą, esantį "Patient Lookup" (Pacientų peržiūra) lentelėje.
- 2 Įsitikinkite, kad matuoklis, kurį norite pridėti, prijungtas prie kompiuterio. (Žr. *Įrenginių prijungimas puslapyje 24*, kad sužinotumėte, kaip prisijungti.)
- 3 Spustelėkite **Devices** (Įrenginiai), kad atidarytumėte paciento įrenginių darbo vietą Devices.
- 4 Spustelėkite mygtuką ADD DEVICE (Pridėti įrenginį).

5 Pasirinkite "Blood Glucose Meter" (Gliukozės kiekio kraujyje matuoklis). Pasirodo Add
 Blood Glucose Meter (Pridėti gliukozės kiekio kraujyje matuoklį) vedlys.

| Meter Brand                             | Step 1 2 3 4                             |
|-----------------------------------------|------------------------------------------|
| Select the brand of me<br>>> learn more | iter you would like to add to the system |
|                                         | Medtronic Link Meters                    |
|                                         | O Accu-Chek® (Roche)                     |
|                                         | O Ascensia® (Bayer)                      |
|                                         | OBD                                      |
|                                         | O MediSense® / TheraSense® (Abbott)      |
|                                         | OneTouch® (LifeScan)                     |

- **6** Spustelėkite parinkčių mygtuką, kad pasirinktumėte teisingą matuoklio gamintoją.
- **7** Spustelėkite mygtuką **NEXT** (Tęsti). Parodomas **Meter Model (Matuoklio modelis)** langas (šis langas skiriasi atsižvelgiant į matuoklio gamintoją).

| Meter Mod  | lel                       |                               | Step 1                   | 2 3 4 |
|------------|---------------------------|-------------------------------|--------------------------|-------|
| Choose th  | e Medtronic Link meter yo | u would like to add to the sy | vstem.                   |       |
| >> leam.mo | 15                        |                               |                          |       |
|            | 1                         | -                             |                          |       |
|            |                           |                               |                          |       |
|            |                           | -                             | -                        |       |
|            | BD<br>Paradigm Link®      | CONTOUR® Link                 | UltraLink <sup>ree</sup> |       |
|            |                           |                               |                          |       |
|            |                           |                               |                          |       |

8 Spustelėkite, kad pasirinktumėte matuoklio modelį, kurį norite pridėti.

9 Spustelėkite mygtuką NEXT (Tęsti). Parodomas Communication Options (Ryšio parinktys) langas.

| Add Blood Glucose Meter                      |                  |
|----------------------------------------------|------------------|
| Communication Options                        | Step 1 2 3 4     |
| Choose which port the meter is connected to. |                  |
|                                              | Auto Detect      |
|                                              |                  |
|                                              |                  |
|                                              | BACK NEXT CANCEL |

PASTABA: Pasirinkti galite tik tas parinktis, kurios galioja pridedamam matuokliui.

- **10** Spustelėkite išskleidžiamąjį meniu **Choose Port** (Pasirinkti jungtį) ir pasirinkite jungtį, kuria "ComLink", "Paradigm Link" arba "CareLink USB" jungsis prie kompiuterio. Jei nesate tikri, kurią jungtį pasirinkti, pasirinkite **Auto Detect (or USB) (Automatinis aptikimas (arba USB)**.
- 11 Spustelėkite mygtuką **NEXT** (Tęsti). Parodomas **Test Connection (Ryšio patikrinimas)** langas.

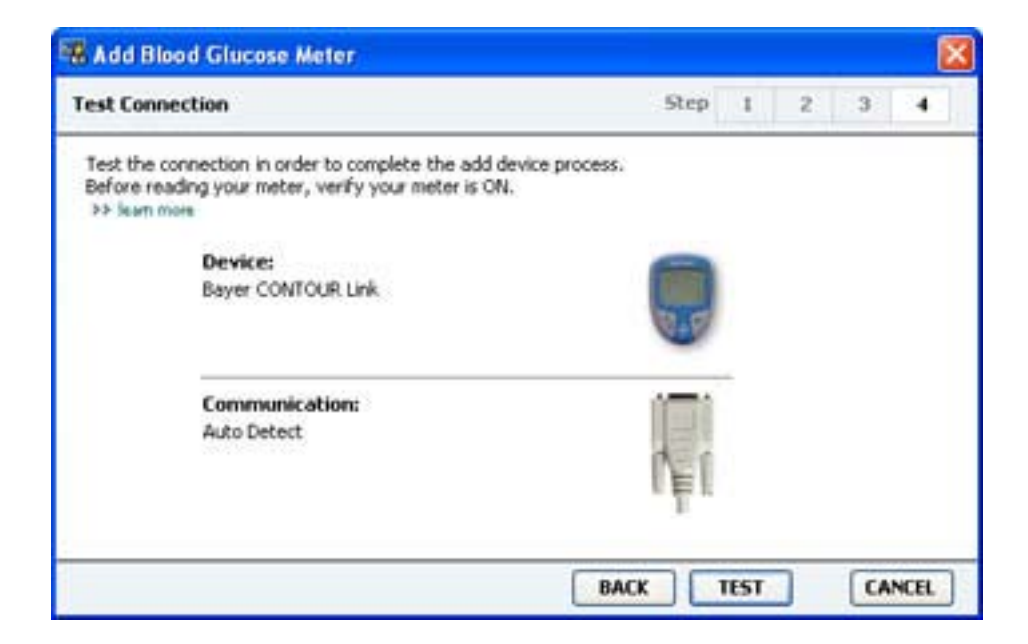

12 Vykdykite matuoklio pateikiamus nurodymus ir spustelėkite TEST (Patikrinti).

Pasirodys pranešimas, nurodantis, ar prisijungta sėkmingai. Jei prisijungta sėkmingai, pereikite prie kito žingsnio.

Jei prisijungti nepavyko, įsitikinkite, kad aparatinė įranga tarp įrenginio ir kompiuterio teisingai prijungta. Be to, vedlyje spustelėkite **BACK** (Grįžti), kad įsitikintumėte, kad įvesti įrenginio duomenys yra teisingi.

13 Spustelėkite DONE (Atlikta).

Matuoklis pridedamas prie paciento sąrašo "Active Devices" (Aktyvūs įrenginiai).

## Įrenginio vertimas aktyviu arba neaktyviu

Paciento įrenginiai gali būti perkeliami iš sąrašo "Active Devices" (Aktyvūs įrenginiai) į sąrašą "Inactive Devices" (Neaktyvūs įrenginiai), arba atvirkščiai. Jei iš įrenginio norite nuskaityti duomenis, jis privalo būti aktyvus.

Matuoklių sąraše "Active Devices" (Aktyvūs įrenginiai) gali būti neribotas skaičius, tačiau tik viena pompa. Įsitikinkite, kad šiuo metu aktyvią pompą norite padaryti neaktyvia, prieš pridėdami naują pompą.

#### Įrenginio pavertimas neaktyviu

- 1 Spustelėkite paciento skirtuką arba dukart spustelėkite jo vardą, esantį "Patient Lookup" (Pacientų peržiūra) lentelėje.
- 2 Spustelėkite Devices (Įrenginiai), kad atidarytumėte paciento įrenginių darbo vietą. Įrenginiai sąraše gali būti nurodomi lygiaverčio įrenginio pavadinimu. Žr. Palaikomi įrenginiai puslapyje 2.
- 3 Po įrenginiu, kurį norite paversti neaktyviu, spustelėkite >> make this device inactive (paversti šį įrenginį neaktyviu). Įrenginys perkeliamas į sąrašą Inactive Devices (Neaktyvūs įrenginiai).

## Pakartotinis įrenginių suaktyvinimas

- 1 Spustelėkite paciento skirtuką arba dukart spustelėkite jo vardą, esantį "Patient Lookup" (Pacientų peržiūra) lentelėje.
- 2 Spustelėkite mygtuką **Devices** (Įrenginiai). Parodoma paciento **Devices (Įrenginiai)** darbo vieta.

Įrenginiai sąraše gali būti nurodomi lygiaverčio įrenginio pavadinimu. Žr. *Palaikomi įrenginiai puslapyje 2*.

3 Po įrenginiu, kurį norite suaktyvinti, spustelėkite >> activate this device (suaktyvinti šį įrenginį).

Įrenginys perkeliamas į sąrašą Active Devices (Aktyvūs įrenginiai).

## Įrenginių šalinimas

Toliau pateikiamais žingsniais pašalinsite įrenginį ir duomenis iš įrenginių darbo vietos ir "CareLink Pro" sistemos:

- 1 Spustelėkite paciento skirtuką arba dukart spustelėkite jo vardą, esantį "Patient Lookup" (Pacientų peržiūra) lentelėje.
- 2 Spustelėkite Devices (Įrenginiai), kad atidarytumėte paciento įrenginių darbo vietą Devices. Įrenginiai sąraše gali būti nurodomi lygiaverčio įrenginio pavadinimu. Žr. Palaikomi įrenginiai puslapyje 2.
- 3 Įsitikinkite, kad įrenginys yra sąraše Inactive Devices (Neaktyvūs įrenginiai). Jei ne, spustelėkite >> Inactivate this device (Paversti šį įrenginį neaktyviu).
- 4 Po įrenginiu, kurį norite pašalinti, spustelėkite >> delete this device (pašalinti šį įrenginį). Parodomas pranešimas, nurodantis, kad įrenginys ir visi jo duomenys bus pašalinti iš paciento įrašo.
- 5 Spustelėkite YES (Taip), kad pašalintumėte įrenginį.

Įrenginys ir jo duomenys pašalinami iš darbo vietos **Devices** (Įrenginiai) ir "CareLink Pro" sistemos. Šio įrenginio duomenų ataskaitoms naudoti nebegalėsite.

## Įrenginio duomenų nuskaitymas

Vienas iš būdų gauti įrenginio duomenis yra prisijungti prie esamos paciento "CareLink Personal" paskyros. (žr. *Sąsaja su "CareLink Personal" puslapyje 21*). Kitas būdas yra nuskaityti duomenis tiesiai iš paciento įrenginio, kaip kad aprašoma čia.

Duomenis iš paciento įrenginio galima nuskaityti su "CareLink Pro", jei įrenginys yra sąraše "Active Devices" (Aktyvūs įrenginiai) ir prijungtas prie kompiuterio. Gavę šiuos duomenis, juos galite naudoti ataskaitoms rengti, kurios padės įvertinti paciento terapijos valdymą. Žiūrėkite *Apie ataskaitas puslapyje 44* norėdami rasti trumpą galimų ataskaitų aprašymą.

"CareLink Pro" gali gauti šiuos duomenis iš insulino pompos:

- įvairius pompos parametrus, tokius kaip įspėjimų režimą, signalo garsumą ir įspėjimo laiką;
- sušvirkščiamą bazinę insulino dozę;
- boliuso atvejus ir sušvirkštą kiekį;
- "Bolus Wizard" įrašus;
- užpildymo kiekius;
- sulaikymo laikotarpius;
- jutiklio gliukozės rodmenis per tam tikrą laiką, pompose su jutikliu

Sistema taip pat gali surinkti duomenis iš "Guardian REAL-Time" sistemos, įskaitant:

- jutiklio gliukozės (SG) rodmenys
- jutiklio koeficiento reikšmės
- jutiklio kalibravimo faktoriai

- maisto ženklinimas
- insulino injekcijos

Papildomai, nustatant įrenginį, į sistemą galima perkelti įvairią kraujo gliukozės matuoklyje saugomą informaciją.

ĮSPĖJIMAS: atšaukite ar užbaikite laikinąją bazinę insulino dozę arba aktyvius boliusus ir išvalykite aktyvius įspėjimus. Pompoje bus sulaikytos visos operacijos, kad galėtumėte atlikti nuskaitymą. Pasibaigus nuskaitymui, patikrinkite, ar pompa vėl pradėjo veikti.

PERSPĖJIMAS: kol vyksta duomenų nuskaitymas, nenaudokite pompos nuotolinio valdymo pultelio. Jei pompos baterija senka, pompa duomenų į kompiuterį nepersiųs. Pakeiskite bateriją, jei būsenos indikatorius rodo, kad ji senka.

- 1 Spustelėkite paciento skirtuką arba dukart spustelėkite jo vardą, esantį "Patient Lookup" (Pacientų peržiūra) lentelėje.
- 2 [sitikinkite, kad paciento įrenginys prijungtas prie kompiuterio. (žr. *Įrenginių prijungimas puslapyje 24*).
- 3 Spustelėkite Devices (Įrenginiai), kad atidarytumėte paciento įrenginių darbo vietą Devices. Įrenginiai sąraše gali būti nurodomi lygiaverčio įrenginio pavadinimu. Žr. Palaikomi įrenginiai puslapyje 2.
- 4 Suraskite įrenginį, iš kurio norite nuskaityti duomenis, sąraše Active Devices (Aktyvūs įrenginiai) ir įsitikinkite, kad Choose port (Pasirinkti jungtį) duomenys yra teisingi. Nuskaitydami pompas, spustelėkite išskleidžiamąjį meniu Amount of Data (Duomenų kiekis) ir pasirinkite, kiek pompos duomenų norite nuskaityti su "CareLink Pro".
- 5 Spustelėkite atitinkamą mygtuką **READ DEVICE** (Nuskaityti įrenginį).
- **6** Vykdykite visus konkretaus įrenginio nurodymus ir spustelėkite **OK** (Gerai).
- 7 "CareLink Pro" parodomas eigos indikatorius, kuris naujinamas, kad parodytų, kiek įrenginio duomenų jau nuskaityta.

Jei spustelėkite **CANCEL** (Atšaukti), kol atliekamas įrenginio nuskaitymas, pasirodys pranešimas, įspėjantis, kad nutraukus šią operaciją gali būti prarasti šiuo metu jau nuskaityti duomenys. Tam, kad pradėtumėte perkėlimą, jums reikės spustelėti mygtuką **READ DEVICE** (Nuskaityti įrenginį).

- Norėdami atšaukti, spustelėkite YES (Taip).
- Norėdami tęsti įrenginio duomenų nuskaitymą, spustelėkite **NO** (Ne).

Sistemai baigus nuskaityti įrenginio duomenis, pamatysite pranešimą, patvirtinantį, kad duomenų nuskaitymas užbaigtas.

- 8 Spustelėkite Gerai.
  - Vykdykite pompos nurodymus, kad iš sulaikymo sugrįžtumėte į operacinį režimą.

Jeigu "CareLink Pro" negali gauti duomenų iš įrenginio, trikčių šalinimo skyriuje ieškokite daugiau nurodymų.

## Ataskaitų darbo vieta

"CareLink Pro" programinė įranga pateikia įvairias ataskaitas, padedančias geriau vykdyti pacientų diabeto gydymą. Informacija kiekvienoje ataskaitoje yra paremta duomenimis, kuriuos gaunate iš paciento įrenginių ir jų "CareLink Personal" programinės įrangos paskyros.

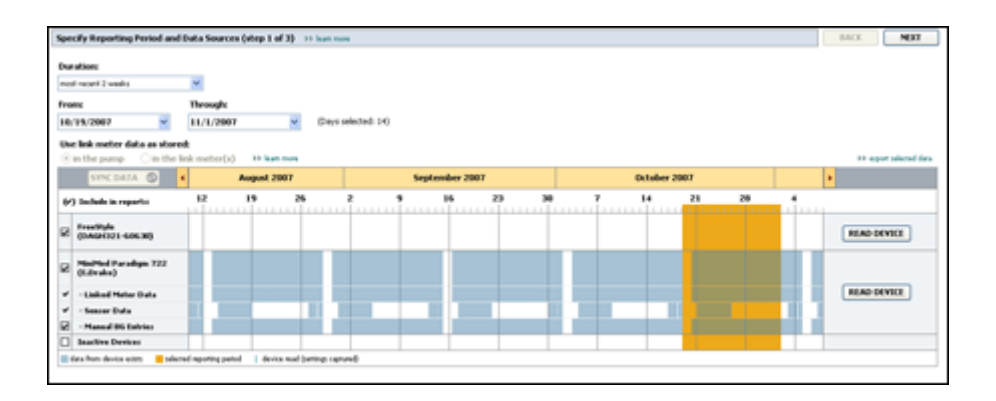

Ataskaitas galite generuoti ekrane, siųsti tiesiogiai į spausdintuvą arba įrašyti TIFF arba PDF rinkmenų formatais, kuriuos galėsite pridėti prie Elektroninio medicininio įrašo (EMR). Vienos operacijos metu galite sukurti kelis ataskaitų tipus.

Šiose ataskaitose pateikiami duomenys yra paimti iš paciento įrenginių, jo "CareLink Personal" paskyros arba iš abiejų vietų.

PASTABA: Daugiau informacijos apie ataskaitos elementus bei ataskaitų pavyzdžius rasite ataskaitų vadove. Galite naudoti ataskaitų rengimo instrukciją iš "CareLink Pro" programinės įrangos eidami į "Help" (Žinynas)> "View Report Reference Guide (PDF)" (Peržiūrėti ataskaitų rengimo instrukciją) ir pasirinkdami atitinkamą kalbą.

## Prieš pradedant

Jei norite, kad ataskaitoje būtų atspindėti tam tikro laikotarpio duomenys, privalote turėti šio laikotarpio įrenginio duomenis. Be to, jums gali prireikti prie kompiuterio prijungto paciento įrenginio, kad prieš paleisdami ataskaitas gautumėte dabartinius duomenis.

Prieš paleisdami ataskaitą būtinai atidžiai peržiūrėkite **Verify Report Settings (Patvirtinkite ataskaitos parametrus)**. Kaip tik čia galite koreguoti ataskaitą, kad joje būtų užfiksuoti reikiami paciento duomenys.

## Ataskaitų kūrimas

Šie skyriai padės geriau suprasti jums prieinamas ataskaitas ir procesus, kuriuos naudosite jas generuodami.

Jeigu esate susipažinę su ataskaitų rengimo procedūra ir žinote, kurią ataskaitą norite pateikti, galite pradėti generuoti ataskaitas.

## Ataskaitų darbo vietos atidarymas

Spustelėkite paciento skirtuką arba mygtuką **Open Patient** (Atidaryti pacientą) **Q** ir dukart spustelėkite paciento vardą.

Bus rodoma darbo vieta **Reports** (Ataskaitos).

## PASTABA: Kad įsitikintumėte, jog turite naujausius įrenginio duomenis iš paciento "CareLink Personal" paskyros, spustelėkite SYNC DATA (Sinchronizuoti duomenis).

## Ataskaitos laikotarpio pasirinkimas

- Norėdami pakeisti ataskaitoje (-ose) atspindėtą laikotarpį, spustelėkite išskleidžiamąjį meniu
  Duration (Trukmė) ir pasirinkite laikotarpį. (Ilgiausias laikotarpis yra lygus 12 savaičių.)
- 2 Datos nuo ir iki nustatomos automatiškai, kol nepasirenkate parinkties **custom date range** (pasirinktinės datos ribos).

PASTABA: Jei pasirinktos datos ribos sudaro ilgesnį laikotarpį nei leidžiamas, gaunate įspėjamąjį pranešimą. Pakoreguokite trukmę arba datas.

Jei norite nustatyti pasirinktines datos ribas, spustelėkite išskleidžiamuosius meniu **From** (Nuo) arba **Through** (Iki) ir pasirinkite norimą mėnesį, dieną arba metus.

#### Duomenų kalendorius

Duomenų kalendoriaus sritis Reports (Ataskaitos) darbo vietoje rodo trijų mėnesių ataskaitos informacijos langus.

Mėlynos juostos rodo įrenginio duomenis. Oranžinė juosta rodo jūs pasirinktą ataskaitų laikotarpį. Įrenginio duomenų ir ataskaitos laikotarpio užklotis reiškia, kad turite dalį arba visus rodomo ataskaitos laikotarpio duomenis.

| C | SYNC DATA 🕥 🕴                              |                 | Augur    | at 2005             |         |             | Septer | nber 200 | 5  |    | Oct | ober 20 | 05 |    |        |
|---|--------------------------------------------|-----------------|----------|---------------------|---------|-------------|--------|----------|----|----|-----|---------|----|----|--------|
|   | ) Include in reports:                      |                 | 15       | 22                  | 29      | e5          | 12     | 19       | 26 | 03 | 10  | 17      | 24 | 31 |        |
|   | MiniPied Paradigm<br>722 Point<br>(000807) |                 |          |                     |         |             |        |          |    |    |     |         |    |    |        |
| ŕ | - Paradigm Link Data                       | -               |          |                     |         |             |        | 1.1      |    |    |     |         |    |    | READ   |
| • | - Sensor Data                              |                 |          |                     |         |             |        | 100      |    |    |     |         |    |    |        |
| 2 | - Manual DG Entries                        |                 |          |                     | _       | _           | _      | _        | _  |    | _   | _       |    |    |        |
|   | Paradigm Link<br>Menitor (074065)          |                 |          |                     |         |             |        |          |    |    |     |         |    |    | READ   |
|   | Lifetcan One Teach<br>Meter (775432)       | Conne<br>Serial | ctivity: | choose po<br>[com ] | rt: Rea | ling data . | . 25%  |          |    |    |     |         |    |    | CANCEL |
| 5 | Inactive Devices                           | -               |          |                     |         |             |        | 1        |    | -  | 1   |         |    |    |        |

Duomenų kalendoriaus sritis pirmiausia rodo paskutinius tris mėnesius. Norėdami pamatyti kitus mėnesius, spustelėkite rodyklės mygtuką **< >** bet kuriame mėnesio gale.

## Įtraukiamų šaltinio duomenų pasirinkimas

- 1 Jei pacientas naudoja BG matuoklį, kuris susietas su paciento pompa, spustelėkite, kad pasirinktumėte vieną iš toliau pateikiamų parinkčių, skirtų BG matuoklio duomenų ataskaitai:
  - "In the pump" (pompoje): šio pasirinkimo pranašumas tas, kad nuskaityti turite tik paciento pompos duomenis, BG rodmenis pompa sužymi pagal laiką, ir šie rodmenys yra tiesiogiai susiejami su visais naudojamais "Bolus Wizard" skaičiavimais. Šio pasirinkimo minusas yra tas, kad jei būtų pompos ir susieto matuoklio ryšio problemų, BG rodmenys per šį laikotarpį gali būti neužfiksuojami. Be to, "MiniMed Paradigm" pompų ankstesniuose modeliuose nei 522/722, visi BG rodmenys iš "Bolus Wizard" skaičiavimų, kurie nebuvo atlikti, nefiksuojami.
  - "In the link meter(s)" (susietame matuoklyje (-iuose): šis pasirinkimas naudingas, nes visi duomenys saugomi susietame matuoklyje yra fiksuojami. Blogoji šio pasirinkimo savybė ta, kad norint susieti matuoklio ir pompos duomenis, privalote būti užtikrinę, kad pompos ir matuoklio laikrodžiai buvo vienas su kitu sinchronizuoti. Be to, duomenis iš pompos ir susieto matuoklio privalote nuskaityti atskirai.
- 2 Norėdami pridėti įrenginio duomenis į ataskaitą, pasirinkite žymąjį langelį prie atitinkamo įrenginio.

Pridėti negalite įrenginių, kurie nebuvo įtraukti dėl jūsų pasirinkimo 1 žingsnyje. Norėdami tai pakeisti, pasirinkite kitą susieto matuoklio parinktį.

3 Norėdami neįtraukti įrenginio duomenų į ataskaitą, nuimkite žymėjimą nuo žymimojo langelio prie atitinkamo įrenginio.

Žymėjimų nuo žymimųjų langelių negalite nuimti, jei jos susietos su 1 žingsnyje pasirinkta parinktimi. Norėdami tai pakeisti, pasirinkite kitą susieto matuoklio parinktį.

## Įrenginio duomenų paieška

Pažiūrėkite į duomenų kalendorių darbo vietoje Reports (Ataskaitos), kad pamatytumėte, ar oranžinė juosta, rodanti ataskaitos laikotarpį, persidengia su mėlyna juosta, rodančia įrenginio duomenis.

- 2 Jei juostos persidengia visame ataskaitos laikotarpyje, ataskaitai (-oms) duomenis turite. Galite spustelėti **NEXT** (Tęsti) ir pereiti prie *Ataskaitos parametrų patvirtinimas puslapyje 41*.
- 3 Jei juostos nepersidengia arba persidengia nepakankamai, turite keletą pasirinkimų:
  - Pakeisti ataskaitos laikotarpį.
  - Gauti papildomų įrenginio duomenų.

#### Papildomų įrenginio duomenų gavimas

Norėdami gauti daugiau duomenų iš įrenginio, spustelėkite su įrenginiu susietą mygtuką
 READ DEVICE (Nuskaityti įrenginį).

Parodoma įrenginio nuskaitymo juosta.

| the colling of                   |          | August 200      |        |               | ~   | perinden 21 |    |    |   | Callober | 1001 |    |                    |
|----------------------------------|----------|-----------------|--------|---------------|-----|-------------|----|----|---|----------|------|----|--------------------|
| /) Saclada in reports            | 12       | 19              | 26     |               | . 1 | 35          | 23 | 38 | 1 | 14       | 21   | 28 | dan.               |
| MadMed Puradigm 722<br>(LDrafes) | Choose   | - parti         | Arres  | nt of Data:   |     |             |    |    |   |          |      |    |                    |
| -Linited Meter Data              | Auto Der | net (or 1258) 😽 | Approx | mandy 1 month | 4   |             |    |    |   |          |      |    | READ DEVICE CANCEL |
| - Samon Data                     | to him   |                 |        |               |     |             |    |    |   |          |      |    |                    |
| · Manual ING Entries             | 1.1      |                 |        |               |     |             |    |    |   |          |      |    |                    |
| Inadice Derives                  |          |                 | -      |               |     |             |    |    |   |          |      |    |                    |

ĮSPĖJIMAS: atšaukite ar užbaikite laikinąją bazinę insulino dozę arba aktyvius boliusus ir išvalykite aktyvius įspėjimus. Pompoje bus sulaikytos visos operacijos, kad galėtumėte atlikti nuskaitymą. Pasibaigus nuskaitymui, patikrinkite, ar pompa vėl pradėjo veikti.

PERSPĖJIMAS: kol vyksta duomenų nuskaitymas, nenaudokite pompos nuotolinio valdymo pultelio. Jei pompos baterija senka, pompa duomenų į kompiuterį nepersiųs. Pakeiskite bateriją, jei įrenginio būsenos indikatorius rodo, kad ji senka.

- 2 Patikrinkite, ar lauke Choose port (Pasirinkti jungtį) šiam įrenginiui įvesti teisingi duomenys. Norėdami pakeisti šį parametrą, spustelėkite lauko išskleidžiamąjį meniu ir pasirinkite kitą parametrą.
- 3 Įsitikinkite, kad įrenginys yra prijungtas prie kompiuterio.
- 4 Jei įrenginys yra pompa, galite nurodyti, kiek gauti iš jos duomenų. Spustelėkite išskleidžiamąjį meniu **Amount of Data** (Duomenų kiekis) ir pasirinkite kiekį.

PASTABA: Jei pasirinksite All available data (Visi galimi duomenys), sistema nuskaitys visus pompos duomenis Taip perrašysite visus esamus pasikartojančius duomenis sistemoje.

- **5** Spustelėkite **READ DEVICE** (Nuskaityti įrenginį). Būtinai atidžiai perskaitykite parodytą pranešimą, nes jame pateikiami konkretūs pompos nuskaitymo nurodymai.
- 6 Vykdykite visus nurodymus ir spustelėkite **OK** (Gerai).

Parodomas įrenginio nuskaitymo eigos indikatorius.

Galite atšaukti duomenų nuskaitymą bet kuriuo metu, jei spustelėsite **CANCEL** (Atšaukti). Parodomas pranešimas, patvirtinantis, kad duomenų nuskaitymas užbaigtas.

7 Spustelėkite **Gerai**.

Įrenginio duomenys matomi duomenų kalendoriuje.

8 Spustelėkite NEXT (Tęsti), kuris yra darbo vietos Reports (Ataskaitos) viršuje.
 Parodomas žingsnis "Verify Report Settings" (Patvirtinkite ataskaitos parametrus). Jis leidžia jsitikinti, kad šio paciento parametrai yra teisingi prieš paleidžiant ataskaitos (-u) rengima.

#### Ataskaitos parametrų patvirtinimas

 Įsitikinkite, ar Glucose Target (Numatomas gliukozės kiekis) parametrai yra pageidaujamų reikšmių. Įveskite norimas reikšmes arba spustelėkite rodykles į viršų arba į apačią, esančias Low (Apatinė riba) ir High (Viršutinė riba) laukuose, kad padidintumėte arba sumažintumėte reikšmes.

PASTABA: Matuoklio žymekliai (|| |) yra rodomi ant pabudimo, miego bei maitinimosi žymeklių laiko linijos. Kadangi kai kurios ataskaitos yra paremtos duomenimis, gautais nustatytu maitinimosi metu, pabudimo miego valandomis svarbu, kad paciento boliuso vedlio įvykiai ir matuoklio duomenų žymekliai būtų tinkamai sugrupuoti.

2 Norėdami pridėti naują maitinimosi laikotarpį, spustelėkite ADD MEAL (Pridėti maitinimąsi). Norėdami redaguoti esamus valgio laikotarpius, spustelėkite bet kurioje kurio nors valgio laikotarpio laiko juostos vietoje.

Valgio laikotarpių redagavimo priemonė tampa aktyvi.

# PASTABA: Nustatyti galite ne daugiau kaip penkis valgio laikotarpius. Numatytieji yra pusryčiai, pietūs ir vakarienė.

3 Įveskite tekstą arba spustelėkite rodykles, kad pasirinktumėte norimus parametrus.

Jei šiuos parametrus norite naudoti tik šiam maitinimuisi, nuimkite žymėjimą nuo žymimojo langelio prie **Use these parameters for all of this patient's meals** (Naudoti šiuos parametrus visiems paciento maitinimams).

- "Meal Name" (Valgio pavadinimas): maitinimosi laikotarpio pavadinimas.
- "Meal Time Period" (Valgio laikotarpis): valandos, kurių metu valgoma.
- "Pre-Meal BG Target (mg/dL or mmol/L)" (Numatomas BG prieš valgį (mg/dl arba mmol/l): numatomas apatinis ir viršutinis paciento gliukozės lygis prieš valgį.
- "Pre-Meal Analysis Period" (Analizės laikotarpis prieš valgį): laikotarpis, kai gliukozės lygis bus analizuojamas prieš valgio pradžią. Gliukozės rodmenys, užfiksuoti per šį laikotarpį, yra naudojami išsamioje ataskaitos analizėje.

- "Post-Meal BG Target (mg/dL or mmol/L)" (Numatomas BG po valgio (mg/dl arba mmol/l): numatomas apatinis ir viršutinis paciento gliukozės lygis po valgio.
- "Post-Meal Analysis Period" (Analizės laikotarpis po valgio): laikotarpis, kai gliukozės lygis bus analizuojamas po valgio. Gliukozės rodmenys, užfiksuoti per šį laikotarpį, yra naudojami išsamioje ataskaitos analizėje.

Esamo valgio laikotarpio arba atsikėlimo ir miego laikotarpių trukmę galite keisti, spausdami pradžios arba pabaigos rankenėles bei vilkdami ir paleisdami jas laiko juostoje.

PASTABA: Valgio laikotarpiai negali persidengti, tačiau pradžios ir pabaigos linijos gali viena su kita ribotis. Valgio laikotarpiai privalo būti mažiausiai 60 minučių.

- 4 Norėdami šio maitinimosi parametrus naudoti visiems kitiems paciento maitinimams, įsitikinkite, kad pažymėjote žymimąjį langelį prie Use these parameters for all of this patient's meals (Naudoti šiuos parametrus visiems paciento maitinimams).
- 5 Baigę kurti arba redaguoti valgio laikotarpį, spustelėkite SAVE (Įrašyti).
- **6** Norėdami pašalinti maitinimosi laikotarpį, spustelėkite **DELETE MEAL** (Trinti maitinimąsi). Kai prašoma patvirtinti, spustelėkite **DELETE**.
- 7 "CareLink Pro" gali atsiminti šiuos paciento parametrus kitą kartą, kai paleisite jo ataskaitos rengimą. Norėdami įrašyti šio paciento parametrus, spustelėkite **SAVE SETTINGS** (Įrašyti parametrus).
- 8 Spustelėkite NEXT (Tęsti), kuris yra darbo vietos Reports (Ataskaitos) viršuje.

Tai "Select and Generate Reports" (Pasirinkti ir parengti ataskaitas) nustatymo dalis. Joje pateikiamas ataskaitų tipų sąrašas bei duomenų lentelė, padedanti pasirinkti, kuriuos konkrečios dienos duomenis įtraukti arba neįtraukti į kasdienes išsamias ataskaitas.

|           |           | - Contractor in<br>State of Integrations<br>- Name of Integrations | e d'aparent lastantes filse<br>antenars et lasta parses<br>et gantese resultrips, car<br>antenars et liter bener<br>beneres | ingland the report<br>a, sensor glacost,<br>inductions consump<br>anticipa of the data<br>include | ng penal<br>nada, and radiation<br>nan, nadar ange,<br>na de degenera | e es des<br>ed dhe som |       |                                                                                                    |          |  |
|-----------|-----------|--------------------------------------------------------------------|----------------------------------------------------------------------------------------------------|---------------------------------------------------------------------------------------------------|-----------------------------------------------------------------------|------------------------|-------|----------------------------------------------------------------------------------------------------|----------|--|
|           |           |                                                                    | arter .                                                                                                    |                                                                                                   |                                                                       |                        |       |                                                                                                    |          |  |
| ally Tool | -         | de des report fo                                                   | real de sinded bein                                                                                                    |                                                                                                   |                                                                       |                        |       |                                                                                                    |          |  |
|           |           | 1                                                                  | 100 K                                                                                                    |                                                                                                   | 11                                                                    | 3/6                    | -     | Canada and Canada and | 1        |  |
| inter a   | 1000      |                                                                    | 1                                                                                                    | 10                                                                                                |                                                                       | 0.0                    | 100   | 11-12-12                                                                                                    | 200-0.00 |  |
| ( yes     | 5098      |                                                                    | 111                                                                                                    | *                                                                                                 | 1.00                                                                  | 8.9                    | 975   |                                                                                                    |          |  |
| 1,967     | 1000      |                                                                    |                                                                                                    |                                                                                                   | 178                                                                   | 31.00                  | 100   |                                                                                                    |          |  |
| 1,000     | 1218      |                                                                    | 179                                                                                                    | 812                                                                                               |                                                                       | 4.11                   | 97%   | -                                                                                                    |          |  |
| 1987      | 12168     |                                                                    | 362                                                                                                    | 621                                                                                               | 234                                                                   | 33.58                  | 476   | +                                                                                                    | Cal      |  |
| 1,110     | stole_    |                                                                    |                                                                                                    | 10.                                                                                               |                                                                       | 8.51                   |       |                                                                                                    | -        |  |
| 100       | interes . |                                                                    | - 598                                                                                                    | 120                                                                                               | 100                                                                   | 31.55                  | 579   |                                                                                                    |          |  |
| , which   | 1008      |                                                                    | 10                                                                                                    | 40                                                                                                | 200                                                                   | 3.10                   |       |                                                                                                    |          |  |
| , 192     | worker    |                                                                    | .1%                                                                                                    |                                                                                                   |                                                                       | 5.91                   | 345   |                                                                                                    | 24.4     |  |
| 2,140     | NOM .     |                                                                    | 14                                                                                                    | - 10                                                                                              |                                                                       | 4.8                    | . 626 | 1                                                                                                    | 117 + 34 |  |
| 140       | 1,759.4   |                                                                    | 146                                                                                                    |                                                                                                   |                                                                       | 41.30                  | 876   | 1                                                                                                    | 101.4.47 |  |
| 1,1467    | TIME      | +                                                                  |                                                                                                    | 174                                                                                               | 104                                                                   |                        | *     |                                                                                                    | 101.4 4  |  |
| 199       | 619A.,    |                                                                    | - 428                                                                                                    |                                                                                                   | 14                                                                    | B.#                    | 475   |                                                                                                    |          |  |
| 1,1987    | 1000      |                                                                    |                                                                                                    |                                                                                                   |                                                                       | 4.8                    | . 145 |                                                                                                    | 470.4.44 |  |

**PASTABA:** Norėdami keisti duomenų lentelės rodmenis, spustelėkite >>customize columns (pritaikyti stulpelius). Žr. Ataskaitos rengimo nuostatos puslapyje 16.

9 Norėdami išspausdinti duomenis ekrane, spustelėkite PRINT (Spausdinti) piktogramą 🔚

## Ataskaitos tipų ir įskaitymo dienų pasirinkimas

- 1 Pažymėkite žymimąjį langelį prie ataskaitos (-ų), kurias norite įtraukti į ataskaitų rinkinį
- 2 Jei per šį ataskaitos laikotarpį duomenys iš pompos arba "Guardian" monitoriaus buvo nuskaityti daugiau nei kartą, gali atsirasti daugybė įrenginio ekrano nuotraukų:
  - a. Įsitikinkite, kad žymimasis langelis prie Device Settings Snapshot (Įrenginio parametrų ekrano nuotrauka) yra pažymėtas.
  - **b.** Spustelėkite išskleidžiamą rodyklę ir pasirinkite ekrano nuotraukos datą ir laiką.
    - "**Pumps" (Pompos):** pasirinkite ekrano nuotrauką iš paciento pompos.
    - "Guardian": pasirinkite ekrano nuotrauką iš paciento "Guardian" monitoriaus.

Jei abu laukai pritemsta, ataskaitos laikotarpyje nėra prieinamų ekrano nuotraukų.

**3** Peržvelkite duomenų lentelę, kad peržiūrėtumėte prieinamą kasdienės išsamios ataskaitos informaciją.

 Kiekviename stulpelyje duomenis galite rūšiuoti. Spustelėkite stulpelio antraštę, kad surūšiuotumėte duomenis didėjančia tvarka. Spustelėkite stulpelio antraštę, kad surūšiuotumėte duomenis mažėjančia tvarka.

#### PASTABA: Jei tam tikrą dieną duomenų nėra, jos pasirinkti negalite.

- 4 Pažymėkite žymimąjį langelį prie kiekvienos dienos duomenų lentelėje, kurių "Daily Detail" (Kasdienė išsami) ataskaitą norite parengti.
  - Norėdami įtraukti arba neįtraukti visų "Daily Detail" (Kasdienė išsami) ataskaitos dienų vienu spustelėjimu, duomenų lentelės viršuje pažymėkite žymimąjį langelį.

## Ataskaitų rengimas

1 Patikrinę ataskaitos pasirinkimus, spustelėkite **GENERATE REPORTS** (Parengti ataskaitas), kurį rasite **Reports** (Ataskaitos) darbo vietos viršuje.

Parodomas parinkčių sąrašas.

2 Pasirinkite ataskaitos (-ų) peržiūros, spausdinimo arba įrašymo parinktį.

Jei pasirinksite Preview (Peržiūra), pasirodys Preview (Peržiūra) langas.

- 3 Spustelėkite rodyklių mygtukus, kad naršytumėte po keleto puslapių ataskaitas.
- **4** Spustelėkite vieną iš kitų mygtukų **Preview** (Peržiūra) lango viršuje, kad įrašytumėte arba išspausdintumėte ataskaitą (-as).

1 of S 🔰 🔰 🕢 20% 💌 🕘 📆 Export to PDF 🎴 Export to TIFF 📑 Print 🛛 🧟 Report Reference Guide 🔹 🛄 Close

5 Norėdami šį langą uždaryti, spustelėkite mygtuką **Close** (Uždaryti) **⊠**, esantį viršutiniame dešiniajame lango kampe.

## Apie ataskaitas

Šiame skyriuje pateikiamas kiekvienos ataskaitos aprašymas. Daugiau informacijos apie ataskaitos elementus bei ataskaitų pavyzdžius rasite ataskaitų vadove. Ataskaitų vadovą galite peržiūrėti "CareLink Pro" programinėje įrangoje:

- 1 Help (Žinynas) > View Report Reference Guide (PDF) (Peržiūrėti ataskaitų vadovą (PDF).
- 2 Pasirinkite ataskaitų vadovo kalbą.

"CareLink Pro" ataskaitose yra šie visoms joms būdingi elementai:

- Ataskaitos antraštė ataskaitos antraštėje yra atpažinimo informacija, pavyzdžiui, ataskaitos pavadinimas, paciento vardas, pavardė ir duomenų šaltinis.
- **Angliavandenių ir gliukozės lygis** grafikuose ir diagramose angliavandenių vienetai rodomi pasviruoju šriftu, o gliukozės kiekis kraujyje pusjuodžiu.
- Savaitgalio duomenys savaitgalio dienos rodomos pusjuodžiu šriftu, kad jas lengvai atskirtumėte.

• **Legendos** – simbolių legendos rodomos kiekvienos ataskaitos apačioje. Kadangi simboliai gali būti naudojami įvairiose ataskaitose, kiekvienoje ataskaitoje legendos unikalios.

## Pritaikymo ataskaita

Pritaikymo ataskaitoje pateikiami duomenys, kurie rodo, kaip naudojamos pompos ir jutikliai ir koks yra su terapija susijęs paciento elgesys. Ji atsako į klausimą "Ar buvo pakankamai duomenų, kad būtų galima susidaryti tikslų vaizdą, kaip pacientas naudoja savo insulino pompą ir jutiklį, jei tokie taikomi?". Ji taip pat atsako į klausimą "Ar pacientai laikosi gydymo nurodymų?" Be to, ji rodo, ar jums reiktų pasikalbėti su pacientu apie tai, kaip jis tvarkosi su diabetu.

## Bendra jutiklio ir matuoklio ataskaita

Bendrojoje jutiklio ir matuoklio ataskaitoje pateikiami grafikai, atspindintys kasdienius paciento jutiklio ir matuoklio nurodytus gliukozės lygius ir jo vidurkius, įskaitant išdėstymą valandomis per 24 valandų laikotarpį ir kaip jie siejami su maitinimosi ir miego įpročiais. Taip pat joje pateikiama paciento gliukozės rodmenų statistika ir insulino naudojimas.

Jei prieinami jutiklio duomenys, panaši jų analizė pateikiama pirmajame šios ataskaitos puslapyje. Jei jutiklio duomenys neprieinami, pirmajame ataskaitos puslapyje bus pateikiama matuoklio duomenų analizė.

Paskutiniai šios ataskaitos puslapiai rodo kasdienį paciento glikeminės, angliavandenių ir insulino kontrolės lygį ir kokybę. Kiekviename puslapyje rodoma, kad ši kontrolė kinta kiekvieną dieną per visą ataskaitos laikotarpį iki 14 dienų puslapyje.

## Žurnalo duomenų ataskaita

Žurnalo duomenų ataskaitoje pateikiami kiekvienos ataskaitos laikotarpio dienos matuoklio gliukozės, angliavandenių ir insulino duomenys. Joje pateikiami kas valandą registruojami užrašai apie atvejus, taip pat kasdieniniai vidurkiai ir bendri duomenys. Kiekviename puslapyje pateikiama ne daugiau kaip 14 dienų. Jei ataskaitos laikotarpis viršija 14 dienų, sukuriami papildomi puslapiai.

## Įrenginio nustatymų ekrano nuotrauka

Įrenginio nustatymų ekrano nuotraukos ataskaitoje pateikiama konkrečios datos ir laiko paciento pompos arba "Guardian REAL-Time" monitoriaus parametrų ekrano nuotrauka. Ji gali padėti suprasti kitas ataskaitas arba tiesiog į dokumentą įrašyti jūsų paciento parametrus.

Pompos arba monitoriaus parametrai įrašomi tik įrenginio nuskaitymo metu. Jei įrenginys nebuvo nuskaitytas per ataskaitos laikotarpį, nebus prieinami jokie parametrai.

## Kasdienė išsami ataskaita

Kasdienėje išsamioje ataskaitoje pateikiami gliukozės duomenys, angliavandenių kiekiai ir paciento insulino naudojimas per pasirinktas dienas. Kiekvienai duomenų lentelėje pasirinktai dienai parengiama atskira ataskaita. Kasdienėje išsamioje ataskaitoje pateikiama išsami kiekvienos pasirinktos dienos apžvalga. Ji leidžia atkreipti dėmesį į konkrečias dienas, jei manote, kad buvo kokių nors svarbių paciento terapijos atvejų.

## Duomenų eksportavimas

Galite eksportuoti įrenginio duomenis, kuriuos gavote ir saugote "CareLink Pro". Tai leidžia visus paciento įrenginio duomenis naudoti statistikoje arba specializuotų ataskaitų ar diagramų kūrime. .csv rinkmena gali būti importuojama į "Microsoft Excel" arba į tam tikras klinikinės statistikos programas, kuriose galite duomenis tvarkyti.

.csv rinkmenoje yra duomenys, kuriuose pateikiami įrenginio veiksmai. Pavyzdžiui, joje nurodomi matuoklio rodmenys, pompos reikšmės iš matuoklio gavimas arba bazinio greičio pasikeitimas.

## PASTABA: Tai išplėstinė funkcija, reikalaujanti, kad būtumėte susipažinę su neapdorotais įrenginio duomenimis. Be to, ji reikalauja įgūdžių dirbant su programine įranga, į kurią importuojate csv rinkmeną.

Vykdykite toliau pateikiamus nurodymus, norėdami naudoti "CareLink Pro" eksportavimo funkciją:

- 1 Spustelėkite paciento skirtuką arba mygtuką **Open Patient** (Atidaryti pacientą) **Q** ir dukart spustelėkite paciento vardą.
- 2 [sitikinkite, kad atidaryta "**Reports"** darbo vieta.
- 3 Naudokite **Duration (Trukmė)** arba **From/Through (Nuo / iki)** laukus, kad nustatytumėte datas ir ataskaitos laikotarpį.

Ilgiausias laikotarpis, kurį galite pasirinkti, yra lygus 12 savaičių.

- 4 Spustelėkite nuorodą export selected data (eksportuoti pasirinktus duomenis). Parodomas dialogo langas Export Data to CSV File (Eksportuoti duomenis į CSV rinkmeną).
- **5** Eikite į vietą, kur norite saugoti .csv failą savo kompiuteryje. Jei norite pakeisti rinkmenos pavadinimą, įveskite jį į **"File name"** (Rinkmenos pavadinimas) langelį.
- 6 Spustelėkite **SAVE** (įrašyti).

# PASTABA: Daugiau informacijos apie duomenis, rodomus CSV rinkmenoje, ieškokite CSV duomenų priede.

Dabar .csv rinkmena įrašyta kompiuteryje, jūsų pasirinktoje vietoje. Dabar galite pasirinkti ją importuoti į bet kurią programą, palaikančią šį rinkmenos tipą.

## Sistemos administravimas

Svarbu periodiškai sukurti atsargines "CareLink Pro" duomenų bazės kopijas. Duomenų bazėje saugomi visos sistemos duomenys, surinkti pacientų įrašuose, įskaitant profilio informaciją, įrenginio sukurtus duomenis ir ataskaitos parametrus.

Be to, svarbu, kad turėtumėte naujausią "CareLink Pro" versiją. Atnaujintas versijas, kuriose gali būti svarbių patobulinimų, galite gauti periodiškai. Galite pasirinkti, kad patys ieškotumėte naujinių arba kad jums būtų pranešama, kai jie prieinami.

## Programinės įrangos naujinių pritaikymas

Kai kada pasirodo "CareLink Pro" programinės įrangos naujiniai. Pasirodžius pranešimui apie naujinius, vykdykite toliau pateikiamus nurodymus, kad atsisiųstumėte naujausią programinės įrangos leidimą.

PASTABA: Atsarginės duomenų bazės kopijos turėtų būti sukuriamos, prieš pritaikant programinės įrangos naujinius. Žr. Duomenų bazės atsarginių kopijų kūrimas puslapyje 48.

- 1 Įsitikinkite, ar interneto ryšys yra prieinamas, o jūsų kompiuteris yra prie jo prijungtas.
- 2 "CareLink Pro" naujinimo pranešimas parodomas, kai atsiranda "CareLink Pro" naujinys. Jis suteikia galimybę naujinį atsisiųsti.
- Spustelėkite DOWNLOAD (Atsisiųsti). (Jei spustelėsite CANCEL (Atšaukti), pranešimas apie naujinį bus uždarytas. Naujinį atsisiųsti galėsite vėliau.)

Parodomas įspėjamasis pranešimas, rekomenduojantis sukurti atsarginę duomenų bazės kopiją.

4 Spustelėkite YES (Taip), kad sukurtumėte duomenų bazės atsarginę kopiją (žr. *Duomenų bazės atsarginių kopijų kūrimas puslapyje 48*, kad sužinotumėte, kaip tai atlikti). Spustelėkite NO (Ne), jeigu jau padarėte savo duomenų atsarginę kopiją.

Pasirodys pranešimas, kad patvirtintumėte, jog naują "CareLink Pro" versiją jau atsisiuntėte.

5 Norėdami pradėti naudoti naujausią "CareLink Pro" versiją, spustelėkite **YES** (Taip), kad iš naujo atidarytumėte programą. Spustelėkite **NO** (Ne), jei norite palaukti prieš iš naujo paleisdami "CareLink Pro".

## Automatinių naujinių išjungimas

Jei nenorite gauti automatinių pranešimų apie "CareLink Pro" naujinius, atlikite šiuos veiksmus:

- 1 Pasirinkite **Tools** (Irankiai) > **Options** (Parinktys).
- 2 Spustelėkite skirtuką General (Bendrai).
- Skyriuje "Communications" (Ryšiai) nuimkite žymėjimą nuo langelio prie "Automatically check for software updates" (Automatiškai ieškoti programinės įrangos naujinių).

## Naujinių ieškojimas rankiniu būdu

Galite ieškoti "CareLink Pro" naujinių rankiniu būdu jums patogiu laiku.

PASTABA: Atsarginės duomenų bazės kopijos turėtų būti sukuriamos, prieš pritaikant programinės įrangos naujinius. Žr. Duomenų bazės atsarginių kopijų kūrimas puslapyje 48.

- 1 Įsitikinkite, ar interneto ryšys yra prieinamas, o jūsų kompiuteris yra prie jo prijungtas.
- 2 Pasirinkite Tools (Įrankiai) > "Check for Software Updates (leškoti programinės įrangos naujinių).
- **3** Gausite pranešimą, jei šiuo metu nėra prieinamų naujinių. Jei naujinių yra, parodomas "CareLink Pro" naujinimo pranešimas.
- 4 Vykdykite nurodymus, pateiktus Programinės įrangos naujinių pritaikymas puslapyje 47.

## Duomenų bazės atsarginės kopijos kūrimas ir atkūrimas

Naudinga nustatyti periodinį tvarkaraštį, kada bus atliekamas duomenų bazės atsarginių kopijų kūrimas. Tai padės užtikrinti, kad jos bus kuriamos reguliariai, be to, sumažinsite pavojų prarasti duomenis.

Jei kuriate atsarginę kopiją arba atkuriate duomenų bazę, sistema pateiks įspėjamąjį pranešimą, jei yra aktyvių programinės įrangos vartotojų kituose kompiuteriuose.

## Duomenų bazės atsarginių kopijų kūrimas

Toliau pateikiami veiksmai padės sukurti dabartinės duomenų bazės atsarginę kopiją pasirinktoje vietoje.

- 1 Įsitikinkite, kad visi pacientų įrašai uždaryti.
- 2 Pasirinkite Tools (Įrankiai) > Backup Database (Kurti atsarginę duomenų bazės kopiją).

PASTABA: Duomenų bazės atsarginė kopija gali būti įrašoma tinklo diskų įrenginyje arba nešiojamojoje laikmenoje (pavyzdžiui, DVD, CD, USB atmintinėje).

- 3 Eikite į vietą savo kompiuteryje, kur norite įrašyti atsarginės kopijos failą. Jei norite pakeisti atsarginės kopijos rinkmenos pavadinimą, įveskite jį į File name (Rinkmenos pavadinimas) langelį.
- Spustelėkite Save (Įrašyti). Įrašant duomenų bazę rodomas eigos indikatorius.
  Atsarginės kopijos kūrimui pasibaigus, parodomas pranešimas.
- 5 Spustelėkite **OK** (Gerai), kad uždarytumėte pranešimą.

#### Duomenų bazės atkūrimas

Dabartinę duomenų bazę gali reikti pakeisti, jei jos nebegalima pasiekti arba naudoti. Kuo naujesnė jūsų atsarginė kopija, tuo mažiau duomenų parasite, jei duomenų bazę pakeisite.

PERSPĖJIMAS: atkurdami duomenų bazės atsarginę kopiją, prarasite visus duomenis, sukurtus esamoje duomenų bazėje po atsarginės kopijos sukūrimo.

Atlikdami toliau pateikiamus veiksmus, galėsite pasirinkti atsarginę kopiją, kuria norėsite pakeisti dabartinę duomenų bazę.

- 1 Įsitikinkite, kad visi pacientų įrašai uždaryti.
- 2 Pasirinkite Tools (Irankiai) > Restore Database (Atkurti duomenų bazę).
- **3** Pasirinkite atsarginės kopijos rinkmeną, kurią norite naudoti pakeičiant dabartinę duomenų bazę (paprastai pačią naujausią).
- 4 Spustelėkite **Open (Atidaryti)**. Parodomas įspėjamasis pranešimas, primenantis apie duomenis, kuriuos galite prarasti, jei tęsite duomenų bazės atkūrimą.
- 5 Norėdami tęsti, spustelėkite OK (Gerai). Atkuriant duomenų bazę rodomas eigos indikatorius.
  Atkūrimui pasibaigus, parodomas pranešimas.
- 6 Spustelėkite OK (Gerai), kad uždarytumėte pranešimą.

## Kai sistema neprieinama

Mėgindami naudotis sistema tada, kai kitas vartotojas atlieka atsarginės kopijos kūrimą arba atkūrimą, gausite pranešimą, informuojantį, kad sistema neprieinama. Sistema liks neprieinama, kol užduotis nebus užbaigta.

Atlikite vieną iš šių veiksmų:

- Palaukite, kol operacija bus baigta ir sistema bus vėl prieinama.
- Spustelėkite CANCEL (Atšaukti), kad uždarytumėte ir dar kartą bandytumėte vėliau.

## Problemų sprendimas

Šis skyrius padės išspręsti problemas, atsiradusias naudojant "CareLink Pro" programinę įrangą. Jame taip pat pateikiamos instrukcijos, kaip išdiegti "CareLink" Pro" programinę įrangą, jeigu reikia.

## Bendrosios programos naudojimo klaidos

Jei bandysite atsisiųsti programinę įrangą internetu, galite gauti pranešimą, kad tam padaryti neturite teisės. Norėdami atsisiųsti "CareLink Pro" programinės įrangos plėtinius, privalote turėti administratoriaus teises.

- 1 Uždarykite "CareLink Pro" programą ir iš naujo paleiskite kompiuterio sistemą.
- 2 Leiskite prisijungti prie kompiuterio tam, kuris turi administratoriaus teises.
- 3 Vadovaukitės nurodymais, pateikiamais Programinės įrangos naujinių pritaikymas puslapyje 47.

#### Nesate prisijungę prie duomenų bazės

Klaidos pranešimas nurodantis, kad nesate prisijungę prie duomenų bazės rodo, kad:

- pakeista duomenų bazės vieta. Duomenų bazė privalo būti toje pačioje vietoje, kuri buvo pasirinkta diegiant "CareLink Pro" programinę įrangą. Jei jos vieta pakeičiama, ją privalu sugrąžinti į diegimo metu pasirinktą vietą.
- nesate prisijungę prie tinklo diskų įrenginio, kuriame yra duomenų bazė. Jei duomenų bazė yra tinklo diskų įrenginyje, kartais tinkle gali kilti nesklandumų, dėl kurių negalėsite pasiekti diskų įrenginio. Susisiekite su kompiuterių palaikymo skyriumi, kad jis padėtų vėl prisijungti prie tinklo diskų įrenginio, kuriame yra duomenų bazė.

## Pamiršote klinikos "CareLink Pro" slaptažodį

Jei nė vienas klinikos darbuotojas negali prisiminti slaptažodžio, naudojamo prisijungiant prie "CareLink Pro", reikia iš naujo įdiegti programinę įrangą ir sukurti naują duomenų bazę. Iš naujo įdiegę programinę įrangą, negalėsite pasiekti ankstesnėje duomenų bazėje buvusią informaciją apie pacientus. Naujo įdiegimo metu sukurtą slaptažodį išsaugokite kur nors kabinete tam, kad neprarastumėte būsimų duomenų.

## Įrenginio nuskaitymo klaidos

| Klaida                                                                                                    | Paaiškinimas                                                                                                    |
|----------------------------------------------------------------------------------------------------|----------------------------------------------------------------------------------------------------|
| The selected serial port could not be opened. Another<br>operation might be in progress on that port. Please<br>wait until the port is available, or select another port.<br>(Nepavyko atidaryti pasirinktos serijos jungties. Šioje<br>jungtyje gali būti vykdoma kita operacija. Palaukite, kol<br>jungtis bus prieinama, arba pasirinkite kitą jungtį.)                                                                                                    | Patikrinkite, ar pasirinkta perdavimo jungtis nėra<br>naudojama kitos programos, arba pasirinkite kitą<br>jungtį. Pabandykite perkrauti naudojamą<br>kompiuterį, tada pabandykite įrenginiu nuskaityti<br>dar kartą. Aparatinė įranga (pvz., kabelis), prijungta<br>prie jungties, arba pati jungtis gali būti bloga.<br>Prijunkite aparatinę įrangą prie kitos jungties ir<br>pabandykite nuskaityti įrenginiu dar kartą, kad būtų<br>lengviau nustatyti problemą.   |
| Auto Detect could not find the device on any available<br>port. Please check the cable connection, device battery<br>& status and try again, or try specifying a serial port.<br>(Automatinio aptikimo funkcijai nepavyko aptikti<br>įrenginio bet kurioje prieinamoje jungtyje. Patikrinkite<br>kabelio jungtį, įrenginio akumuliatorių ir būseną, tada<br>bandykite dar kartą, arba pabandykite pasirinkti serijos<br>jungtį.)                                                                                                | Patikrinkite kompiuterio ir kabelio jungtį ir<br>įsitikinkite, kad akumuliatorius tinkamai įkrautas. Jei<br>taip, pabandykite pasirinkti kompiuterio serijos<br>jungtį, kurioje prijungtas kabelis, o ne automatinio<br>aptikimo funkciją.                                                                                                    |
| Device not found at selected serial port. Please check<br>the cable connection, device battery & status and try<br>again, try selecting a different port, or try to Auto<br>Detect the device. (Įrenginys nerandamas pasirinktoje<br>serijos jungtyje. Patikrinkite kabelio jungtį, įrenginio<br>akumuliatoriaus būseną ir pabandykite dar kartą,<br>pabandykite pasirinkti kitą jungtį arba naudokite<br>automatinio aptikimo funkciją.)                                                                                       | Patikrinkite kompiuterio ir kabelio jungtį ir<br>įsitikinkite, kad akumuliatorius tinkamai įkrautas. Jei<br>taip, pabandykite pasirinkti kitą kompiuterio serijos<br>jungtį arba pasirinkite automatinio aptikimo<br>funkciją.                                                                                                    |
| Unable to communicate with the device. Please ensure<br>you've attached and selected the correct device, check<br>the cable connection, device battery and status, and try<br>again. (Nepavyksta prisijungti prie įrenginio. Įsitikinkite,<br>kad prijungėte ir pasirinkote teisingą įrenginį,<br>patikrinkite kabelio jungtį, įrenginio akumuliatorių ir jo<br>būseną, tada bandykite dar kartą.)                                                                                                    | Patikrinkite visus įrenginio nuskaitymo parametrus,<br>įskaitant įrenginio pavadinimą, serijos numerį ir<br>jungties tipą. Be to, patikrinkite, kad įsitikintumėte,<br>jog įrenginys, kabelis ir kompiuteris yra prijungti<br>tinkamai. Įsitikinkite, kad įrenginio akumuliatoriaus<br>ir pavojaus signalo būsena gera. Pabandykite<br>nuskaityti dar kartą.                                                                                                    |
| Unexpected response retrying (n%) (Netikėtas<br>atsakas bandoma iš naujo (n%)                                                                                                    | lš įrenginio buvo nuskaityta nenumatyta reikšmė.<br>Sistema bando prisijungti iš naujo, kol šį veiksmą<br>atšauksite arba prisijungti pavyks.                                                                                                    |
| The link device was found, but the device ( <serial #="">) is<br/>not responding. Please verify the device's serial<br/>number, place the device closer to the link device to<br/>minimize signal interference, check device battery and<br/>status. (Ryšio įrenginys rastas, bet pompa (<serijos nr.="">)<br/>nereaguoja. Patikrinkite įrenginio serijos numerį,<br/>pastatykite įrenginį arčiau ryšio įrenginio, kad būtų<br/>sumažinti signalo trukdžiai, patikrinkite įrenginio bateriją<br/>ir būseną.)</serijos></serial> | Įsitikinkite, kad buvo įvestas teisingas serijos<br>numeris. Jei ne, įveskite teisingą serijos numerį.<br>Jeigu serijos numeris yra teisingas, bandykite<br>perkelti susiejamą įrenginį arčiau ryšio įrenginio.<br>Perkelkite susiejamą ir ryšio įrenginį toliau nuo<br>galimų trukdžių (pavyzdžiui, kitų RD įrenginių).<br>Patikrinkite įrenginio akumuliatoriaus įkrovą ir, jeigu<br>siunčiami duomenys iš insulino pompos,<br>patikrinkite pompos siuntimo būseną. |
| This pump is delivering a temp basal. Please cancel the<br>temp basal or wait until it completes, and then try<br>again. (Ši pompa perduoda laikinąją bazinę insulino<br>dozę. Atšaukite laikinąją bazinę insulino dozę arba<br>palaukite, kol ji bus baigta, tada bandykite dar kartą.)                                                                                                    | Pompa, kurią bandote nuskaityti, perduoda laikinąją<br>bazinę insulino dozę. Palaukite, kol laikinoji bazinė<br>insulino dozė baigsis, kad nuskaitytumėte pompą,<br>arba atšaukite laikinąją bazinę insulino dozę, tada<br>bandykite nuskaityti pompą.                                                                                                    |

| Klaida                                                                                                    | Paaiškinimas                                                                                                    |
|----------------------------------------------------------------------------------------------------|----------------------------------------------------------------------------------------------------|
| This device has active errors or alarms. Please clear the<br>alarms and try again. (Šis įrenginys turi aktyvių klaidų<br>arba aliarmų. Pašalinkite įspėjimus ir bandykite dar<br>kartą.)                                                             | Pompoje, kurios neleidžia nuskaityti, yra aktyvių<br>įspėjimų. Perskaitykite įspėjimo nurodymus, kad<br>įspėjimą pašalintumėte. Pašalinkite įspėjimą ir<br>bandykite pompą nuskaityti dar kartą.       |
| This pump is delivering a bolus. Please cancel the bolus<br>or wait until it completes, and then try again. (Ši pompa<br>perduoda boliusą. Atšaukite insulino boliusą arba<br>palaukite, kol jis bus baigtas perduoti, tada bandykite<br>dar kartą.) | Pompa, kurią bandote nuskaityti, perduoda boliusą.<br>Palaukite, kol boliusas bus baigtas perduoti, kad<br>nuskaitytumėte pompą, arba atšaukite boliuso<br>perdavimą, tada bandykite nuskaityti pompą. |
| The device returned invalid entries; all data read will be<br>discarded. (Įrenginys pateikė neteisingus įrašus; visi<br>duomenų rodmenys pašalinti.)                                                                                                 | Kreipkitės į savo vietos atstovą (žr. <i>Pagalba puslapyje 2</i> ).                                                                                                    |

## Ataskaitos kūrimo klaidos

#### Daugybė duomenų įrašų tą pačią dieną

Jei daugybė duomenų įrašų buvo sukurta tą pačią dieną ir laiką tame pačiame įrenginyje, sistema tai vertina kaip nesutapimą ir šio nesklandumo pašalinti negali. Ataskaitos, sukurtos naudojant šio įrenginio duomenis, neįtraukia perteklinės duomenų dalies.

Galite pabandyti sureguliuoti ataskaitos laikotarpį, kad ji praleistų perteklinius duomenis. Arba galite pašalinti įrenginį iš sistemos, tada vėl jį pridėti, kad išvalytumėte ankstesnius rodmenis.

#### Sistema nepaiso duomenų

Jei įrenginyje buvo pakeistas laikas, kuris lėmė perteklinius duomenis ir trijų valandų arba ilgesnes duomenų spragas, kuriant ataskaitą sistema šios duomenų dalies neįtraukia.

## Kopijų kūrimo ir atkūrimo klaidos

## Nepavyksta užblokuoti duomenų bazės

Tai reiškia, kad naudojate sistemą daugelio vartotojų aplinkoje, o kiti vartotojai yra prisijungę. Sistema neleis atlikti atsarginių kopijų kūrimo, kol kiti vartotojai atlieka užduotis, galinčias paveikti duomenų bazę. Visiems vartotojams išjungus "CareLink Pro" programą, galite atlikti duomenų bazės atsarginių kopijų kūrimą.

#### Duomenų bazės atsarginių kopijų kūrimas arba atkūrimas neužbaigiamas

Kiti vartotojai negali prisijungti ir atsarginių kopijų kūrimas arba atkūrimas neužbaigiamas. Kreipkitės į savo vietos atstovą (žr. *Pagalba puslapyje 2*).

#### Duomenų bazės atkūrimas nepavyksta

Duomenų bazės atsarginių kopijų rinkmena, kurią norite naudoti atkūrimo procese, yra sugadinta. Bandykite atkurti su kita atsarginės kopijos rinkmena.

## Programinės įrangos išdiegimas

Jei norite programą išdiegti "CareLink Pro", atlikite šiuos veiksmus:

- 1 Atidarykite valdymo skydą iš "Windows" sistemos **Start** (Pradėti) meniu.
- 2 Pasirinkite **"Add or Remove Programs"** (Pridėti arba pašalinti programas). Atidaromas "Windows" programos "Add or Remove Programs" (Pridėti arba pašalinti programas) langas.
- 3 Pereikite žemyn iki Medtronic CareLink Pro ir ją spustelėkite.
- 4 Spustelėkite **Remove** (Šalinti). Rodomas apsauginio skydo diegimo vedlys.
- **5** Spustelėkite mygtuką **Next** (Tęsti). Pasirodo pranešimas, prašantis patvirtinti, kad norite programą pašalinti.
- **6** Spustelėkite **Yes** (Taip). Programos išdiegimas paleidžiamas ir iš kompiuterio pašalinama programa bei visos jos rinkmenos. Išdiegimui pasibaigus, vedlio ekrane parodomas pranešimas, patvirtinantis išdiegimą.
- 7 Spustelėkite **Finish** (Baigti).

9

## Piktogramų lentelė

Šioje lentelėje aprašomos pakuočių etikečių ir įrangos piktogramos bei simboliai:

| Aprašymas                                                                                                    | Piktograma |
|----------------------------------------------------------------------------------------------------|------------|
| Po vieną kiekvienoje talpykloje / pakuotėje                                                                                                    | (1X)       |
| Pridedamas CD                                                                                                    | $\bigcirc$ |
| Dėmesio: Prieš naudodamiesi perskaitykite visus<br>įspėjimus ir atsargumo priemones naudojimo<br>instrukcijose.                                                                                                    |            |
| Pagaminimo data (metai)                                                                                                    | M          |
| Katalogo numeris                                                                                                    | REF        |
| Conformité Européene (Europos atitiktis). Šis simbolis<br>reiškia, kad įrenginys visiškai atitinka direktyvą 93/42/EEB<br>dėl medicinos prietaisų (MDD direktyvą) ir direktyvą dėl<br>radijo ryšio ir telekomunikacijų galinių įrenginių 1999/5/<br>EB (RRTGĮ direktyvą). | CE         |

A

## **CSV duomenys**

Kai eksportuojate ataskaitos duomenis iš "CareLink Pro" programinės įrangos, jie eksportuojami į .csv failą. Šį failą po to galima importuoti į skaičiuoklės programą, tokią kaip "Microsoft Excel". Žiūrėkite CSV failo stulpelių apibrėžimus, norėdami rasti visą duomenų, kurie gali būti CSV faile, sąrašą.

CSV faile yra pacientų vardai, pavardės, paciento ID, ataskaitos laikotarpis ir identifikuojamas kiekvienas įrenginys, įtrauktas į ataskaitą.

| Stulpelio antraštė                                                        | Apibrėžtis                                                                                                    |
|---------------------------------------------------------------------------|----------------------------------------------------------------------------------------------------|
| Index (Rodyklė)                                                           | Tvarka, kuria duomenys buvo įrašyti į įrenginį.                                                                                                    |
| Date (Data)                                                               | Data, kada duomenys buvo įrašyti įrenginyje.                                                                                                    |
| Time (Laikas)                                                             | Laikas, kada duomenys buvo įrašyti įrenginyje.                                                                                                    |
| New Device Time (Naujas įrenginio laikas)                                 | Nauja data ir laikas, jei tai buvo pakeista įrenginyje.                                                                                                    |
| BG Reading (mg/dL or mmol/L) (BG rodmuo (mg/dl<br>arba mmol/l)            | Gliukozės kiekio kraujyje rodmuo įrašytas matuokliu,<br>"Guardian" arba pompa. Jei duomenys yra iš pompos<br>arba "Guardian", šiame stulpelyje nurodomas rankinis<br>BG ir BG, perduotas iš susieto matuoklio. |
| Linked BG Meter ID (Susieto BG matuoklio ID)                              | Matuoklio, pasiuntusio konkretų gliukozės kiekio<br>kraujyje rodmenį į įrenginį, serijos numeris.                                                                                                    |
| Basal Rate (U/h) (Bazinis lygis (U/h)                                     | Aktyvusis bazinės insulino dozės perdavimo greitis vienetais per valandą.                                                                                                    |
| Temp Basal Amount (Laikinosios bazinės insulino<br>dozės kiekis)          | Jei pompoje buvo taikoma laikinoji bazinė insulino<br>dozė, ši reikšmė atitinka laikinosios bazinės insulino<br>dozės kiekį.                                                                                   |
| Temp Basal Type (Laikinosios bazinės insulino dozės<br>tipas)             | Laikinosios bazinės insulino dozės nustatymo tipas<br>(insulino lygis arba bazės procentinė dalis).                                                                                                    |
| Temp Basal Duration (m) (Laikinosios bazinės insulino<br>dozės trukmė (m) | Laikinosios bazinės insulino dozės perdavimo trukmė<br>minutėmis (žr. tipą aukščiau).                                                                                                    |
| Bolus Type (Boliuso tipas)                                                | Insulino boliuso perdavimo greitis [Normalus,<br>Kvadratu, Dvigubas (įprastinė dalis) arba Dvigubas<br>(kvadratinė dalis)].                                                                                    |

## Stulpelių duomenų apibrėžtys

| Stulpelio antraštė                                                                            | Apibrėžtis                                                                                                    |
|-----------------------------------------------------------------------------------------------|----------------------------------------------------------------------------------------------------|
| Bolus Volume Selected (U) (Pasirinktas insulino boliuso tūris (U)                             | Insulino vienetų skaičius, kuris buvo pasirinktas<br>perduoti per insulino boliuso perdavimą.                                                                                                    |
| Bolus Volume Delivered (U) (Sušvirkštas Insulino<br>boliuso tūris (U)                         | Faktinis insulino vienetų skaičius, sušvirkštas per<br>insulino boliuso perdavimą.                                                                                                    |
| Programmed Bolus Duration (h) (Nustatyta insulino<br>boliuso trukmė (h)                       | Kvadratinio insulino boliuso trukmė arba dvigubo<br>banginio insulino boliuso kvadratinė dalis.                                                                                                    |
| Prime Type (Užpildymo tipas)                                                                  | Rankinis arba fiksuotas. Rankinis tipas naudojamas iš<br>karto po atsukimo, kad insulinu būtų užpildytas<br>infuzijos prietaiso vamzdis prieš jį įdedant. Fiksuotas<br>tipas yra naudojamas po infuzijos prietaiso įstatymo,<br>kad minkšta žarnelė būtų užpildyta insulinu pašalinus<br>įvedimo įtaiso adatą. |
| Prime Volume Delivered (U) (Perduotas užpildymo<br>tūris (U)                                  | Realusis insulino vienetų skaičius perduotas<br>užpildyti.                                                                                                    |
| Alarm (Įspėjamasis signalas)                                                                  | Nuskambėjusio įspėjamojo signalo pavadinimas.                                                                                                    |
| Suspend (Sulaikyti)                                                                           | Nustato sulaikytą pompos būseną.                                                                                                    |
| Rewind (Atsukimas)                                                                            | Data ir laikas, kada įrenginys buvo atsuktas.                                                                                                    |
| BWZ Estimate (U) (BWZ įvertinimas (U)                                                         | Insulino boliuso įvertinimas, skaičiuojant "Paradigm"<br>pompos "Bolus Wizard" funkcija.                                                                                                    |
| BWZ Target High BG (mg/dL or mmol/L) (BWZ planinio<br>viršutinio lygio BG (mg/dl arba mmol/l) | Gliukozės kiekio kraujyje viršutinio lygio planiniam<br>greičiui skirtas parametras, naudojamas "Bolus<br>Wizard" funkcijos.                                                                                                    |
| BWZ Target Low BG (mg/dL or mmol/L) (BWZ planinio<br>apatinio lygio BG (mg/dl arba mmol/l)    | Gliukozės kiekio kraujyje apatinio lygio planiniam<br>greičiui skirtas parametras, naudojamas "Bolus<br>Wizard" funkcijos.                                                                                                    |
| BWZ Carb Ratio (BWZ angliavandenių santykis)                                                  | Parametras insulino ir angliavandenių santykiui<br>nustatyti. Jei kaip vienetus naudojate gramus,<br>santykis yra gramų skaičius kompensuojantis vieną<br>insulino vienetą. Jei vienetais pasirenkate duonos<br>vienetus, santykis yra insulino vienetų kiekis,<br>naudojamas vienam duonos vienetui padengti. |
| BWZ Insulin Sensitivity (BWZ insulino jautrumas)                                              | Insulino jautrumui skirtas parametras. Insulino<br>jautrumas yra kiekis, kuriuo gliukozės kiekis kraujyje<br>sumažinamas vienu insulino vienetu. Naudojamas<br>"Bolus Wizard" funkcijos.                                                                                                    |
| BWZ Carb Input (BWZ angliavandenių įvestis)                                                   | Į "Bolus Wizard" patekęs ir boliusui apskaičiuoti<br>naudojamas angliavandenių kiekis.                                                                                                    |
| BWZ BG Input (mg/dL or mmol/L) (BWZ BG įvestis<br>(mg/dl arba mmol/l)                         | Į "Bolus Wizard" patekęs ir boliusui apskaičiuoti<br>naudojamas gliukozės kiekio kraujyje rodmuo.                                                                                                    |
| BWZ Correction Estimate (U) (BWZ korekcijos<br>įvertinimas (U)                                | Insulino boliuso vienetai, skirti gliukozės kiekio<br>kraujyje korekcijai, skaičiuojant "Bolus Wizard"<br>funkcija.                                                                                                    |
| BWZ Food Estimate (U) (BWZ maisto produktų<br>įvertinimas (U)                                 | Apskaičiuoti insulino, kurį ketinama perduoti, boliuso<br>vienetai, kad būtų padengtos numatomos<br>angliavandenių sąnaudos, skaičiuojant "Bolus Wizard"<br>funkcija.                                                                                                    |
| BWZ Active Insulin (U) (BWZ aktyvusis insulinas (U)                                           | Aktyviojo insulino kiekis, kuris apskaičiavus turi likti<br>kraujyje nuo ankstesnių greitai veikiančio insulino<br>perdavimų, nustatant apskaičiuoto greitai veikiančio<br>insulino kiekį "Bolus Wizard" funkcija.                                                                                             |
| Sensor Calibration BG (mg/dL or mmol/L) (Jutiklio<br>kalibravimo BG (mg/dl arba mmol/l)       | BG reikšmė, naudojama jutiklio kalibravimui mg/dl<br>arba mmol/l.                                                                                                    |

| Stulpelio antraštė                                                         | Apibrėžtis                                                             |
|----------------------------------------------------------------------------|------------------------------------------------------------------------|
| Sensor Glucose (mg/dL or mmol/L) (Jutiklio gliukozė<br>(mg/dl arba mmol/l) | Jutiklio gliukozės reikšmė.                                            |
| ISIG value (ISIG reikšmė)                                                  | lš jutiklio skaitomi tiekimo signalai, matuojami<br>nanoamperais (nA). |

## Daugiau apie "CareLink Pro" eksportuojamas CSV rinkmenas

CSV rinkmenos antraštėje nurodoma:

- paciento vardas
- pasirinktų įrenginių ir jų serijos numerių sąrašas
- pasirinktos datos ribos

Kiekvienas stulpelių blokas turi antraštę, kurioje nurodoma:

- įrenginio pavadinimas, kuriam taikomas duomenų blokas
- šio įrenginio serijos numeris

## Jei duomenys nėra rodomi kaip tikėtasi

Yra keletas priežasčių, dėl kurių CSV duomenys rodomi kitaip nei tikėtasi.

- Datos ir laiko pakeitimai įrenginyje gali pakeisti eiliškumą arba gali būti parodyti įrašai, nepatenkantys į pasirinktos datos ribas.
- Jei tarp įrenginio rodmenų yra labai didelė spraga, šio įrenginio duomenys gali būti parodyti keliuose blokuose.

## Terminų žodynas

#### A1C - Glikozuotas hemoglobinas

- A1C patikrinimas Hemoglobino A1C patikrinimas, naudojamas aiškinant gliukozės kiekį kraujyje per tam tikrą laikotarpį.
- **Angliav. santykis (angliavandenių santykis) -** Angliavandenių kiekis, padengiamas vienu insulino vienetu. (Dar žr. apsikeit. santykis.)
- **Angliav. vienetai** Suvartotas maistas naudojant "Bolus Wizard". Suvartotas (angliavandeniai) gramais arba duonos vienetais.
- **Apatinė gliukozės riba -** Pompa įspėja, jei jutiklis rodo, kad vartotojo jutiklio gliukozės lygis yra lygus arba mažesnis nei ši reikšmė. Šią funkciją galite įjungti arba išjungti.
- **Apsikeit. santykis (apsikeitimo santykis) -** Insulino kiekis reikalingas padengti vienam (1) angliavandenių apsikeitimui. (Dar žr. agliav. santykis)
- **Bazinė insulino dozė** Valandinė, nuolatinė insulino dozės infuzija perduodama automatiškai insulino pompa pagal iš anksto užprogramuotus profilius ir pritaikytus greičius, nustatytus pompoje. Pompa sušvirkščia dienos insulino dozę, kuri paprastai patenkina foninio insulino poreikį tarp maitinimųsi (t. y. per naktį arba tarp maitinimųsi).
- **Bazinės dozės pavyzdžiai** Vartotojas gali savo pompoje nustatyti iki trijų skirtingų bazinių greičių pavyzdžių, kuriais bus sušvirkščiamas bazinis insulinas: įprastinis, A ir B. Kiekvienam pavyzdžiui yra parinkčių, kuriomis galite nustatyti iki 48 bazinių greičių.
- **Bazinis greitis -** Pompos nustatymas, suteikiantis nuolatinę insulino infuziją, kad gliukozės kiekis kraujyje išliktų stabilus laikotarpiais tarp maisto arba per naktį. Bazinis insulinas imituoja insulino išskyrimą kasoje, taip patenkindamas organizmo insulino poreikį ne iš maisto produktų.
- **Bazinis profilis -** Bazinis greitis su pradžios ir pabaigos laiku. Vartotojas savo pompoje gali nustatyti keletą skirtingų profilių, kurių kiekvienas turės skirtingą bazinį greitį per parą, kad būtų galima geriau kontroliuoti gliukozės kiekį.
- BG Kraujo gliukozės trumpinys
- **Boliuso korekcija -** Insulino kiekis, kurio reikia aukštą gliukozės kiekį kraujyje sugrąžinti į numatytas ribas.
- **Boliuso signalas -** Pompa gali būti užprogramuojama, kad vartotojas išgirstų signalą pasirinkęs insulino boliuso kiekį (0,5 arba 1,0 vienetą), kuris turi būti sušvirkštas. Toks nustatymas gali būti naudingas situacijose, kai sunku įžiūrėti mygtukus ant pompos.

"CareLink<sup>®</sup>Personal" - Internetinė paslauga, leidžianti tvarkyti diabeto duomenis internetu.

CH - Angliavandeniai

**"ComLink" -** Radijo dažnio (RD) siųstuvas-imtuvas naudojamas "Paradigm" pompos duomenims į kompiuterį persiųsti.

- "Com-Station" Įrenginys naudojamas "MiniMed 508" pompos ir trečiosios šalies matuoklio duomenų persiuntimui į kompiuterį.
- **"Dual Wave<sup>®</sup>" boliusas -** Normalaus boliuso kombinacija perduodama nedelsiant, po kurio eina "Square Wave" boliusas. "Square Wave" dozė perduodama tolygiai per tam tikrą laikotarpį.
- "Easy Bolus™" Normalaus boliuso perdavimo būdas naudojant "Easy Bolus" mygtuką ant pompos.
- HbA1c Glikozuotas hemoglobinas
- **HbA1c patikrinimas -** Hemoglobino A1C patikrinimas, naudojamas gliukozės kiekio kraujyje kontrolei arba vidutiniams lygiams per 2–3 mėnesių laikotarpį aiškinti.
- Hiperglikeminis Padidėjęs gliukozės kiekis kraujyje lyginant su stebimais gliukozės kiekio kraujyje lygiais arba be jokių ar esant visiems toliau pateikiamiems simptomams: pykinimas, vėmimas, neryškus vaizdas, galvos skausmas, skrandžio suerzinimas, dažnas šlapinimasis dideliais kiekiais ir mieguistumas.
- **Hipoglikeminis** Žemas gliukozės lygis kraujyje lyginant su stebimais gliukozės kiekio kraujyje lygiais arba be jokių ar esant visiems toliau pateikiamiems simptomams: nuolatinis alkio pojūtis, drebulys, prakaitavimas, judantis vaizdas, galvos svaigimas, skausmas, neaiški kalba, staigi nuotaikų ar charakterio kaita.
- **[kelti -** Pompos ar matuoklio duomenų perdavimas į "CareLink® Personal" serverį.
- **Infuzijos prietaisas** Įrenginys, naudojamas žarnelei po oda įterpti bei insulinui į įterpimo vietą per pompos vamzdelį perduoti.
- **Insulino boliusas -** Insulino dozė perduodama, kad būtų padengtas numanomas gliukozės kiekio kraujyje padidėjimas (pvz., po valgio arba užkandus) arba kad būtų sumažintas didelis gliukozės kiekis kraujyje iki numatyto lygio.
- Insulino jautrumas mg/dl (arba mmol/l) kiekis, kuriuo gliukozės kiekis kraujyje (BG) sumažinamas vienu insulino vienetu. ("Bolus Wizard" duomenys.)
- **Insulino koncentracija -** Insulino stiprumas arba tipas, kurį gydytojas skyrė vartotojui. Jis veikia pompos perduodamą insulino greitį. Jei vartotojo insulino koncentracija pasikeičia, baziniai pavyzdžiai ir maksimalus bazinis ir boliuso greitis turi būti iš naujo užprogramuojamas pompoje.
- **ISIG** Jutiklio reikšmės, rodančios, ar siųstuvo elektronika jutikliu papildytoje sistemoje veikia tinkamai. Jei matoma ISIG reikšmė yra mažesnė nei 24,00 nA arba didesnė nei 29,00 nA, skambinkite į produkto techninę pagalbą. Gali būti, kad atėjo laikas pakeisti jūsų siųstuvą.
- **Įspėjimas senka talpykla** Programuojamas įspėjimas, signalu pranešantis, kai jūsų pompos talpykloje liko nustatytas vienetų kiekis arba lieka nustatytas laikas, kol talpykla bus tuščia.
- **Ketono patikrinimas** Ketonas yra nereikalingas produktas, pagaminamas, kai organizmas energijai gauti priverčiamas deginti kūno riebalus, o ne gliukozę. Tai galimas požymis, kad organizme trūksta insulino. Ketono patikrinimu apskaičiuojama ketono koncentracija kraujyje arba šlapime.
- **Koreguojantis boliuso koeficientas** Kiek 1,0 insulino vienetas sumažins gliukozės kiekį jūsų kraujyje. Šis rodiklis naudojamas boliuso korekcijos dydžiui apskaičiuoti, kai cukraus kiekis kraujyje yra didelis. (BG lygis) (BG tiriamas parametras) = X. X ÷ (koreguojantis boliuso koeficientas) = koreguojamas boliuso kiekis
- Laikinoji bazinė insulino dozė Laikinoji vienkartinė bazinė insulino dozė su nustatytu kiekiu ir perdavimo trukme. Naudojama insulino poreikiui palaikyti užsiimant specialia veikla arba esant ypatingoms sąlygoms, kurios nėra įprastos kasdien.
- Maisto produktų boliusas Insulino dozė perduota, kad būtų padengtas numatomas gliukozės kiekio kraujyje padidėjimas, atsirandantis pavalgius.
- **Maks. bazinė insulino dozė -** Didžiausias bazinio insulino kiekis, kurį pompa sušvirkš vienu kartu (nustatomas paties vartotojo).
- **Maks. boliusas -** Didžiausias insulino boliuso kiekis, kurį pompa sušvirkš vienu kartu (nustatomas paties vartotojo).
- Matuoklio parinktys Funkcija leidžianti pompai gauti BG rodmenis iš susieto BG matuoklio.

- **Matuoklis** Medicininis įrenginys, skirtas apytiksliam gliukozės lygiui kraujyje nustatyti. Nedidelis kraujo kiekis užlašinamas ant vienkartinio mėginio, kurį matuoklis nuskaito ir naudoja gliukozės kiekiui kraujyje apskaičiuoti. Tada matuoklis lygį parodo mg/dl arba mmol/l vienetais.
- Normalus boliusas Tiesioginis nustatyto vieneto insulino kiekio perdavimas.
- Pavyzdys, standartas Jūsų normali bazinė dozė, palaikanti jūsų įprastinę kasdienę veiklą. Jei pavyzdžių funkcija išjungiama, pompa naudoja jūsų standartinį (bazinį) pavyzdį.
- **Pavyzdžio funkcija** Išplėstinė pompos funkcija, leidžianti užprogramuoti parinkties bazines dozes (A, B pavyzdys), ji palaiko veiklos arba gliukozės pavyzdžius, kurie nėra jūsų kasdienės rutinos dalis, tačiau yra įprasti jūsų gyvenime. Tokia veikla gali būti sportas, kuriuo užsiimate kartą per savaitę, miego valandų pasikeitimas savaitgaliais arba hormoniniai pasikeitimai menstruacinio ciklo metu.
- Priminimas apie kalibravimą Pompa automatiškai paleidžia BG matuoklio kas HH:MM signalą kas 12 valandų, pranešdamas, kad dabartinė kalibravimo reikšmė nebegalioja. Priminimo apie kalibravimą reikšmė yra laikas, kuriam pasibaigus dabartinė kalibravimo reikšmė nustoja galiojusi ir kuriam praėjus vartotojas nori, kad jam būtų priminta atlikti kalibravimą. Pavyzdžiui, jei priminimas apie kalibravimą nustatomas 2 valandom, BG matuoklio kas HH:MM signalas pasigirs likus dviem valandoms iki kalibravimo.
- Rankinis boliusas Pasirinktinis elementas, prieinamas "BOLUS MENU" (Boliuso meniu), kai suaktyvinamas "Bolus Wizard". Vienas iš būdų užprogramuoti boliusą be "Bolus Wizard".
- RD Radijo dažnis (RD).
- Siųstuvo ID Šiuo metu naudojamo siųstuvo serijos numeris.
- **"Square Wave<sup>®</sup>" boliusas -** Tolygiai perduodamas boliusas per nustatytą laikotarpį (nuo 30 minučių iki 8 valandų).
- **"Square Wave" dalis -** (Sq) Antroji "Dual Wave" boliuso dalis. "Square Wave" dalis perduodama tolygiai per tam tikrą laikotarpį, po to, kai perduodama "NOW" (Dabar) dalis.
- **Sritis po kreive (AUC)** rodo nuokrypius iki aukščiausio ir žemiausio taško pagal iš anksto nustatytas reikšmes. Nuokrypio duomenys rodo aukščiausio ir žemiausio taško dažnumą. AUC rodo atvejų dydį pagal tai, kaip toli buvo nukrypta nuo diapazono ir kaip ilgai tai truko.
- **Sulaikyti** Pompos funkcija, sustabdanti viso insulino perdavimą. Atšaukiami visi esami boliusai ir (arba) užpildymo perdavimai. Bazinės dozės perdavimas pristabdomas, kol bus paleistas iš naujo.

#### Susieti

(1) ljungti ir nustatyti matuoklio parinktį, leidžiančią pompai gauti BG rodmenis iš matuoklio, palaikančio ryšį su jūsų pompa.

(2) Taip pat naudojama šioje sistemoje hiperteksto nuorodoms sieti. Spustelėjus šias nuorodas, hiperteksto nuoroda perkelia jus į kitą sistemos vietą arba kitą žiniatinklio svetainę.

#### Temp - Laikinasis

- **Tiesioginis boliusas** Bet kurio tipo boliuso perdavimo būdas naudojant tiesioginio boliuso mygtuką ant pompos.
- Vidutinis absoliutus skirtumas % (MAD %) rodo jutiklio kalibravimo tikslumo lygį su kraujo gliukozės matuoklio duomenimis. Kuo mažesnis šis skaičius, tuo tikslesnis kalibravimas. MAD % apskaičiuojamas imant artimų jutiklio gliukozės porų ir kraujo gliukozės matuoklio pateikiamos reikšmės skirtumą, dalijant jį iš matuoklio pateikiamos reikšmės ir išvedant visų porų vidurkį.
- Viršutinė gliukozės riba Pompa įspėja, jei jutiklis rodo, kad vartotojo jutiklio gliukozės lygis yra lygus arba didesnis nei ši reikšmė. Šią funkciją galite įjungti arba išjungti.

Žingsnis - Insulino matavimo vienetas, kuris nustatomas ir naudojamas "Easy Bolus" perduoti.

## Rodyklė

## A

Aparatinės įrangos jungtys 24 apžvalga 25 kabeliai 25 kompiuterio jungtys 25 nuosekliosios 25 **USB 25** matavimo parinktys 24 pasirinktiniai komponentai 26 "ComLink" 26 **USB 25** Apie ataskaitas 44 Bendra jutiklio ir matuoklio ataskaita 45 Jrenginio nustatymų ekrano nuotrauka 45 Kasdienė išsami ataskaita 45 Pritaikymo ataskaita 45 Žurnalo duomenų ataskaita 45 ataskaitos apie 45 Bendra jutiklio ir matuoklio ataskaita 45 Jrenginio nustatymų ekrano nuotrauka 45 Kasdienė išsami ataskaita 45 Pritaikymo ataskaita 45 Žurnalo duomenų ataskaita 45 jrašymas 44 kūrimas 38, 39, 40, 41, 43, 44 ataskaitos laikotarpio pasirinkimas 38 ataskaitos tipų ir įskaitymo dienų pasirinkimas 43 Ataskaitu darbo vietos atidarymas 38 irašvmas 44 jrenginio duomenų paieška 39 jrenginių pasirinkimas 39 naujų renginio duomenų gavimas 40 parametrų patvirtinimas 41 peržiūra 44 spausdinimas 44 kūrimas savo 46 peržiūra 44 spausdinimas 44 supratimas 44

ataskaitos laikotarpis pasirinkimas 38 ataskaitos parametrų patvirtinimas 41 ataskaitos rengimo nuostatos nustatymas 16, 18 duomenų pasirinkimas 16 stulpelių tvarkos keitimas 18 Ataskaitos supratimas 44 Bendra jutiklio ir matuoklio ataskaita 45 Irenginio nustatymų ekrano nuotrauka 45 Kasdienė išsami ataskaita 45 Pritaikymo ataskaita 45 Žurnalo duomenų ataskaita 45 Ataskaitos tipai pasirinkimas ataskaitoms 43 Ataskaitų kūrimas 38 ataskaitos laikotarpio pasirinkimas 38 ataskaitos parametrų patvirtinimas 41 ataskaitos tipų ir įskaitymo dienų pasirinkimas 43 Ataskaitų darbo vietos atidarymas 38 jrašymas 44 jrenginio duomenų paieška 39 jrenginių pasirinkimas 39 naujų renginio duomenų gavimas 40 peržiūra 44 savo ataskaitos kūrimas 46 spausdinimas 44 ataskaitų parametrai patvirtinimas 41 ataskaity rengimas 44 jrašymas 44 peržiūra 44 spausdinimas 44 atidarykite paciento nuostatas nustatymas 15 duomenų pasirinkimas 15 atidarymas Ataskaitu darbo vieta 38 atskirai užsakomi įrenginiai ryšiui su jūsų kompiuteriu sukurti 26

## В

"Bayer Ascensia® DEX®" irenginiai lygiaverčiai 4 "Bayer Ascensia ELITE™ XL" jrenginiai lygiaverčiai 4 Bendra jutiklio ir matuoklio ataskaita apie 45 Bendrosios nuostatos nustatvmas 12 Bendrosios sistemos nuostatos nustatymas 11, 13, 14, 15, 16, 18 ataskaitos kūrimo nuostatos, duomenų pasirinkimas 16 ataskaitos kūrimo nuostatos, stulpelių tvarkos keitimas 18 atidaryti paciento nuostatas, duomenų pasirinkimas 15 Bendrosios nuostatos 11 paciento paieškos nuostatos, stulpelių tvarkos keitimas 15 paciento profilio nuostatos 13 paciento profilio nuostatos, duomenų laukų pasirinkimas 14 paciento profilio nuostatos, laukų tvarkos keitimas 14 paciento profilio nuostatos, pasirinktinio lauko pridėjimas 14 pacientų peržiūros nuostatos 14 supratimas 11

## С

"CareLink Personal" duomenų gavimas 22 sąsaja su paskyra 21 esama paskyra 21 kvietimas el. paštu 21 "CareLink Pro" apžvalga 1 "CareLink Pro" atidarymas 8 prisijungimas 8 slaptažodžio įvedimas 8 "CareLink Pro" funkcijos 1 sauga 2 "CareLink Pro" jrankių juosta myqtukai 9 "CareLink Pro" palaikomi gliukozės matuokliai 3 "CareLink Pro" palaikomi perdavimo jrenginiai 4 "CareLink Pro" saugos funkcijos 2 "ComLink" 4, 26 "Com-Station" 4 CSV rinkmenos jrenginio duomenų eksportavimas į 46

## D

darbo vietos 8

duomenų bazė atkūrimas naudojant atsarginę kopiją 49 kopijavimas 48 Duomenų bazės atkūrimas 49 Duomenų bazės atsarginių kopijų kūrimas 48 Duomenų bazės kopijavimas 48 Duomenų perdavimo kabelis 4

## Ε

esama "CareLink Personal" paskyra sąsaja su 21

## G

"Guardian" monitoriai pavertimas neaktyviu 33 "Guardian" monitoriaus pridėjimas prie sistemos 28 "Guardian" monitorius pridėjimas prie sistemos 28 "Guide Me" (Padėk man) funkcija 9

## 

Insulino pompos, kurias palaiko "CareLink Pro" 3 Internetiniai irenginio duomenys duomenų gavimas 22 sąsaja su "CareLink Personal" 21 esama paskyra 21 kvietimas el. paštu 21 Įrankių juostos mygtukai 9 jrašymas ataskaitos 44 irenginiai duomenų ataskaitai paieška 39 duomenų eksportavimas 46 duomenu gavimas 34,40 nauji duomenys ataskaitoms 40 jrašymas į sistemą 33 pavertimas neaktyviu 33 suaktyvinimas 33 įrenginių šalinimas iš sistemos 34 jungimas prie kompiuterio 24, 25, 26 atskirai užsakomi komponentai, "ComLink" 26 kompiuterio jungtys, nuosekliosios 25 naikinimas 34 palaikoma 2, 3, 4, 5 "ComLink" 4 "Com-Station" 4 gliukozės matuokliai 3 insulino pompos 3 matuoklio duomenų perdavimo kabelis 4,5 palaikomi "CareLink Pro" 2 pasirinkimas ataskaitoms 39 pavertimas neaktyviu 33

pridėjimas prie sistemos 28, 30 "Guardian" monitorius 28 matuokliai 30 pompos 28 prijungimas prie jūsų kompiuterio 25 apžvalga 25 kompiuterio jungtys, nuosekliosios 25 suaktyvinimas 33 užsakymas 5 jrenginio duomenys duomenų gavimas iš "CareLink Personal" 22 duomenų gavimas iš paciento įrenginio 34 sąsaja su "CareLink Personal" 21 esama paskyra 21 kvietimas el. paštu 21 Jrenginio duomenų eksportavimas 46 Jrenginio duomenų gavimas iš "CareLink Personal" 22 nauji duomenys ataskaitoms 40 sąsaja su "CareLink Personal" 21 esama paskyra 21 kvietimas el. paštu 21 Jrenginio nustatymų ekrano nuotrauka apie 45 Irenginio pridėjimas prie sistemos 28 Jrenginių darbo vieta Jrenginio duomenų gavimas 34 jrenginių įrašymas 33 pavertimas neaktyviu 33 suaktyvinimas 33 įrenginių pridėjimas 28, 30 "Guardian" monitorius 28 matuokliai 30 pompos 28 jrenginių šalinimas 34 Irenginių pavertimas neaktyviais 33 Jrenginių prijungimas prie jūsų kompiuterio apžvalga 25 kompiuterio jungtys 25 nuosekliosios 25 **USB 25** įrenginių prijungimas prie kompiuterio 24 kabeliai 25 kompiuterio jungtys 25 nuosekliosios 25 USB 25 matavimo parinktys 24 pasirinktiniai komponentai 26 "ComLink" 26 Jrenginių suaktyvinimas 33 Jskaitymo dienos pasirinkimas ataskaitoms 43 įspėjimai 6

## Κ

Kabeliai, skirti įrenginiams prie kompiuterio prijungti nuosekliosios 25 USB 25 Kaip naudotis šiuo naudotojo vadovu 5 Kasdienė išsami ataskaita apie 45 Kompiuteris Jrenginių prijungimas 24, 25 kompiuterio jungtys, nuosekliosios 25 kompiuterio jungtys, USB 25 jrenginių prijungimas prie jo 25, 26 apžvalga 25 atskirai užsakomi komponentai, "ComLink" 26 kompiuterio jungtys, nuosekliosios 25 kompiuterio jungtys, USB 25 kontraindikacijos 6 Kvietimas el. paštu, raginantis susikurti "CareLink Personal" paskyra 21

## L

lygiaverčiai įrenginiai alternatyvių matuokliai, iš kurių galite rinktis 4

#### Μ

matuokliai duomenų gavimas 34 jungimas prie kompiuterio 24, 25, 26 atskirai užsakomi komponentai, "ComLink" 26 kompiuterio jungtys, nuosekliosios 25 kompiuterio jungtys, USB 25 naikinimas 34 palaikoma 3 parinktys ryšiui su jūsų kompiuteriu sukurti 24 pavertimas neaktyviu 33 pridėjimas prie sistemos 30 prijungimas prie jūsų kompiuterio 25 kompiuterio jungtys, nuosekliosios 25 kompiuterio jungtys, USB 25 suaktyvinimas 33 užsakymas 5 Matuoklio kabelis 4 Matuoklio pavadinimas lygiaverčiai įrenginiai 5 Matuoklio prijungimas prie sistemos 30 lygiaverčiai matuokliai, iš kurių galite rinktis 4 "Medtronic MiniMed" produktai užsakymas 5

## Ν

naršymas darbo vietos 8 Naršymas "CareLink Pro" vartotojo sąsajoje 8 naršymo juosta darbo vietos 8 naudojimo indikacijos 6 Naudotojo vadovas susiję dokumentai 2 sutartiniai ženklai 5 naudotojų sauga jspėjimai 6 kontraindikacijos 6 naudojimo indikacijos 6 Nuosekliosios jungtys 25 nuostatos sistema 11, 12, 13, 14, 15, 16, 18 nustatymai, paciento profilio nuostatos, laukų tvarkos keitimas 14 nustatymai, paciento profilio nuostatos, pasirinktinio lauko pridėjimas 14 nustatymas 11 nustatymas, ataskaitos kūrimo nuostatos, duomenų psirinkimas 16 nustatymas, ataskaitos kūrimo nuostatos, stulpelių tvarkos keitimas 18 nustatymas, ataskaitos rengimo nuostatos 16 nustatymas, atidaryti paciento nuostatas, duomenų psirinkimas 15 nustatymas, bendrosios nuostatos 12 nustatymas, paciento paieškos nuostatos, stulpelių tvarkos keitimas 15 nustatymas, paciento profilio nuostatos, duomenų laukų pasirinkimas 14 nustatymas, paciento profilio paieška 14 Paciento profilio nuostatu nustatymas 13 supratimas 11 nustatymai patvirtinimas ataskaitoms 41

## Ρ

Paciento irenginio duomenų gavimas 34 Paciento irenginio irašymas į sistemą 33 pavertimas neaktyviu 33 suaktyvinimas 33 Paciento irenginio pridėjimas prie sistemos "Guardian" monitorius 28 matuokliai 30 pompos 28 Paciento įrenginio šalinimas iš sistemos 34 paciento pridėjimas 20 paciento profilio nuostatos nustatymas 13, 14 duomenų laukų pasirinkimas 14 laukų tvarkos keitimas 14 pasirinktinių laukų pridėjimas 14 pacientų peržiūros nuostatos nustatymas 15 stulpelių tvarkos keitimas 15

Pacienty profiliai atidarymas 10 kūrimas 20 redagavimas 20 uždarymas 11 Pacientų profilių atidarymas 10 Pacientų profilių kūrimas 20 Pacientų profilių redagavimas 20 Pacientų profilių uždarymas 11 Pagalbos linija, kaip susisiekti 2 Pagrindinės "CareLink Pro" užduotys 7 Palaikomas duomenų perdavimo kabelis 5 Palaikomas matuoklio duomenų perdavimo kabelis 4,5 Palaikomi gliukozės kiekio kraujyje matuokliai 2 Palaikomi jrenginiai 2 "ComLink" 4 "Com-Station" 4 gliukozės matuokliai 3,5 lygiaverčiai įrenginiai 5 insulino pompos 3 matuoklio perdavimo kabelis 4 perdavimo irenginiai 4 palaikomi matuokliai 2 Palaikomi perdavimo jrenginiai 2 Palaikomos insulino pompos 2, 3 Palaikomos pompos 2 "Paradigm Link" užsakymas 5 pasirinkimas ataskaitos laikotarpio 38 ataskaitos tipų ir įskaitymo dienų 43 jrenginiai ataskaitoms 39 peržiūra ataskaitos 44 piktogramos 54 pompos duomenų gavimas 34 jungimas prie kompiuterio 24, 25, 26 atskirai užsakomi komponentai, "ComLink" 26 kompiuterio jungtys, nuosekliosios 25 kompiuterio jungtys, USB 25 naikinimas 34 palaikoma 3 pavertimas neaktyviu 33 pridėjimas prie sistemos 28 prijungimas prie jūsų kompiuterio 25 kompiuterio jungtys, nuosekliosios 25 kompiuterio jungtys, USB 25 pavyzdys 25 prijungimas prie kompiuterio 35, 40 nurodymai 35,40 suaktyvinimas 33 užsakymas 5 Pompos pridėjimas prie sistemos 28 Pranešimas apie programinės įrangos naujinius 47 prisijungimas prie "CareLink Pro" 8
Pritaikymo ataskaita apie 45 problemy sprendimas 50 produktas apžvalga 1 profiliai atidarymas 10 kūrimas 20 redagavimas 20 uždarymas 11 Programinės įrangos naujiniai 47 Programinės įrangos naujinimas 47 Programinės įrangos naujinių atsiuntimas 47 Programinės įrangos paleidimas 8 prisijungimas 8 slaptažodžio jvedimas 8

#### R

"Reports" (Ataskaitos) ekranas apžvalga 37

#### S

Sąsaja su "CareLink Personal" paskyromis 21 duomenų gavimas 22 esama paskyra 21 kvietimas el. paštu 21 Sauga 6 simboliai 54 Sistemos nuostatos nustatymas 11, 12, 13, 14, 15, 16, 18 ataskaitos kūrimo nuostatos, duomenų pasirinkimas 16 ataskaitos kūrimo nuostatos, stulpelių tvarkos keitimas 18 ataskaitos rengimo nuostatos 16 atidaryti paciento nuostatas, duomenų pasirinkimas 15 Bendrosios nuostatos 12 paciento paieškos nuostatos, stulpelių tvarkos keitimas 15 paciento profilio nuostatos 13 paciento profilio nuostatos, duomenų laukų pasirinkimas 14 paciento profilio nuostatos, laukų tvarkos keitimas 14 paciento profilio nuostatos, pasirinktinio lauko pridėjimas 14 pacientų peržiūros nuostatos 14 supratimas 11 slaptažodis jvedimas j "CareLink Pro" 8 spausdinimas ataskaitos 44 Su šiuo naudotojo vadovu susiję dokumentai 2 susiję dokumentai 2 Svarbiausios "CareLink Pro" funkcijos 1 Svarbiausios "CareLink Pro" užduotys 7

# Т

tikrinimas jrenginio duomenų ataskaitai 39

#### U

USB jungtys 25 užsakymas įrenginiai 5 matuokliai 5 "Medtronic MiniMed" produktai 5 "Paradigm Link" 5 pompos 5

### V

Vartotojo sąsaja "Guide Me" (Padėk man) 9 įrankių juosta 9 naršymas 8

## Ž

Žurnalo duomenų ataskaita apie 45